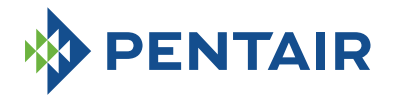

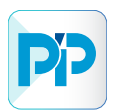

INTELLIPOOL

AUTOMATION

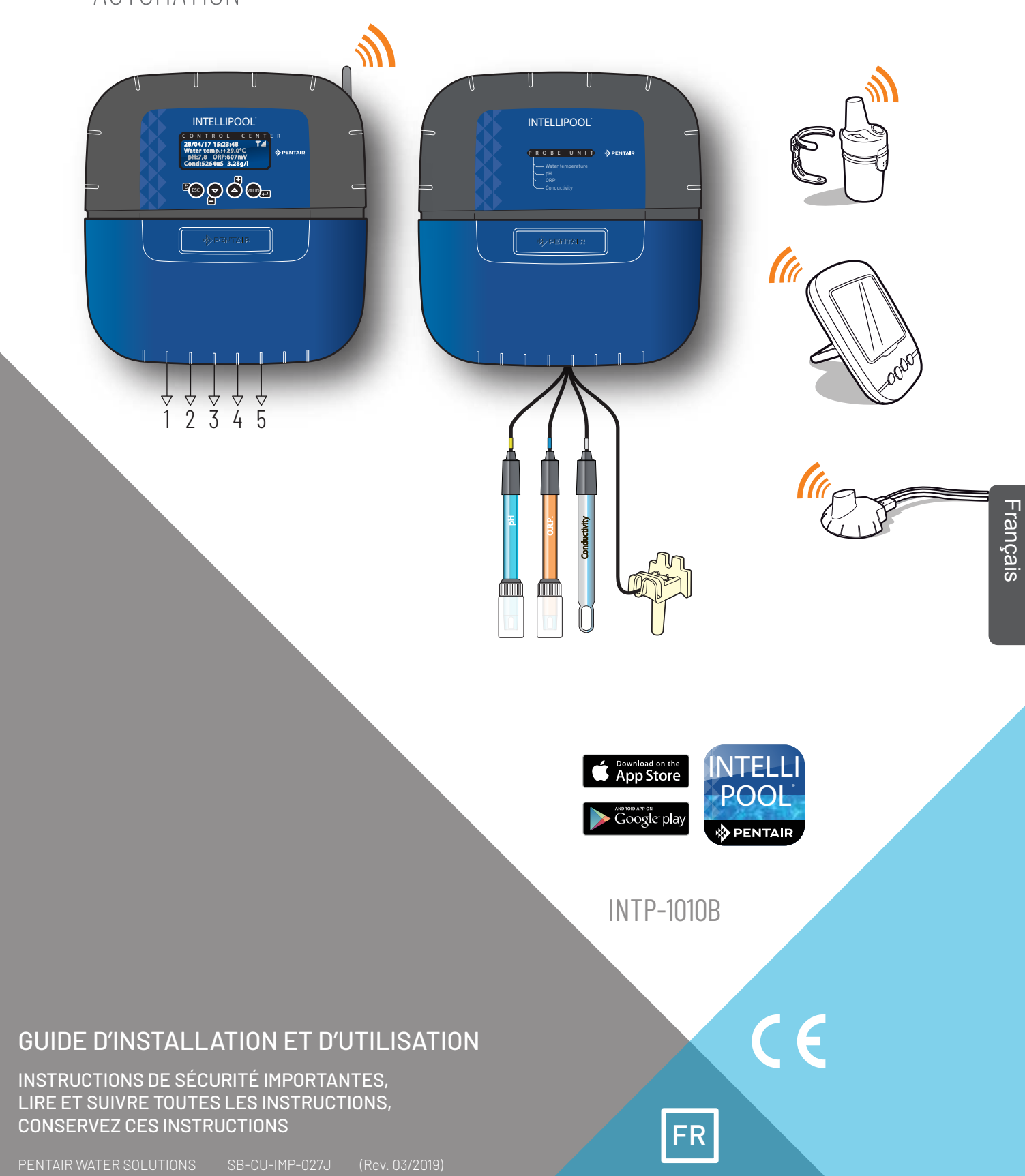

Au dos de la première page de la couverture est collé une étiquette avec vos codes confidentiels.

Ce numéro unique (ID-key) sera demandé à la création de votre compte gratuit www.intellipool.eu Il est nécessaire d'avoir une connexion internet pour accéder au compte de gestion à distance. Pentair vous remercie de votre confiance en vous équipant d'INTELLIPOOL<sup>®</sup>, l'ensemble d'analyse de l'eau et de son environnement à affichage déporté et de supervision des équipements de votre piscine à distance via l'application INTELLIPOOL<sup>®</sup> de Pentair sur App store et Play store.

INTELLIPOOL<sup>®</sup> probe unit va vous permettre de connaître les principaux paramètres régulant la vie de votre bassin et INTELLIPOOL<sup>®</sup> control center va réguler automatiquement votre bassin et vous permet un contrôle à distance via internet via le relais internet.

Afin de profiter pleinement de toutes les fonctionnalités de INTELLIPOOL<sup>®</sup>, veuillez lire attentivement ce manuel de l'utilisateur. Conservez le précieusement pour pouvoir le consulter à tout moment.

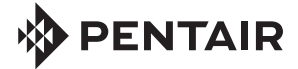

Déclaration de Conformité

Directives – Normes harmonisées Pentair International Sarl – Avenue de Sévelin 18 – 1004 Lausanne – Suisse Nous déclarons sous notre propre responsabilité que le produit répond aux directives SAFETY EN 62368-1:2014

| EMC<br>EMF<br>RADIO                                                      | EN 62300-1.2014<br>EN 61326-1 : EN 3<br>EN 62311<br>EN 300 220-2                                                               | 301 489-3                                                                                                    |                                                                                                    |                                                                                                    |
|--------------------------------------------------------------------------|----------------------------------------------------------------------------------------------------|----------------------------------------------------------------------------------------------------|----------------------------------------------------------------------------------------------------|----------------------------------------------------------------------------------------------------|
| INTELLIP                                                                 | <b>POOL (+ PARTS)</b><br>DB                                                                                                    | PART NUMBERS:<br>SB-SE-PRO-002C<br>SB-SE-PER-003C                                                                                | SB-SE-TEC-003A<br>SB-SE-BBX-001B                                                                                       | SB-CO-DIV-008B<br>SB-SE-DOM-002A                                                                                                    |
| Autres do                                                                | ocuments normatil                                                                                                    | fs                                                                                                    | Personne autorisée<br>Pentair International S.a.r.I<br>Avenue de Sévelin 18<br>1004 Lausanne - Switzerland             | à la documentation technique<br>Lausanne, 2019 04 01<br><b>Guillaume Goussé</b><br>European Operations Vice President                                                                                                    |
| Spécificatio<br>Temperatur<br>Altitude ma<br>Control Cen<br>Relais inter | ons du produit : Modèle<br>re de fonctionnement<br>iximum de fonctionner<br>iter + Probe Unit (usag<br>net (usage intérieur) : | e INTP-1010B<br>: 0° à 40° C Hygrom<br>ment : 2000 m Poids (h<br>le intérieur) : IP 64 Re<br>IP 20                               | étrie de fonctionnement :<br>nors sondes) : 3.5 kg<br>elais radio (usage extérieu                                      | 40% à 75° C Alimentation: 230V ~, 50 Hz<br>r) : IP 65 Afficheur d'intérieur (usage intérieur): IP 40                                                                                                    |
| Spécification<br>Input : 100-2                                           | ons de l'alimentation s<br>240V~50/60Hz 0.18A                                                                                  | ecteur relais internet 230<br>Output : 6.0V0.83A                                                                                 | V / DC Jack 5.5/2.1 mm (r<br>max                                                                                       | négatif extérieur): VEL05US060-EU-JA                                                                                                    |
| Li<br>Li<br>à<br>di                                                      | raitement par les part<br>e symbole de la poubell<br>un point de collecte ap<br>es substances potentie                         | <b>iculiers des appareils élec</b><br>le barrée placée sur les pri<br>proprié pour le recyclage de<br>Illement dangereuses qui p | ctroniques en fin de vie :<br>ncipales pièces composant<br>es appareils électroniques (<br>euvent avoir des effets néf | le produit indique qu'il ne doit pas être jeté avec les déchets ménagers. Il doit être remis<br>informations disponibles auprès du service de collecte ménager local). Ce produit contient<br>astes sur l'environnement et la santé humaine. |
| Support clie                                                             | nt : PISA, ITALY (8:30 A.                                                                                                    | M. to 4:30 P.M.) CET                                                                                                    |                                                                                                    | site web : www.pentairpooleurope.com                                                                                                    |
| - Garantie ho                                                            | ors sondes et consomm                                                                                                    | nables : 2 ans                                                                                                    |                                                                                                    |                                                                                                    |
| © 2019 Pent                                                              | air International LLC, A                                                                                                    | Il rights reserved - Co                                                                                                    | e document est sujet à cha                                                                                             | ngement sans préavis                                                                                                    |

Marques commerciales et renonciations: IntelliPool<sup>®</sup> et Pentair<sup>®</sup> sont des marques et / ou des marques déposées de Pentair et / ou ses sociétés affiliées. Sauf indication contraire, les noms et les marques d'autrui qui peuvent être utilisés dans le présent document ne sont pas utilisées pour indiquer une affiliation ou l'approbation entre les propriétaires de ces noms de marques et de Pentair. Ces noms et marques peuvent être les marques déposées de la ou des marques déposées de ces parties ou autres.

#### CONSIGNES DE SÉCURITÉ IMPORTANTES, LIRE ET SUIVRE LES INSTRUCTIONS, CONSERVEZ CES INSTRUCTIONS

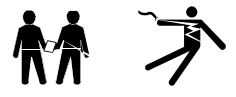

#### GÉNÉRAL

- DANGER - INSTALLATEURS, PISCINIERS ET PROPRIÉTAIRES DE PISCINE DOIVENT LIRE CES MISES EN GARDE ET TOUTES LES INSTRUCTIONS AVANT D'UTILISER CE PRODUIT.

- AVERTISSEMENT - La plupart des pays réglementent la construction, l'installation et l'exploitation des piscines publiques et les spas, et la construction de piscines résidentielles et des spas. Il est important de se conformer à ces règles, dont beaucoup régulent directement l'installation et l'utilisation de ce produit. Consultez votre bâtiment et codes locaux de santé pour plus d'informations.

- ATTENTION - Ce Guide d'installation et d'utilisation contient des informations importantes sur l'installation, le fonctionnement et la sécurité de ce produit. Ce guide devra être remis au propriétaire et / ou l'exploitant de ce produit.

#### INSTALLATION

- DANGER - RISQUE DE CHOC ÉLECTRIQUE ou d'électrocution

- AVANT DE TRAVAILLER SUR CET APPAREIL - Toujours couper l'alimentation de l'appareil au disjoncteur avant l'entretien. Ne pas le faire pourrait entraîner la mort ou des blessures graves à la personne de service, les utilisateurs de piscine ou d'autres dus à un choc électrique.

- DANGER - LESIONS CORPORELLES GRAVES OU LA MORT PEUVENT SURVENIR SI CE PRODUIT N'EST PAS INSTALLÉ ET UTILISÉ CORRECTEMENT.

- AVERTISSEMENT - Avant d'installer ce produit, lisez et suivez tous les avertissements et instructions de ce guide. Ne pas suivre les avertissements et instructions peut entraîner des blessures graves, la mort ou des dommages matériels. Se référer à www.pentairpooleurope.com pour plus d'informations liées à ce produit.

- AVERTISSEMENT - Connecter l'appareil à un un disjoncteur différentiel. Si ce système est utilisé pour contrôler des appareils d'éclairage sous-marins, un disjoncteur différentiel doit être installé en amont de ces appareils. Les conducteurs en aval du disjoncteur différentiel ne doivent pas occuper les conduits, les boîtes de jonction ou des boîtiers contenant d'autres conducteurs, à moins que ces conducteurs ne soient également protégés par un disjoncteur différentiel. Reportez-vous aux normes locales en vigueur pour plus de détails.

- AVERTISSEMENT - Ce produit doit être installé par un électricien agréé ou certifié ou un professionnel de la piscine qualifié. Tous les codes applicables d'installation et règlements locaux doivent également être respectées. Une mauvaise installation va créer un danger électrique pouvant entraîner des blessures graves ou la mort d'utilisateurs de la piscine, les installateurs ou d'autres personnes en raison de chocs électriques, et peut également causer des dommages à la propriété.

- DANGER - VEILLEZ A DEBRANCHER LES CONNEXIONS AVANT DE TRAVAILLER SUR CET APPAREIL; UNE PUISSANCE ÉLECTRIQUE PEUT ETRE FOURNI AUX BORNES DES RELAIS AUPRES D'AUTRES SOURCES.

- ATTENTION - DANGER DE BRÛLURE CHIMIQUE : Veillez à couper toutes les pompes au niveau des coupe-circuits principaux du tableau de distribution domestique avant de procéder à des percements dans une conduite quelconque. Fixez dans les règles toutes les conduites électriques, d'eau et de produit chimiques. Regroupez les pompes d'alimentation et les réservoirs de produits chimiques dans une zone sûre et sécurisée.

- ATTENTION - Ne pas utiliser ce produit pour commander une couverture de piscine automatique. Les nageurs risquent de se retrouver emprisonnés sous la couverture.

- ATTENTION - Les appareils destinés à un autre usage que l'utilisation en habitation unifamiliale, pourront nécessiter la mise en œuvre d'équipements de sécurité supplémentaires pour être conformes à la réglementation locale.

- AVERTISSEMENT - Pour tous les composants autres que les commandes à distance, respectez une distance d'au moins 1,5 m (5 pieds) avec la paroi intérieure de la piscine ou du spa.

- AVERTISSEMENT - Ce produit est exclusivement destiné à des applications en piscine.

- ATTENTION - Une liaison équipotentielle suffisante à la terre (min. 4.5mm2 recommandé), conformément à la réglementation locale, est obligatoire sur tous les composants métalliques de la piscine, y compris la pompe de piscine. Ceci est nécessaire pour la sécurité électrique, ainsi qu'à la réduction du risque de corrosion.

#### UTILISATION

#### - DANGER - NE PAS PERMETTRE AUX ENFANTS DE FAIRE FONCTIONNER CET EQUIPEMENT.

- ATTENTION - Respectez strictement les procédures de sécurité et de manipulation des fabricants d'acide y compris les mesures de protection des mains, du corps et des yeux lors du transfert et des manipulations de l'acide. Observez également les précautions de sécurité prescrites pour manipuler l'acide muriatique destiné à contrôler le pH de l'eau. L'acide muriatique peut occasionner des lésions corporelles graves et endommager les équipements de la piscine. Observez des précautions particulières lors des opérations d'installation, d'entretien et d'exploitation des systèmes de pompes d'alimentation d'acide. L'acide est dangereux à manipuler et nécessite l'application de mesures particulières adéquates en ce qui concerne ses conteneurs, les modalités de transport, de remplissage, de stockage et de distribution.

- ATTENTION - Vérifiez le pH et les niveaux d'agent désinfectant de l'eau avant d'utiliser la piscine et assurez-vous que le dispositif de filtrage n'est pas bouché.

- ATTENTION - Utilisez périodiquement un kit de test de pH et de chlore indépendant pour vous assurer que le pH et le niveau de chlore satisfont aux conditions de sécurité. Des capteurs de pH, de potentiel d'oxydoréduction (rH) ou de conductivité détériorés, déchargés ou encrassés par des huiles, lotions ou autres contaminants sont susceptibles de renvoyer des résultats incorrects dans le système et d'induire un traitement chimique de l'eau incorrect occasionnant ainsi un danger pour les personnes et l'équipement.

- ATTENTION - Consultez quotidiennement l'afficheur de l'appareil pour vous assurer qu'aucun message d'alarme n'est actif.

- DANGER – Des températures de l'eau supérieures à 37,7° C (100° F) représentent un danger sanitaire. L'immersion prolongée dans de l'eau chaude peut provoquer des phénomènes d'hyperthermie. L'hyperthermie intervient lorsque la température interne du corps dépasse de plusieurs degrés la température normale de 37° C (98,6 °F). L'hyperthermie peut produire les effets suivants : (1) Incapacité à percevoir un danger imminent. (2) Insensibilité à la chaleur. (3) Incapacité à percevoir la nécessité de quitter le spa. (4) Incapacité physique à quitter le spa. (5) Lésion fœtale chez la femme enceinte. (6) Syncope entraînant un danger de noyade. La prise d'alcool, de drogues ou de médicaments est un facteur aggravant le risque d'hyperthermie dans les bains d'eau chaude et les spas.

- AVERTISSEMENT - Lorsque d'un mélange d'acide avec de l'eau, TOUJOURS AJOUTER L'ACIDE À L'EAU. N'ajoutez jamais d'eau à l'acide. En ajoutant un produit chimique à la piscine, veillez à bien suivre les instructions du fabricant.

#### - DANGER - NE PAS MELANGER HYPOCHLORITE DE SODIUM ET ACIDE MURIATIQUE.

- DANGER - II faut garder les solutions étalon loin des enfants, s'assurer d'avoir convenablement fermé les bouteilles, de les stocker dans un endroit sec et ventilé et ne pas les exposer au gel. La solution étalon pH 4 est acide.

- DANGER - Les piles peuvent contenir des substances dangereuses, elles ne doivent pas être jetées à la poubelle, ne doivent pas être ouvertes, ne doivent pas être jetées au feu et ne doivent pas être rechargées sous peine d'explosion. Mettre les piles au rebut conformément aux instructions du fabricant. Risque d'explosion si la batterie est remplacée par une batterie de type incorrect. Manipulez une pile qui fuit avec des gants. Retirez les piles en cas d'inutilisation prolongée.

- DANGER - La télécommande contient une pile bouton CR2032. Ne pas ingérer la batterie. En cas d'ingestion, la pile ou l'accumulateur bouton, peut causer des brûlures internes sévères en à peine 2 heures qui peuvent être mortelles. Conserver les batteries neuves et usagées hors de portée des enfants. Si le compartiment à batteries ne se ferme pas de manière sûre, ne plus utiliser le produit et le tenir hors de portée des enfants. En cas de soupçon d'ingestion d'une batterie ou d'introduction dans une partie quelconque du corps, demander immédiatement un avis médical.

- DANGER - Les informations de l'index UV ne sont fournies qu'à titre indicatif et dépendent de l'orientation et l'exposition du relais radio.

Pour de plus amples informations, nous vous conseillons de consulter votre dermatologue pour vous informer des risques liés à votre type de peau.

## Sommaire

#### PRESENTATION

| > Caractéristiques IntelliPool® | р 3 |
|---------------------------------|-----|
| > Contenu de l'emballage        | р4  |
| > Fonctionnement général        | р5  |
| > Pré-réglages de l'IntelliFlo® | р 5 |

#### INSTALLATION

| > Relais internet                        | р 6  |
|------------------------------------------|------|
| > Probe Unit                             | р7   |
| > Control Center                         | р 9  |
| > Connections électriques                | р 10 |
| > Relais radio                           | р 15 |
| > Menus du Control Center                | р 17 |
| > Créer un compte sur www.IntelliPool.eu | p 23 |

#### UTILISATION

| > Menus www.intellipool.eu                        | p 24 |
|---------------------------------------------------|------|
| > Lecture des messages de l'Afficheur d'intérieur | p 29 |

### **OPTIONS & ENTRETIEN**

| > Rajouter un second Relais Radio                     | р 33 |
|-------------------------------------------------------|------|
| > Reprogrammer l'Afficheur d'intérieur d'origine      | p 34 |
| > Rajouter un Afficheur supplémentaire                | р 34 |
| > Calibration d'une sonde pH                          | р 37 |
| > Calibration d'une sonde RedOx/ORP                   | p 38 |
| > Correction des valeurs depuis le compte IntelliPool | p 40 |
| > Probe Unit : Mise à jour du firmware interne        | p 41 |
| > Control center : Mise à jour du firmware interne    | p 42 |
| > Probe Unit : nettoyage des sondes pH et ORP         | р 43 |
| > Pièces détachées                                    | p 44 |

## Contenu de l'emballage

- 1 Control Center
- 3 Probe Unit (et ses 4 sondes livrées séparément)
- 5 Relais radio
- 6 Solutions étalon pH
- 8 cableRJ45
- 10 8 x AA batteries type ProCell (+70°C résistant)
- 12 Relais internet
- 14 3 presse étoupes 12 mm diam. pour sondes pH/ORP/Conduct
- 2 Joints d'étanchéité pour les connections électriques
- 4 Afficheur d'intérieur
- 7 Câble USB femelle / Mini USB (mise à jour Probe Unit)
- 9 Alimentation électrique du relais internet (110V / 230V compatible)
- 11 Cable de communication IntelliComm®
- 13 Bande ajourée diamètre 50/70 mm pour capteur de temperature

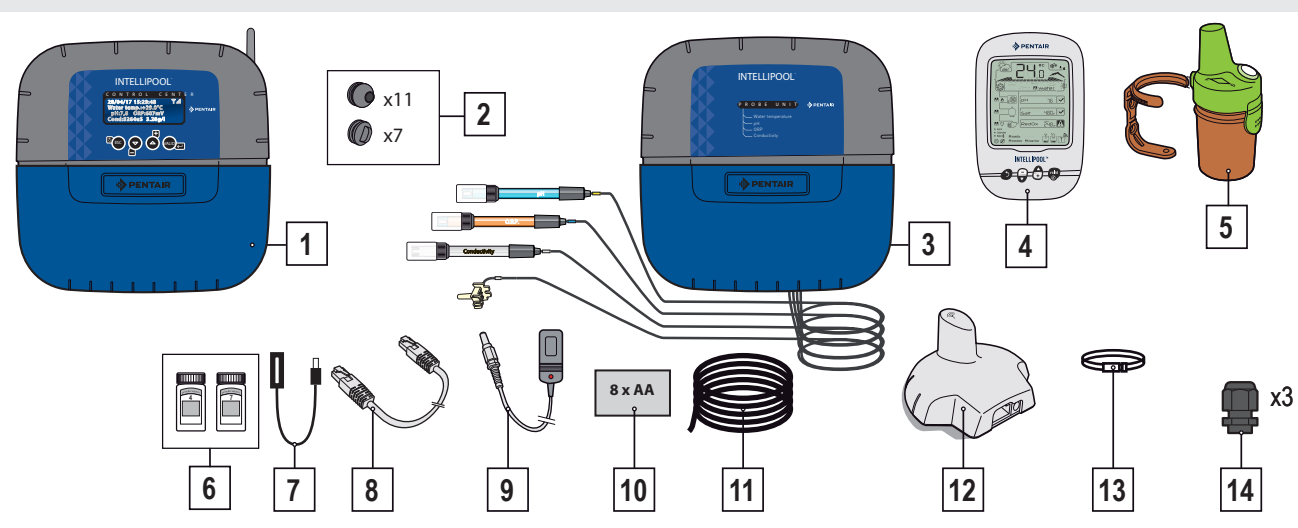

## Introduction

Votre nouveau système de IntelliPool ® vous apportera une gestion entièrement automatisée de votre système de piscine. Il contrôle et gère la qualité de l'eau et permet un accès distant à toutes les fonctions de confort de votre piscine, pour vous et/ou votre pofessionnel; Le résultat est un piscine plus sûre.

IntelliPool® saura également générer des économies substantielles dans l'exploitation de votre piscine. Son contrôle unique de l'IntelliFlo®, pompe à vitesse variable, assure la consommation d'énergie la plus basse possible tout en maintenant la qualité de l'eau avec une filtration optimale. Les économies peuvent atteindre 90%. Le contrôle automatique réduit également l'utilisation de produits chimiques et permettra de prolonger la vie d'un électrolyseur de sel.

IntelliPool® saura en outre adapter la filtration, la désinfection et encore d'autres fonctions lorsque la piscine est couverte.

Ce que vous apprécirez le plus à propos IntelliPool ® sera la commodité accrue dans l'utilisation de votre piscine. Contrôler les lumières, le chauffage et la filtration peut se faire partout à tout moment en utilisant n'importe quel smartphone, ordinateur ou tablette. Le contre lavage automatique est possible en utilisant une vanne spécifique sur le filtre.

IntelliPool® utilise des capteurs de précision et de contrôle. Merci de suivre les recommandations décrites dans ce manuel et d'utiliser une aide professionnelle pour l'installation de votre système.

Maintenant, la seule chose est de l'installer et de profiter de votre piscine!

## Fonctions d'IntelliPool®

IntelliPool® gère la vitesse de variation de IntelliFlo® en fonction de : Température de l'eau / Position de la couverture de piscine / Fonctionnalités spécifiques (chutes d'eau, chauffage, IntelliChlor®)

- Optimalisation de la vitesse de rotation de IntelliFlo®
- Modes : Automatique / ON / OFF / Calendrier
- Désinfection basée sur la mesure RedOx (ORP)
- Supervision et dosage pH (pH + ou pH-) y compris les informations réservoir vide
- Mesurer la conductivité afin de communiquer la concentration de sel
- Pilotage du chauffage et de réglage de la température
- Eclairage ON / OFF, mode horloge et choix des couleurs IntelliBrite®
- Sortie auxiliaire: Lavage automatique (avec vanne push / pull ) Fonction accessoire (avec une deuxième pompe ou une vanne 3 voies) - Mode ON / OFF, horloge

Toutes ces caractéristiques sont à la fois accessibles directement sur IntelliPool® ou sur smartphone / tablette

## Fonctionnement général

Le PROBE UNIT situé dans le local technique recueille des renseignements sur la qualité de l'eau et les communique au CONTROL CENTER. également situé dans le local technique, le CONTROL CENTER active les différents équipements de la piscine. Pour IntelliFlo® et IntelliChlor® cette information est envoyée via un bus RS485. De cette façon IntelliPool® récupère également des informations et des commentaires des IntelliPool® et IntelliChlor®. En utilisant un protocole propriétaire sans-fil au centre de contrôle envoie et reçoit des informations et des commandes de l'autre composant système. Le RELAIS INTERNET permet un accès distant au système utilisant un PC, tablette ou smartphone. L'AFFICHEUR D'INTERIEUR informe le propriétaire de la piscine sur les principaux paramètres de la piscine, tandis que la TELECOMMANDE permet l'activation des lumières et une pièce d'eau du côté de la piscine. Le RELAIS RADIO assure les communications radio entre les élements tout en collectant la température de l'air ambiant. Dans cette configuration, le système possède tous les éléments nécessaires pour assurer un bon fonctionnement de la piscine.

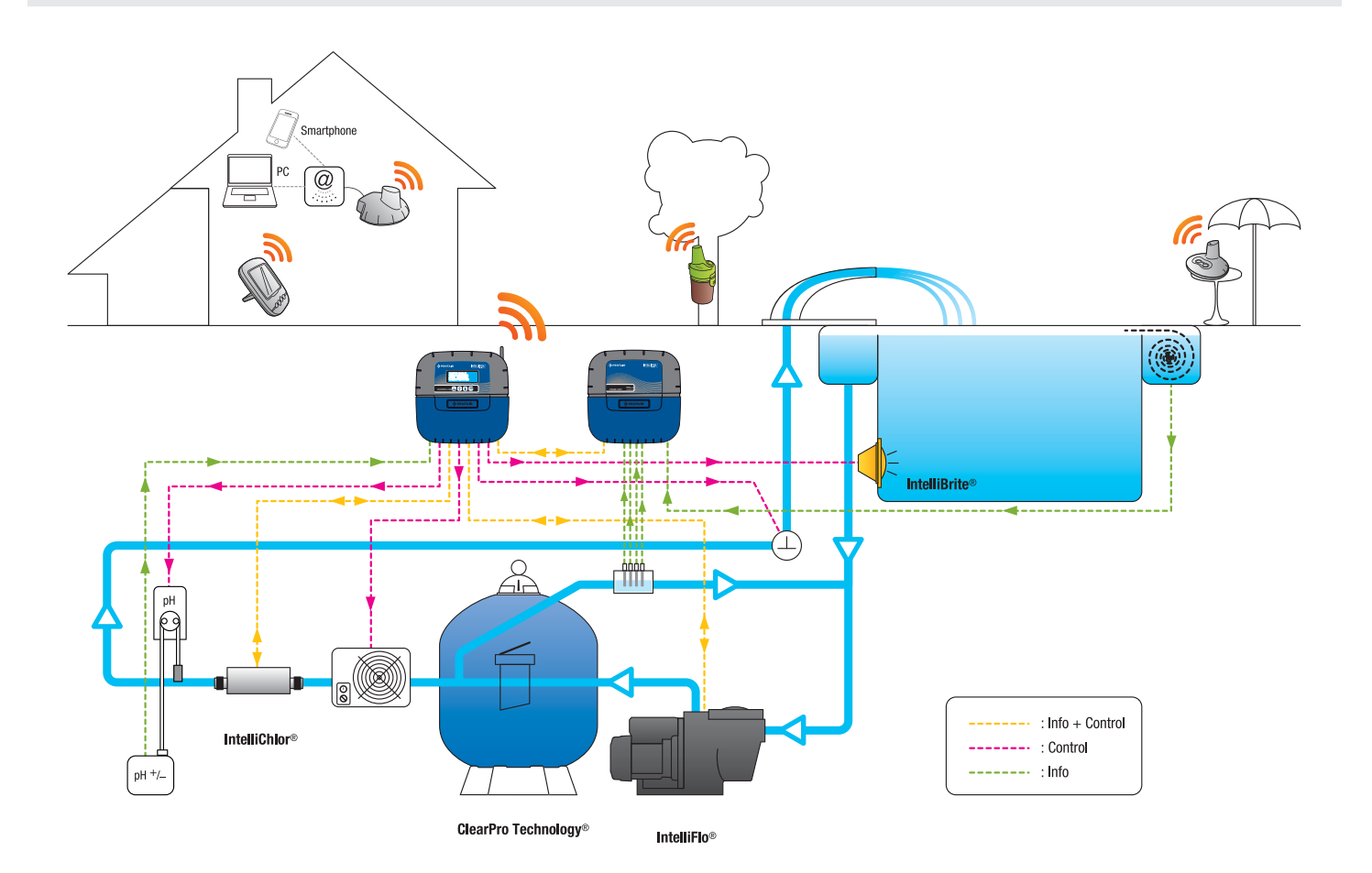

## Réglages specifiques du drive VSD et VSF IntelliFlo

Les pompes IntelliFlo® VS et VF n'ont pas besoin de réglage spécifique.

- Mais pour IntelliFlo® VSD, assurez-vous de:
- Désactiver la fonction antigel dans la pompe

- Fixer les vitesses minimum et maximum sur les mêmes valeurs que dans le menu IntelliPool® afin d'obtenir une protection similaire lors du fonctionnement de la pompe manuellement.

- Déterminer si vous voulez que la fonction d'amorçage soit activée. Consultez le manuel VSD et VSF pour cette fonction. Quand elle est activée sur la pompe, l'amorçage pré-programmé devient actif. Notez que cela peut conduire à des résultats indésirables avec certains équipements.

Attention: IntelliPool® contrôlera toujours le clavier de la pompe; il n'est pas possible d'arrêter la pompe à partir du clavier lorsqu' IntelliPool est actif. Utilisez IntelliPool® ou en cas d'urgence, actionner l'interrupteur d'alimentation principale pour arrêter la pompe.

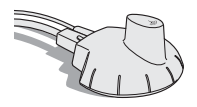

## Relais Internet - Votre piscine accessible 24h/24h sur www.intellipool.eu

Le Relais Internet permet via internet de rester en contact avec leur installation (même si l'ordinateur du domicile est éteint). Quel que soit votre type d'ordinateur (PC ou MAC), vous avez accès à vos données en temps réel et pouvez également intervenir sur les réglages et commandes. Il suffit de brancher le Relais Internet sur votre «box» internet et la connexion au serveur Pentair est automatique. En suivant les instructions et après avoir créé votre compte gratuit sur **www.intellipool.eu** vous vous connecterez à votre installation en quelques minutes.

1 - Connectez une extrémité du câble Ethernet fourni au port Ethernet de votre Relais Internet. Puis connectez l'autre extrémité du câble Ethernet à un port Ethernet libre de votre «Box» ou modem ADSL. Le câble Ethernet fourni peut être remplacé par un câble équivalent d'une longueur maximale de 100m. Si vous n'avez pas de port Ethernet libre sur votre «Box» ou modem ADSL, il est conseillé de vous procurer un switch Ethernet afin de raccorder définitivement votre installation. 2 - Alimentez le Relais Internet en le branchant uniquement sur l'alimentation secteur fournie.

Le Relais Internet se configure automatiquent à la condition que le serveur DHCP de votre «box» internet soit activé (dans la très grande majorité des cas, le serveur DHCP est activé par défaut à l'installation de votre «box» internet ). Cette fonction est accessible via le menu de gestion de votre «box» internet, se référer à votre fournisseur d'accès internet pour plus de détails. Vérifier le bon fonctionnement du relais internet avec la LED sur l'appareil (voir illustration ci-dessous).

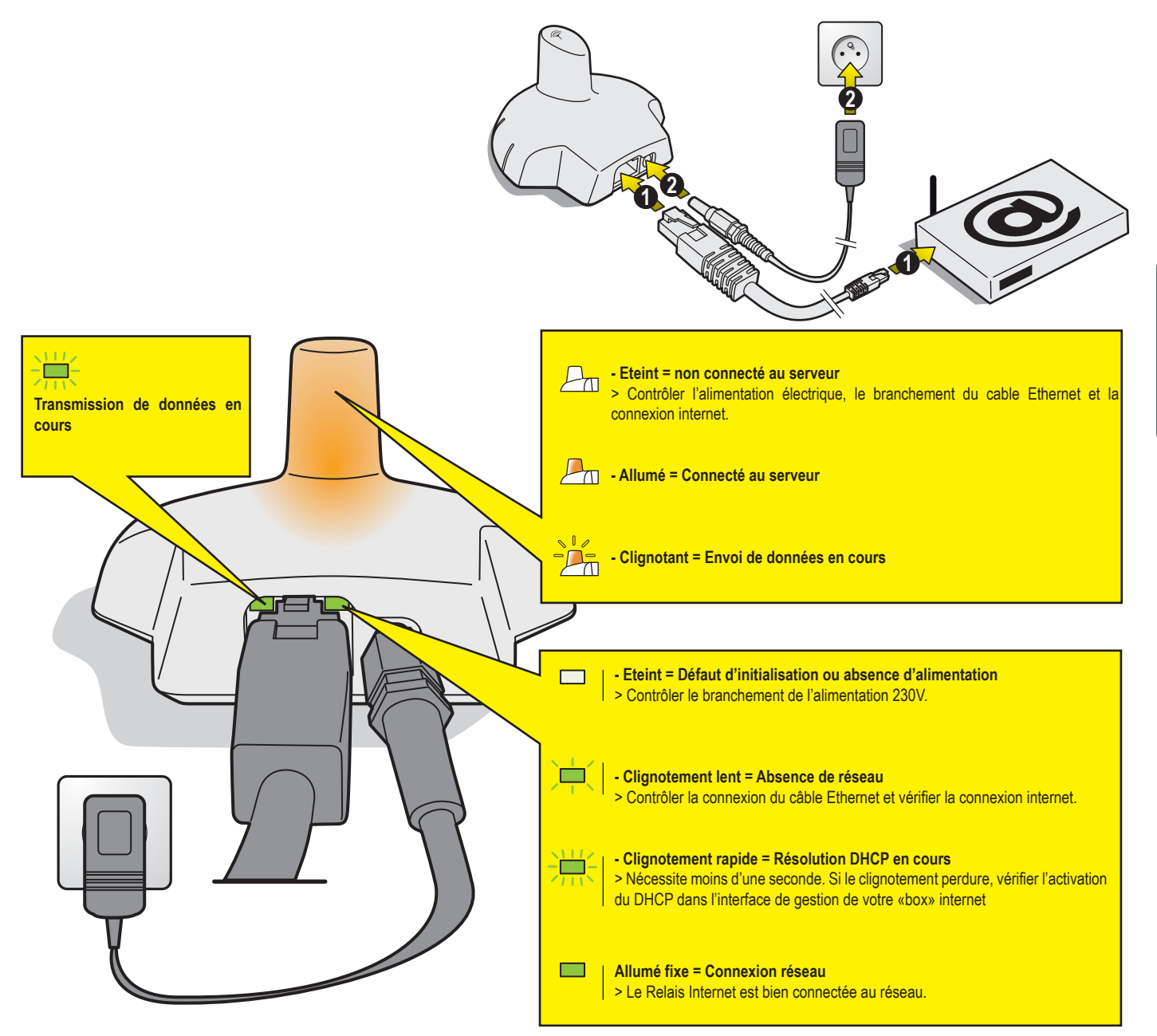

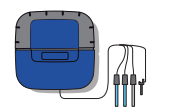

## **Probe Unit**

Le Probe Unit mesure grace à ses sondes le pH, l'ORP (RedOx), la conductivité et la temperature d'eau. Ces informations sont envoyées au Control Center. La longueur des cables est volontairement limitée à 50 cm pour la bonne précision de lecture des sondes.

- 1 : Cache elastomère (protection étanche)
- 3 : sonde pH (0.5m longueur cable)
- 5 : Sonde conductivité (0.5m longueur cable)
- 7 : Plaque d'identification

- 2 : Cache vis (protection contre les entrées de vapeurs)
- 4 : sonde ORP (0.5m longueur cable)
- 6 : Sonde temperature eau (2m longueur cable)
- 8 : Etiquette Pool ID, codes d'accès au compte internet

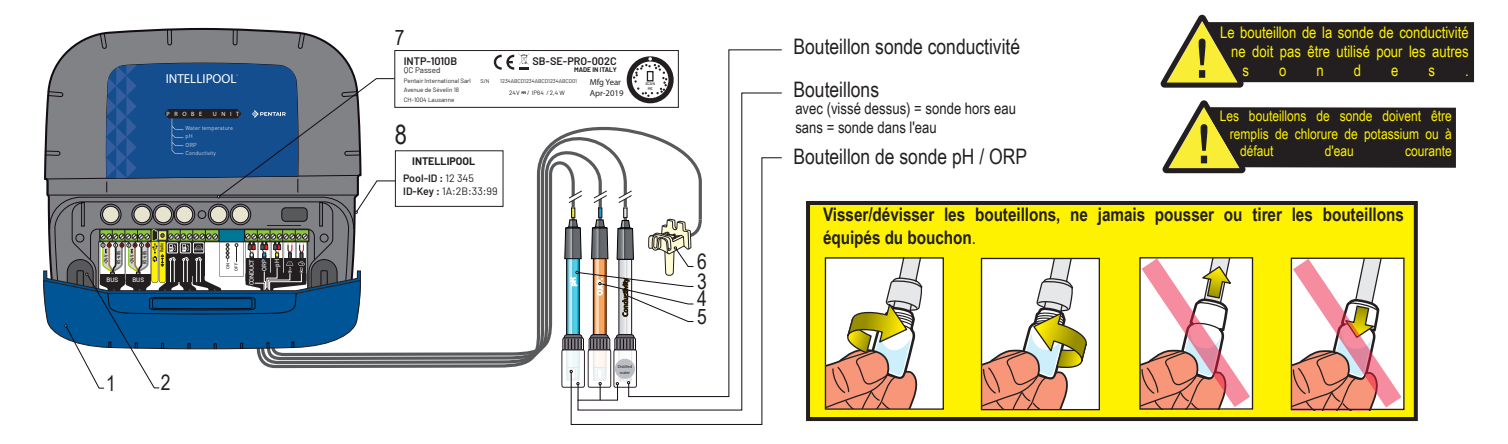

## Installation et connexion des sondes

Le Probe Unit doit être installé près du bol d'analyse (les sondes pH, ORP et Conductivité ont des cables de 50cm de longueur)

1 - Sur la chambre d'analyse (préconisée, ref. Pentair XXX), installer les sondes pH, RedOx et Conductivité suivant le shéma ci dessous. La sonde de conductivité en verre utilise le joint plat + le joint torique afin d'assurer une parfaite étanchéité. Les sondes ORP et pH n'utilisent que le joint torique.

- 2 Installer le capteur de temperature en dehors de la chambre d'analyse (voir page suivante).
- 3 Passer les cables au travers du presse étoupe blanc, connecter les cables suivant les repères, visser le presse étoupe (voir page suivante).

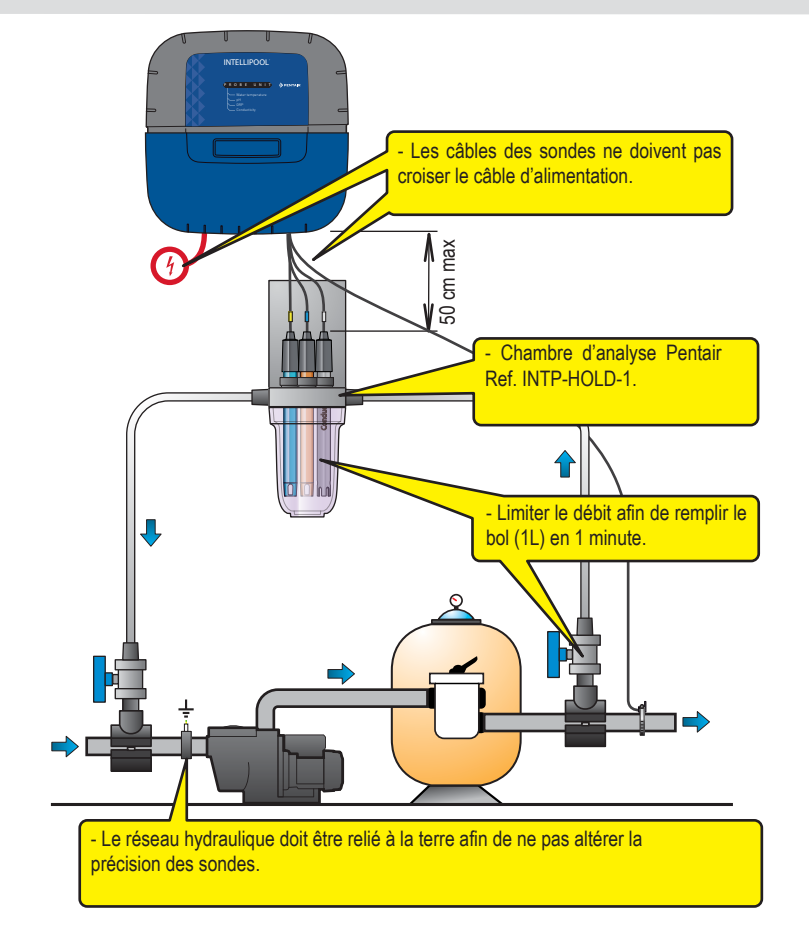

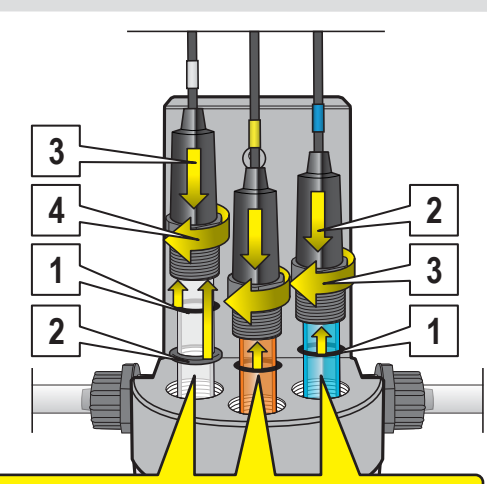

#### - Montage de la sonde de Conductivité :

Passer la sonde dans l'écrou puis, 1 - Glisser de joint torique sous le porte sonde, 2 - Glisser le joint plat sous le joint torique, 3 - Descendre la sonde et le porte sonde au contact, 4 - Visser le porte sonde jusqu'a obtenir une parfaite étanchéité après essais sous pression.

#### - Montage des sondes pH et ORP :

Passer la sonde dans l'écrou puis, 1 - Glisser de joint torique sous le porte sonde, 2 - Descendre la sonde et le porte sonde au contact, 3 - Visser le porte sonde jusqu'a obtenir une parfaite étanchéité après essais sous pression.

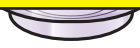

## Installation de la sonde de température d'eau

INTELLIPOOL est livré avec une sonde de température qui sera attribuée à l'eau. Il est possible de monter une deuxième sonde de température qui sera attribuée à l'air pour gérer l'antigel des locaux techniques chauffés.

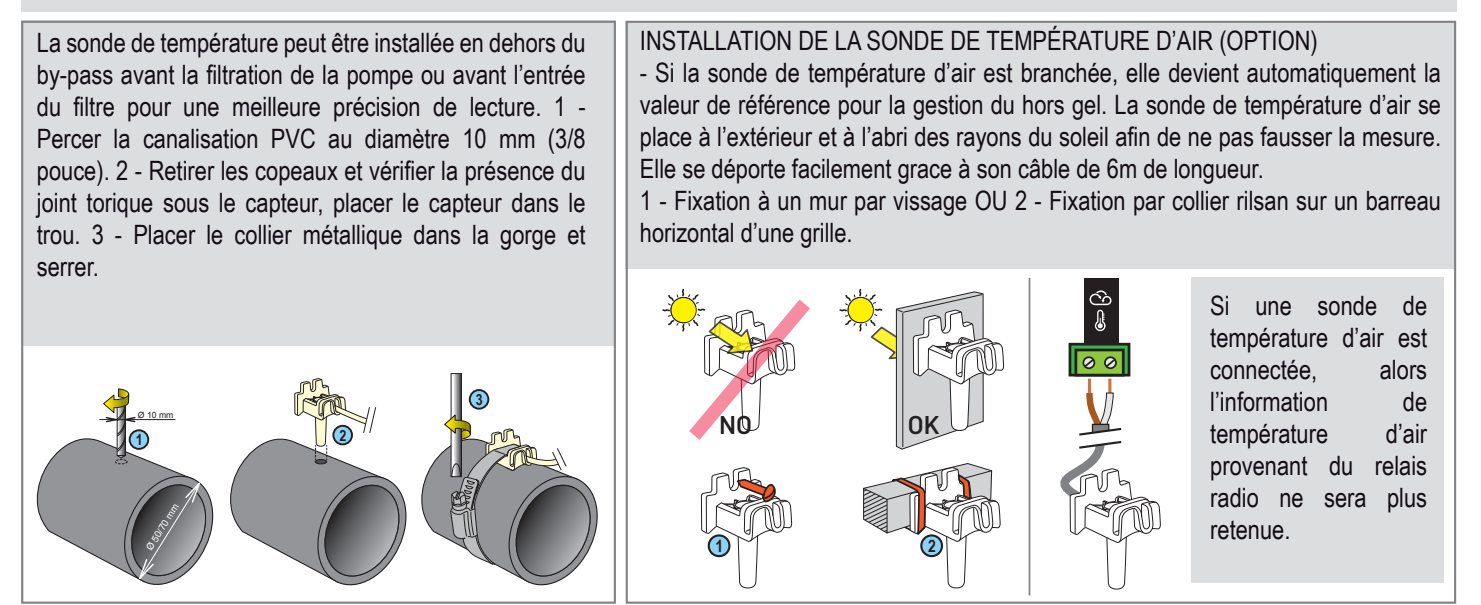

## Installation des sondes pH / ORP / Conduc.

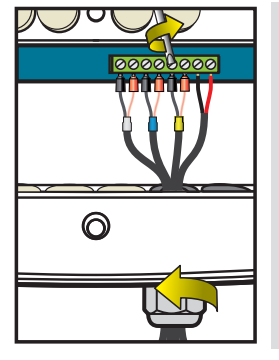

- 1 Dévisser complètement le presse étoupe : attention à ne pas faire tomber le joint souple noir.
- 2 Passer les cables au travers de l'écrou et du presse étoupe
- 3 Connecter chaque cosse suivant l'indication sous chaque bornier
- 4 Visser à l'aide d'un tournevis fente de 2.5mm à 0.5-0.6 N.m
- 5 Ressérer le presse étoupe fortement à la main

La durée de vie des sondes (en fonction des conditions d'utilisation) est d'environ 2 ans pour la sonde pH, 5 ans pour la sonde Redox et à vie pour les sondes de conductivité et de température. Seules les sondes Pentair sont compatibles et garantissent le bon fonctionnement de l' IntelliPool®.

IL EST IMPERATIF, POUR ISOLER LE BY PASS, DE FERMER LES DEUX VANNES AVANT DE VOULOIR CHAN-GER UNE SONDE POUR EVITER TOUT RISQUE D'INONDATION.

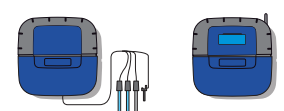

## Fixer le Control Center / Probe Unit sur un mur

- Cet appareil est destiné à être utilisé à l'intérieur, installé dans un local technique non accessible aux enfants.

- Fixer l'appareil à une hauteur inférieure à 2m à l'aide de 3 vis de diamètre 4 à 5 mm dans des chevilles appropriées au type de support et fixer l'appareil verticalement sur un support sain capable de supporter une charge verticale de 5 kg minimum.

Percer trois trous équipés de chevilles suivant les cotes ci-dessous. 1 - Visser la vis du haut et accrocher l'appareil.

- 2 Visser les 2 vis du bas.
- 3 Replacer les 2 caches de vis du bas qui assurent la totale étanchéité.

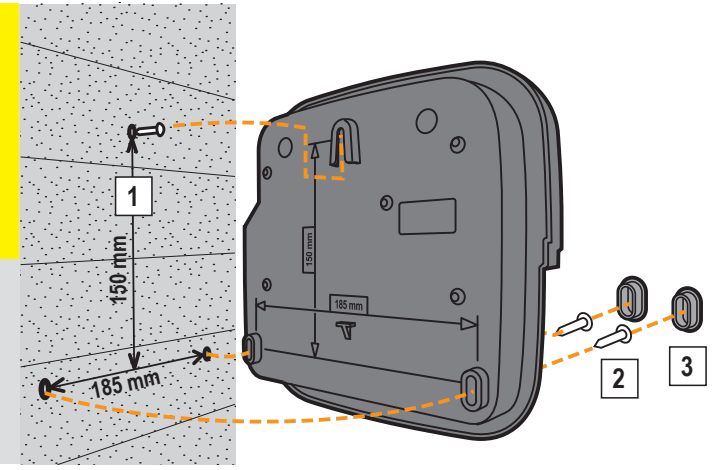

## Placement du Probe Unit et du Control Center

Le Probe Unit doit être situé à proximité du by pass de montage des sondes. Le Control Center doit être situé à proximité du coffret électrique et son clavier doit être accessible afin d'effectuer facilement les réglages.

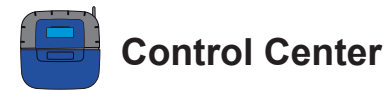

C'est le cerveau du système. Il calcule automatiquement et pilote la durée de fonctionnement de chaque équipement connecté. Il reçoit les ordres de la télécommande ou par internet et lance l'allumage de l'appareil concerné. L'activité est conservée en mémoire pendant 64 jours (consultable par l'utilisateur).

- 1: Ecran retro éclairé (4 x 20 caractères)
- 4 : Porte fusibles (1A)

2 : Boutons (menu navigation)

- 5: Cache connecteurs (déclipsable avec un tournevis) 7: Cache elastomère (protection étanche)
- 9 : Antenne radio magnétique déportée (option) ref : INTP-5240
- 6 : Cache vis (protection contre les entrées de vapeurs)
- 8 : Antenne radio
  - 10 : Plague d'identification

11 : Passe cable compatible for cable pour les cables de diametre 7mm à 10mm, à monter avec la graisse silicone fournie. Evite toute entrée de vapeur dans le boitier.

- 12 : Bouchon à monter en cas de non utilisation d'une sortie. Evite toute entrée de vapeur dans le boitier.
- 13 : Etiquette Pool ID, codes d'accès au compte internet

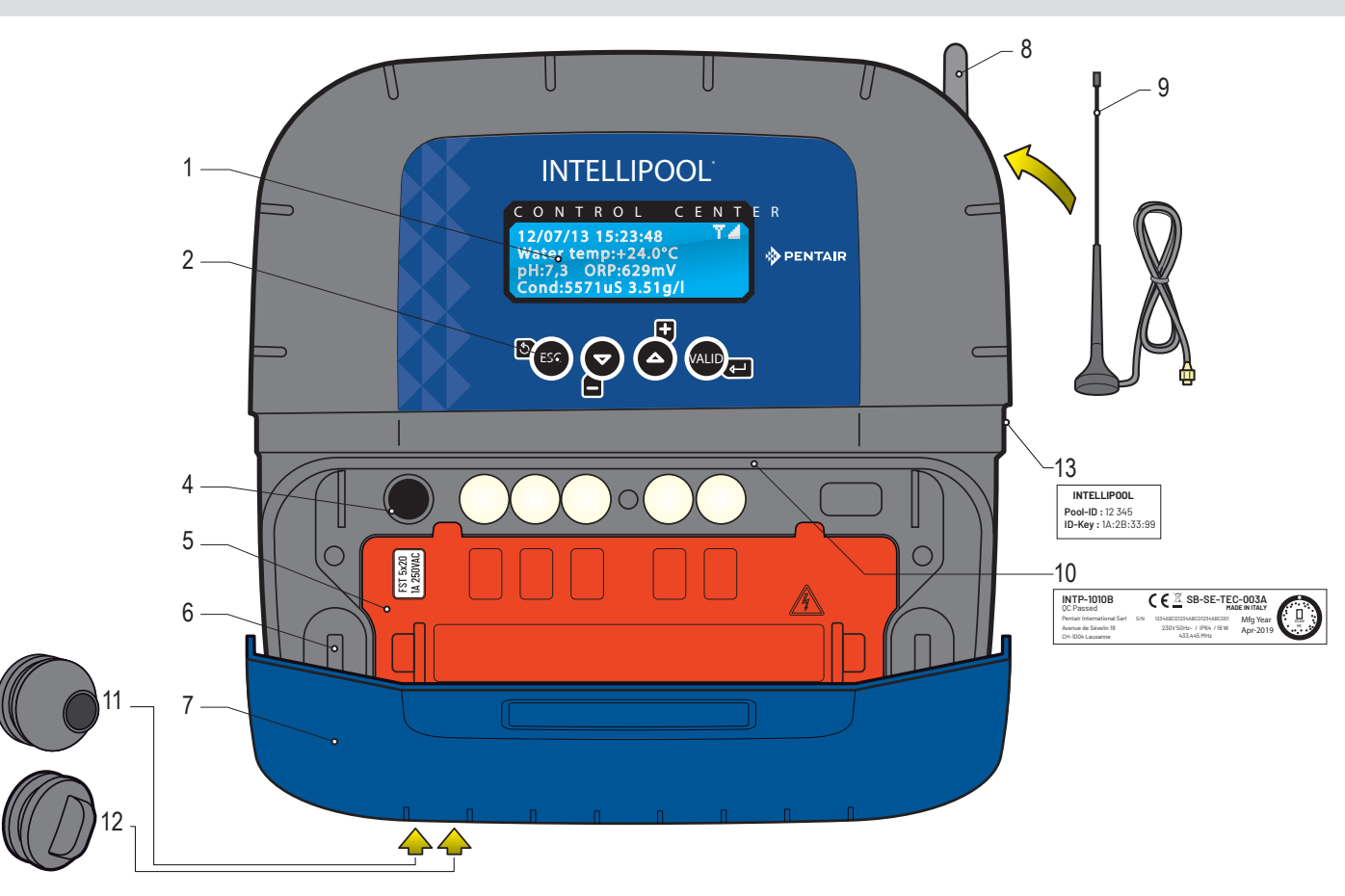

## Démontage du cache orange du Control Center

Afin de respecter les normes électriques en vigueur, un cache de sécurité, indéclipsable sans outil, prend place au-dessus des connecteurs supportant de la tension. > Placer un tournevis plat sur le méplat des clips 2 et 3 tout en maintenant une traction sur le cache pour le déclipser.

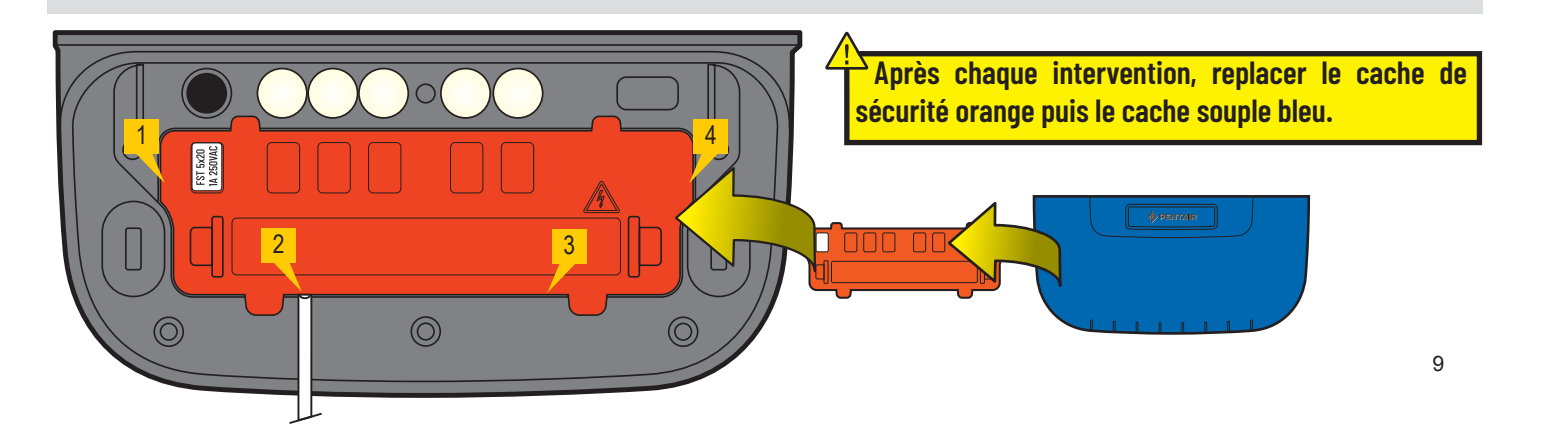

# Control Center Hygiène de branchements électriques du Control Center

🔨 - L'appareil doit être installée par un technicien qualifié suivant la réglementation locale en vigueur

- Cet appareil est connecté à demeure.

- La coupure d'alimentation de l'appareil se fait via son disjoncteur qui doit être proche et qui doit rester accessible à tout moment.

- L'appareil nécessite d'être relié à la terre et son alimentation protégée par une protection differentielle 16A 30mA. Cette protection doit être coupée avant toute intervention sur l'appareil.

- Appareil électrique de categorie de surtension II (2 500V crête), si nécessaire, placer un équipement de protection de surtensions avant l'appareil.

- L'appareil doit être placé près du coffret électrique pour faciliter les connexions (3m maxi).

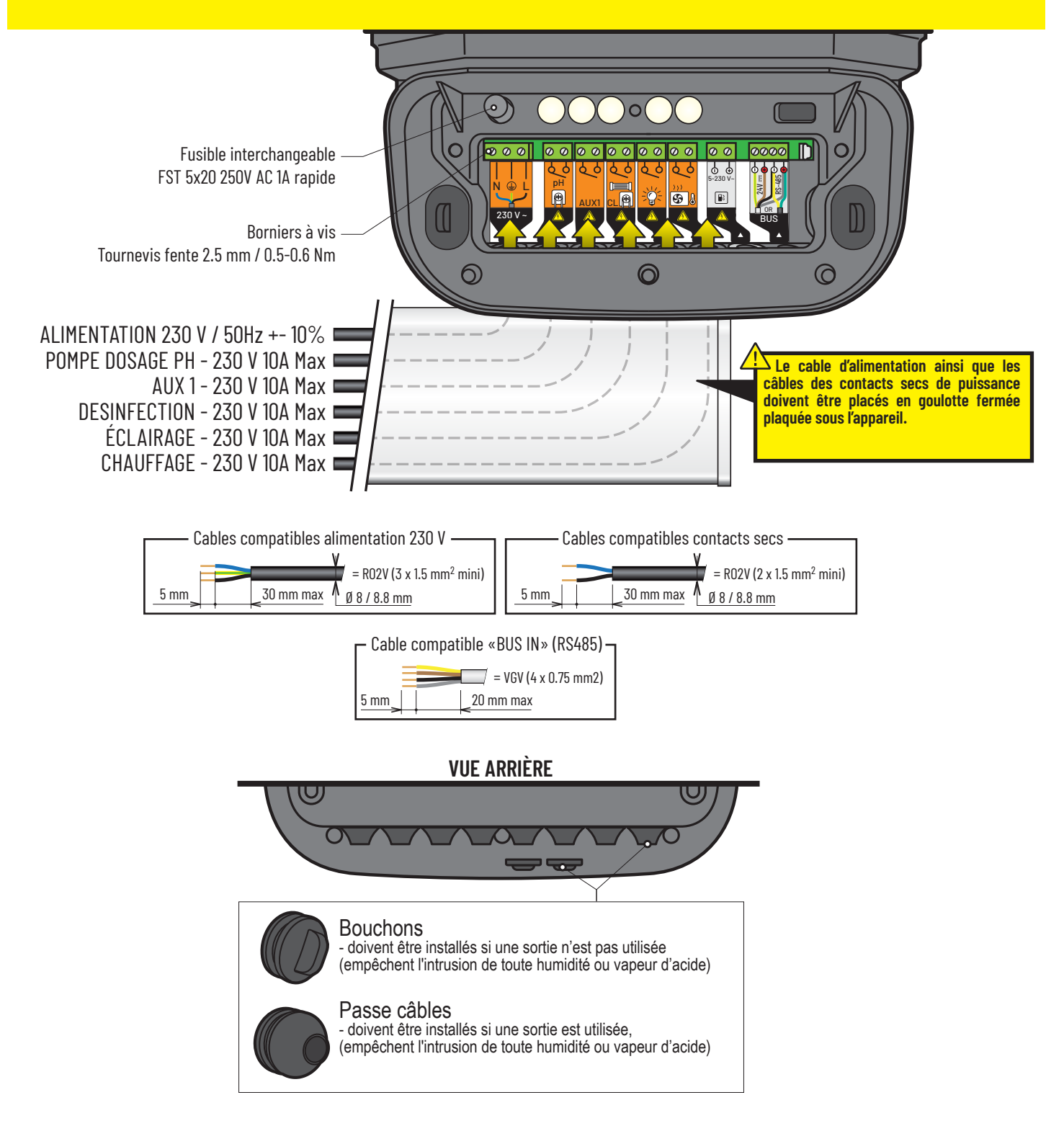

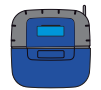

## Connexion 230V + Probe Unit sur le Control Center

Le Control Center doit être placé près du coffret électrique pour faciliter les connexions (3m maxi). Connecter le 230V. **Brancher le 230V qu'à la fin des connexions.** Brancher le cable BUS sur Datas et Power du Control Center au Probe Unit.

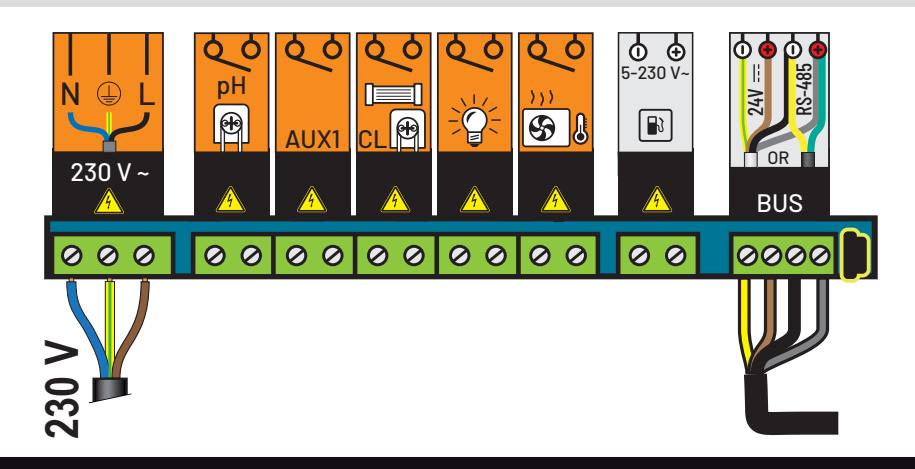

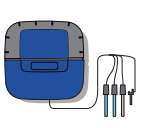

# Connexions du Probe Unit au Control Center et de la couverture

- 1 Connecter le 230V.
- 2 Connecter le câble IntelliFlo ref 350122 / long 10m fournit avec IntelliPool®.
- 3 Connecter le câble vert sur Datas+ et connecter le câble jaune sur Datas-. Les câbles connectés au RS-485 doivent restés à l'intérieur du bâtiment.

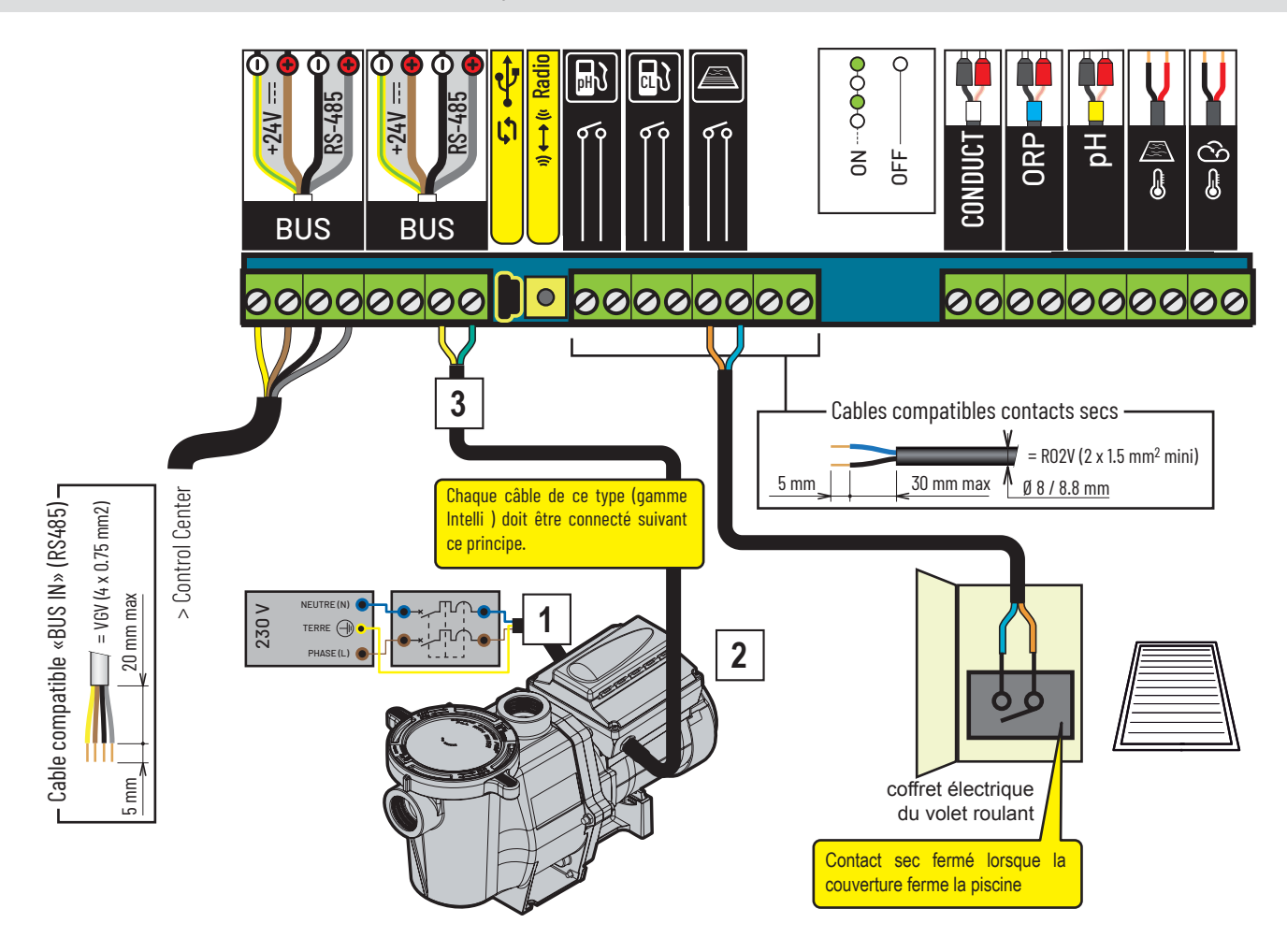

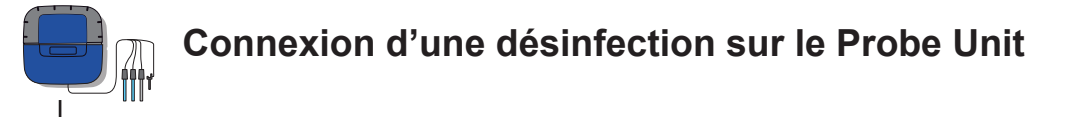

### Connexion d'un l'électrolyseur au sel IntelliChlor

- 1 Connecter le 230V.
- 2 Connecter le câble IntelliFlo ref 350122 / long 15m fournit avec IntelliPool®.
- 3 Connecter le câble vert sur Datas+ et connecter le câble jaune sur Datas-.
- 4 Connecter le brin vert sur le bornier 2 et le brin jaune sur le bornier 3 de l'IntelliChlor® Power Center.

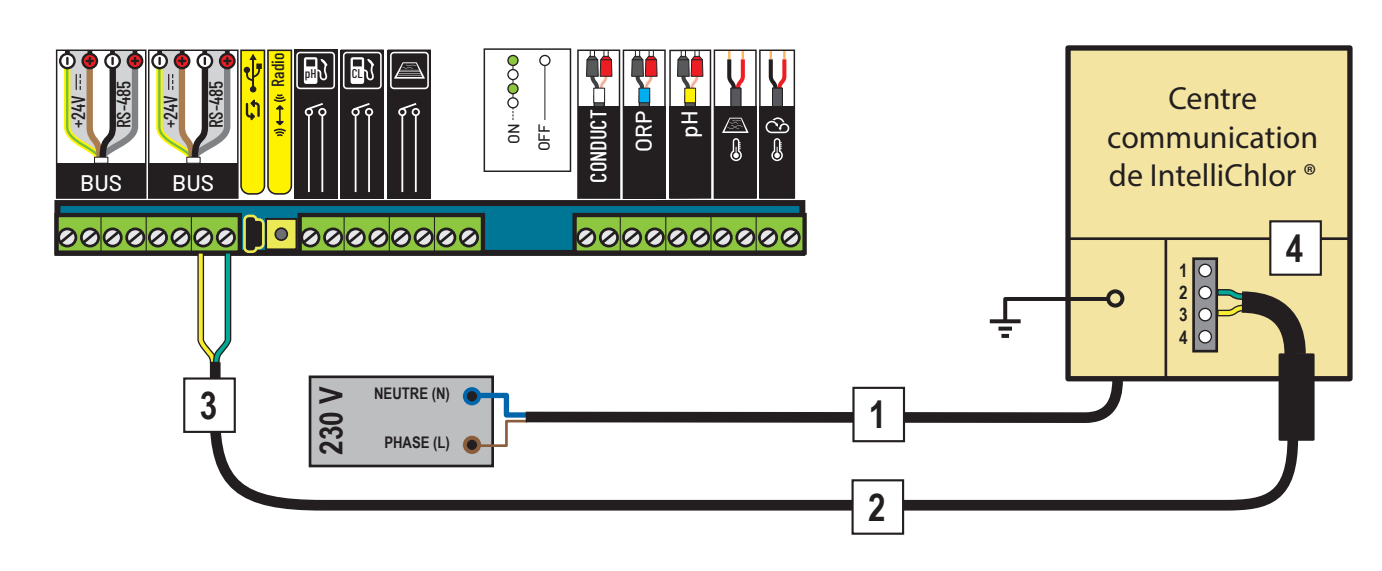

## Connexion d'une pompe à chlore liquide

1 - Connecter la pompe à chlore et le capteur de niveau de correcteur pH comme décrit ci dessous. Selectionner «autre» dans le menu réglage/install/autre, voir p18.

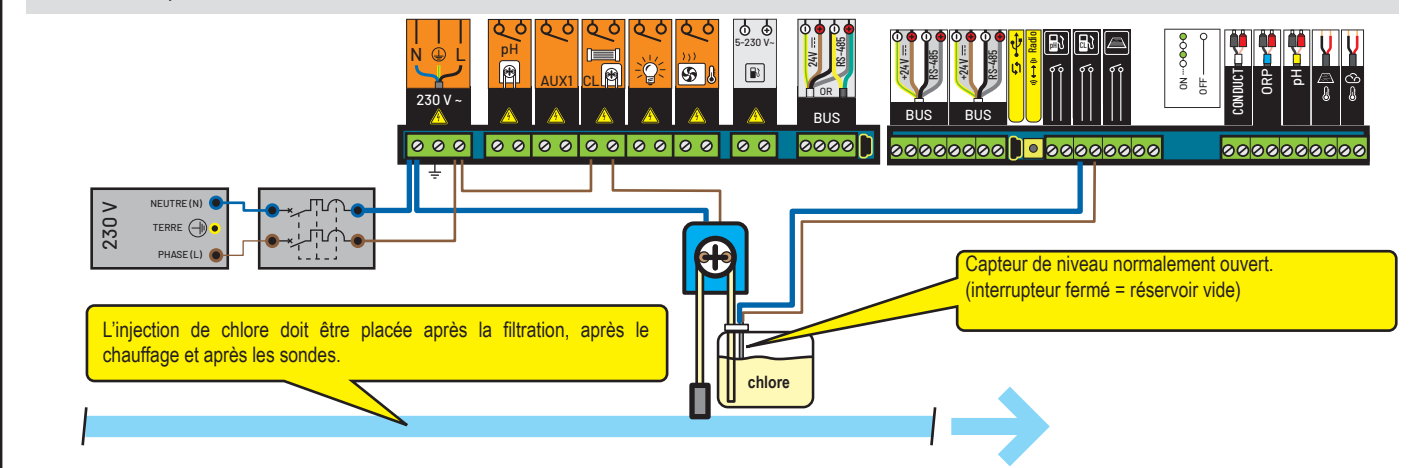

## Connexion à un électrolyseur au sel conventionel

1 - Connecter un électrolyseur conventionel comme décrit ci dessous.

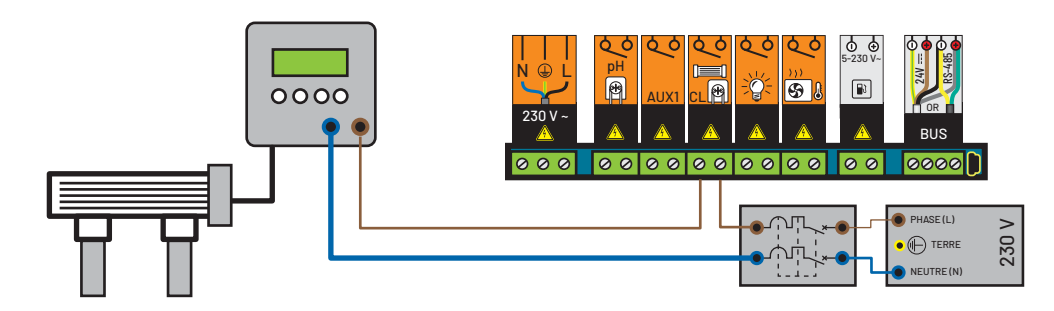

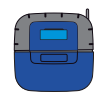

## Connexion d'une pompe pH sur le Control Center

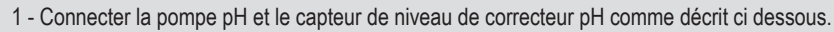

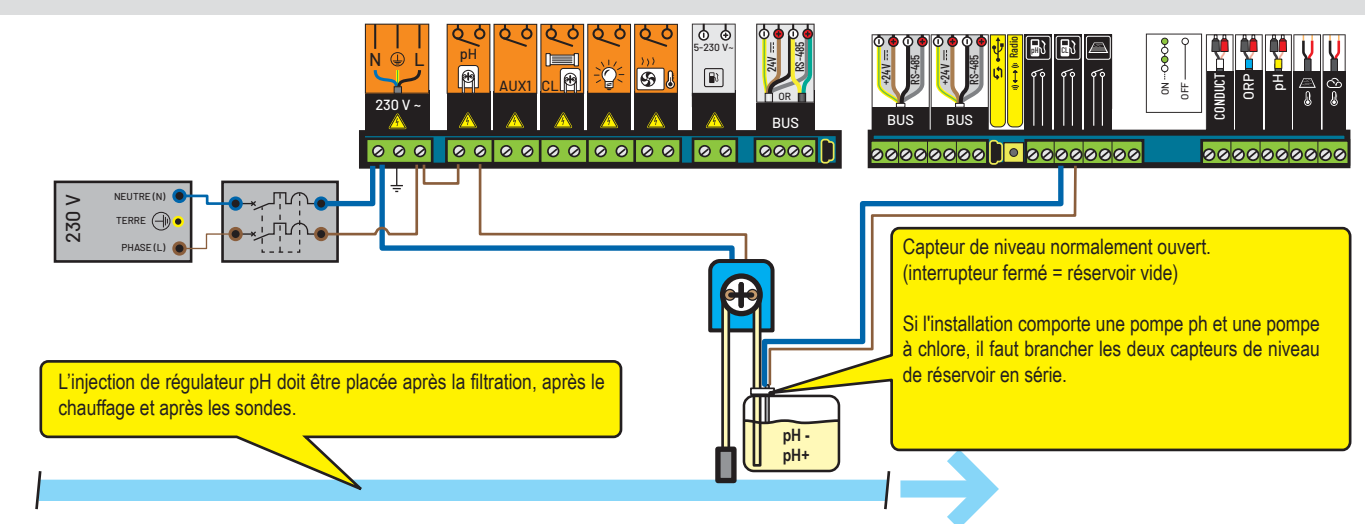

# Connexion AUX1 (fontaine ou NAC ou cascade ou éclairage jardin...)

#### Connexion de la pompe accessoire sur le Control Center

1 - Connecter une seconde pompe sur la sortie AUX1 comme décrit ci-dessous.

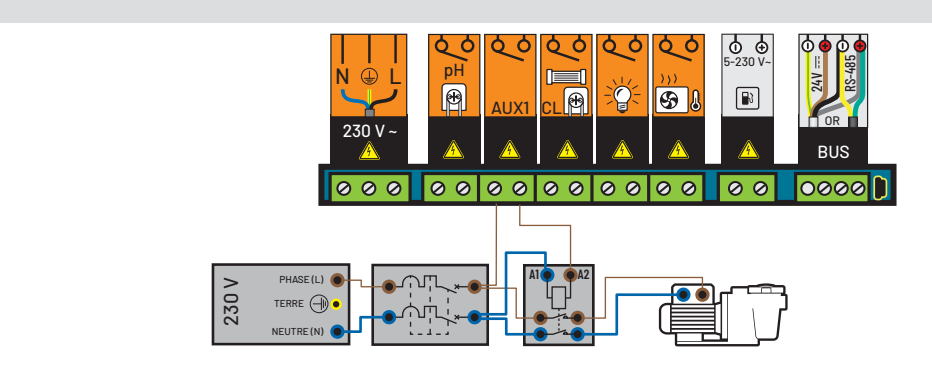

- Connexion d'une vanne pneumatique push/pull (contre lavage automatique) au Control Center

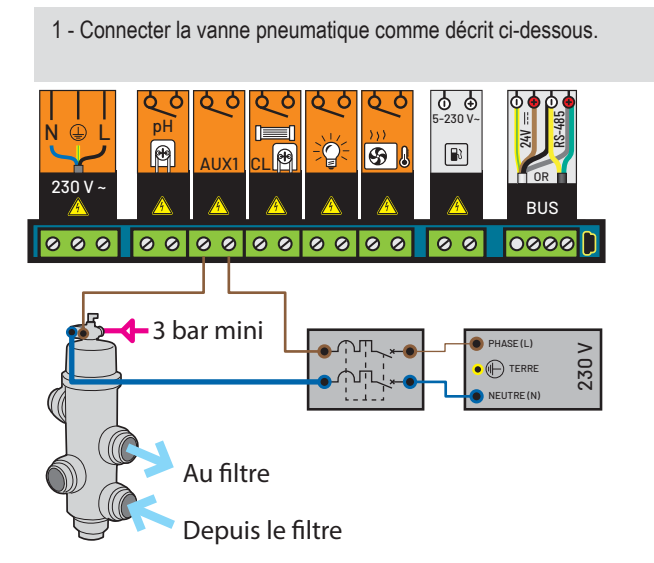

 Connexion d'une vanne 3 voies au Control Center

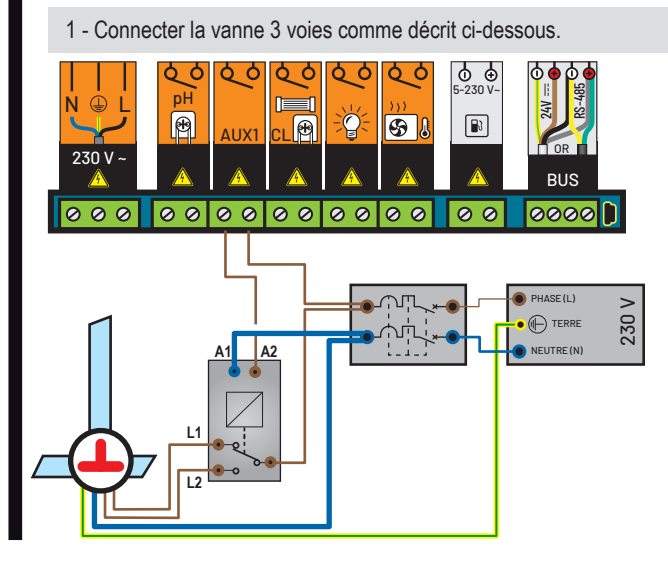

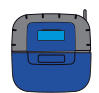

## Connexion de l'éclairage au Control Center

1 - Connecter l'éclairage suivant la puissance comme décrit ci-dessous

#### Puissance totale des éclairages inférieure à 1600 W

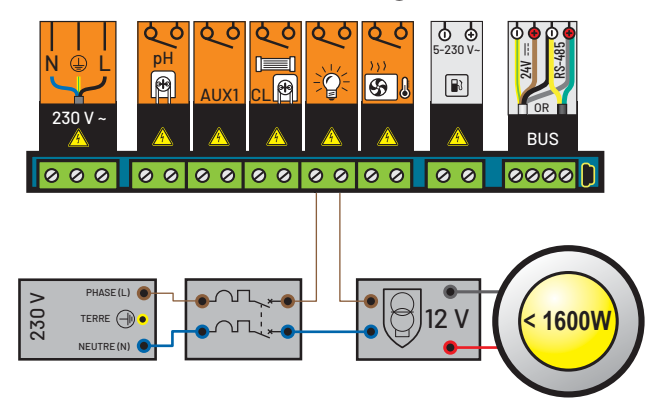

Puissance totale des éclairages supérieure à 1600 W

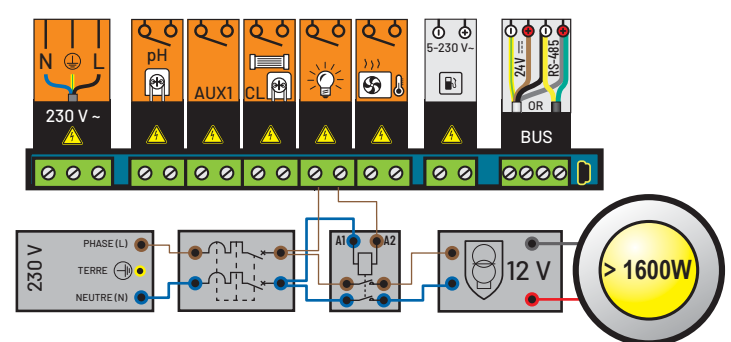

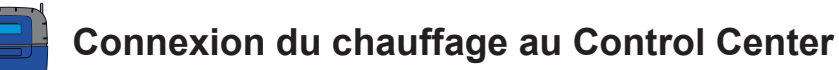

#### Connexion de la commande de puissance de la PAC

1 - Connecter le chauffage comme décrit ci-dessous ou par cablage du flow switch en série. Assurez vous que le chauffage est équipé d'une protection contre la surchauffe!

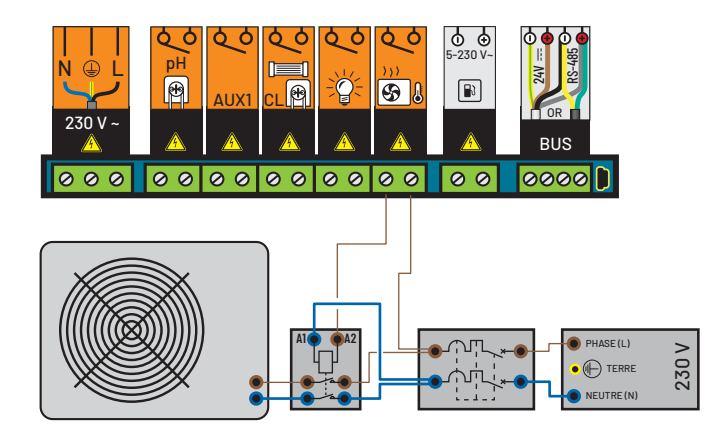

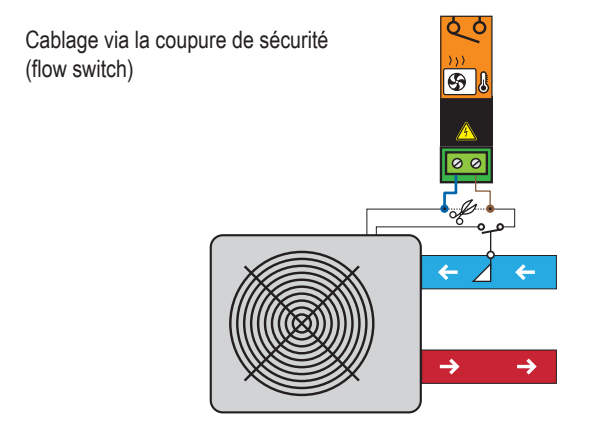

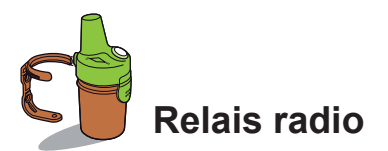

Cet élément est nécessaire pour relayer les ondes radio entre le local technique et la maison. Il mesure aussi la température extérieure. Avec ses formes et ses couleurs naturelles, conçu pour l'extérieur, il prend place dans le jardin (dans un massif végétal ou sur son clip vissé sur un mur). L'autonomie des piles est d'environ 1 an. En cas de grande distance ou de jardin avec beaucoup de relief, il est possible d'ajouter un ou plusieurs relais radio (voir p33).

- 1 : Trous de fixation du support
- 3 : Capteur de temperature d'air
- 5 : Languette d'access aux piles
- 7 : Plaque d'identification (intérieur)
- 9 : Position du cavalier

- 2 : Gorges pour colliers du support 4 : Antenne radio
- 6 : Pot
- 8 : Contacts du porte piles
- 9A : La temperature d'air est transmise
- 9B : La temperature d'air n'est pas transmise (nécessaire pour ajouter un deuxième relais radio, voir p31).

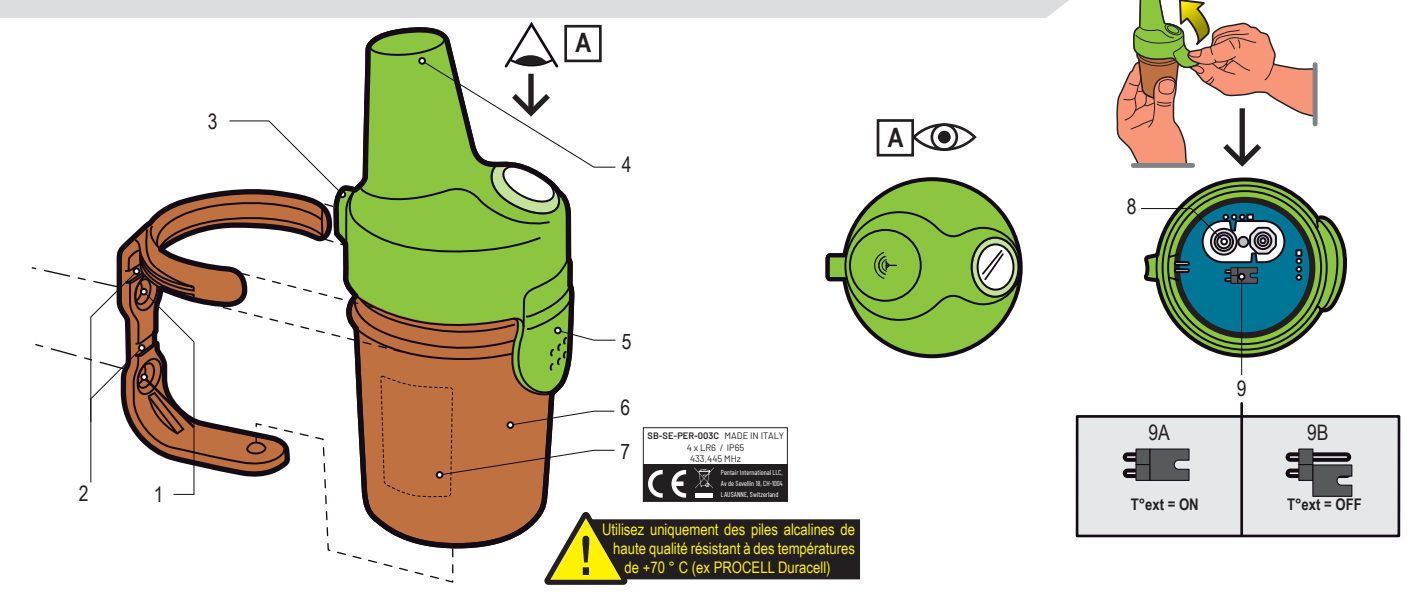

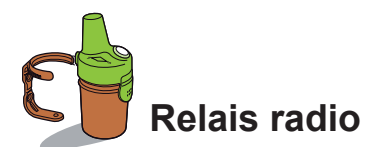

Le relais radio d'extérieur peut être soumis à des températures très élevées. Il est nécessaire d'utiliser des piles alcalines de haute qualité résistant à des températures de +70 ° C (ex DURACELL PROCELL).

1 - Enlever le pot en tirant sur la languette

- 2 Installez les 4 piles AA (fournies)
- 3 Rebranchez le support de la pile
- 4 La LED rouge clignote. Remettre le capuchon.

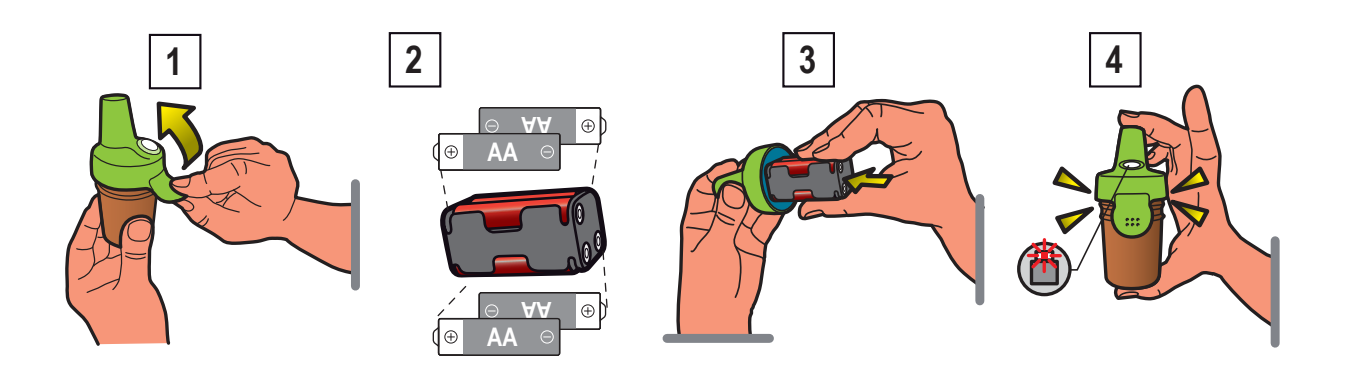

Le relais de la radio assure la liaison entre le local technique (Control Center) et la maison (affichage intérieur et le relais internet). Il doit être placé verticalement (mur, poteau) et loin de tout objet métallique (fer de clôture, une gouttière en zinc) et non directement exposé au soleil afin d'assurer une mesure fiable de la température de l'air. Effectuer des tests (lecture de la puissance du signal radio à l'écran, déplacez l'interrupteur CALIB à l'arrière de l'Afficheur d'Intérieur pour l'actualisation des informations) avant de le fixer définitivement. Pour très grande distance entre la piscine et la maison, il est possible d'ajouter un relais radio supplémentaire (en option).

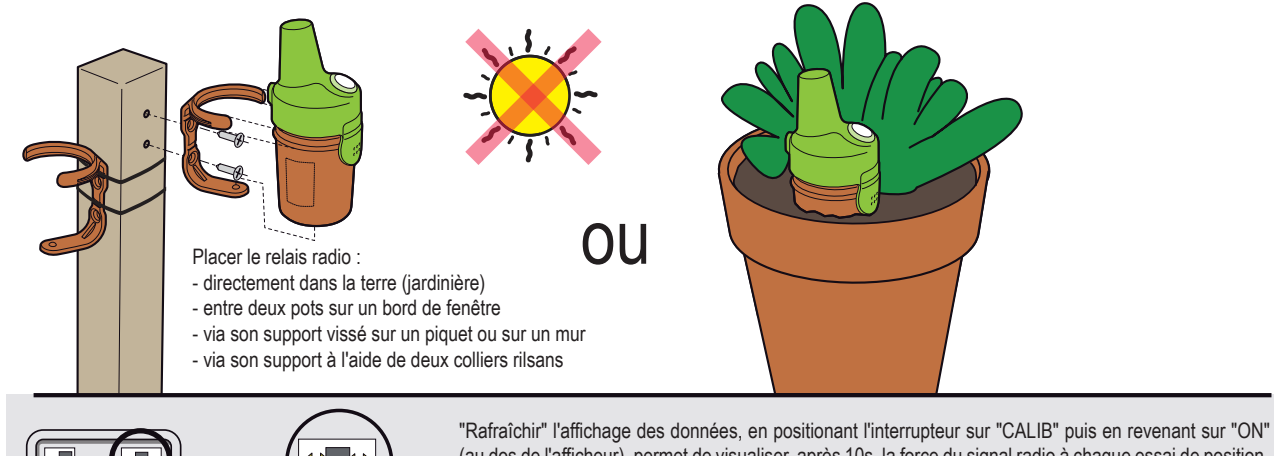

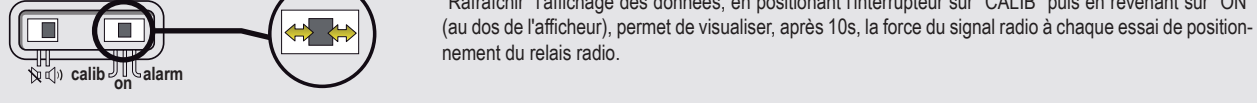

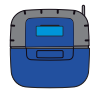

## Installation, accès restreint à certains réglages spécifiques

Les réglages uniquement accessibles par le menu caché «Install» sont listés en Bold Italic.

1 : Dans le menu Réglages, appuyer simultanément sur ESC & ENTER pendant 3 secondes. Le sous-menu Instal apparait en bas à droite de l'écran (et disparait automatiquement après 120 minutes).

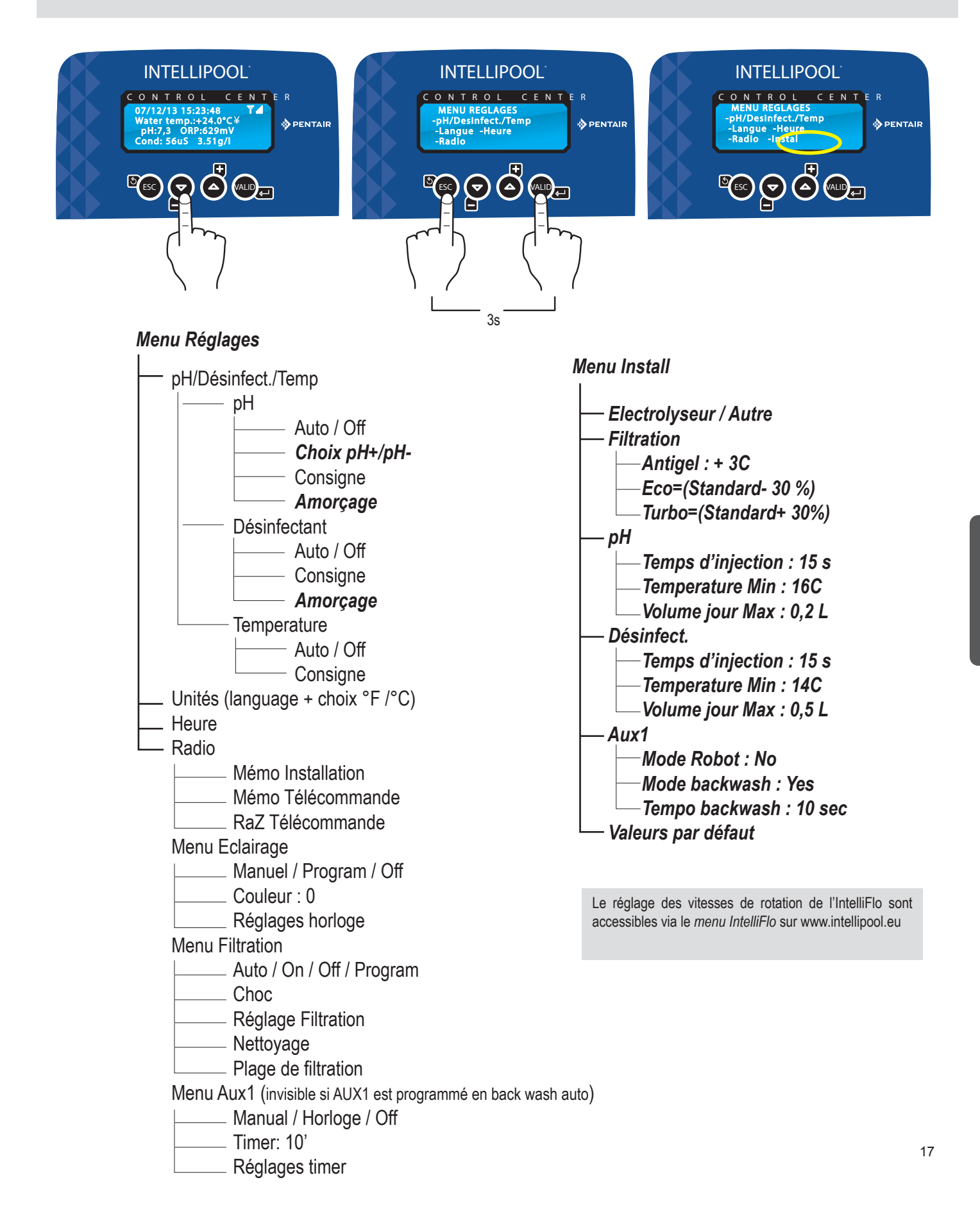

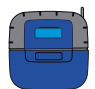

## **Réglages spéciaux (restreint)**

Ce menu permet à l'installateur de personnaliser les réglages selon les spécificités d'une installation. La modification de ces paramètres peut avoir de lourdes conséquences sur le bassin. Il est conseillé de faire contrôler les réglages modifiés par un professionnel. Accéder au MENU REGLAGES et appuyer simultanément sur ESC & ENTER pendant 3 secondes. Le sous-menu *Instal* apparait au coin bas droit de l'écran (disparait automatiquement après 120 minutes).

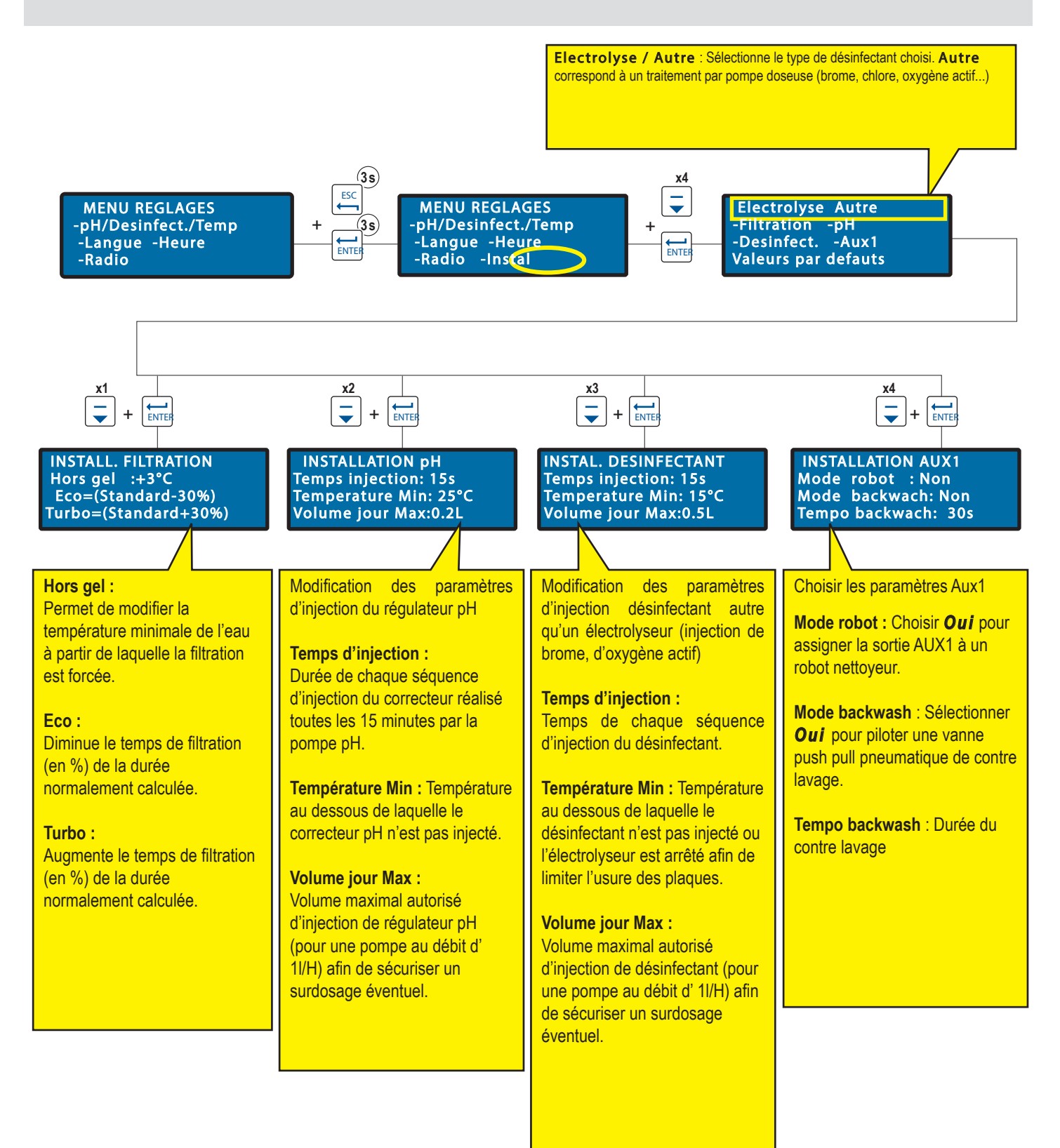

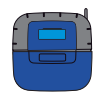

afficheur interieur

MEMO. TELECOMMANDE

Telecommande

memorisee

## Etats / valeurs en cours / activité des jours précédents

Ce menu affiche les valeurs actuelles, et des valeurs des 64 jours précédents, de chacun des paramètres et la durée de fonctionnement de chaque élément connecté (moyenne quotidienne).

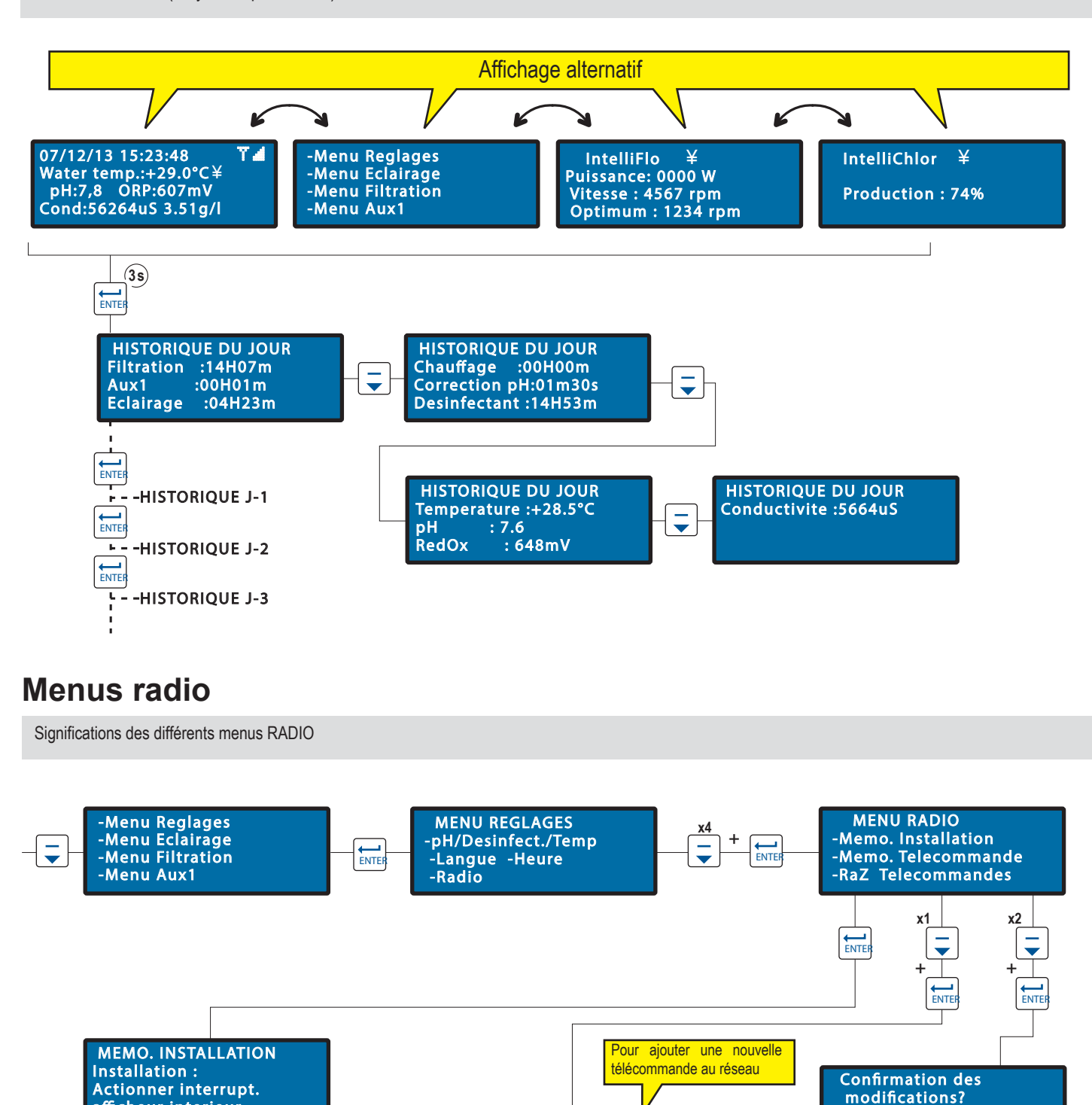

MEMO. TELECOMMANDE

Appuyer sur la

Telecommande...

MEMO. TELECOMMANDE

Telecommande

deja memorisee

Oui

mandes du réseau

Pour effacer toutes les télécom-

Non

MEMO. TELECOMMANDE

Telecommande max:4

Trop de

Français

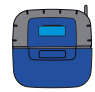

## Lighting / filtration / AUX1 menus

Menus de réglage de la Filtration, de l'éclairage et AUX1.

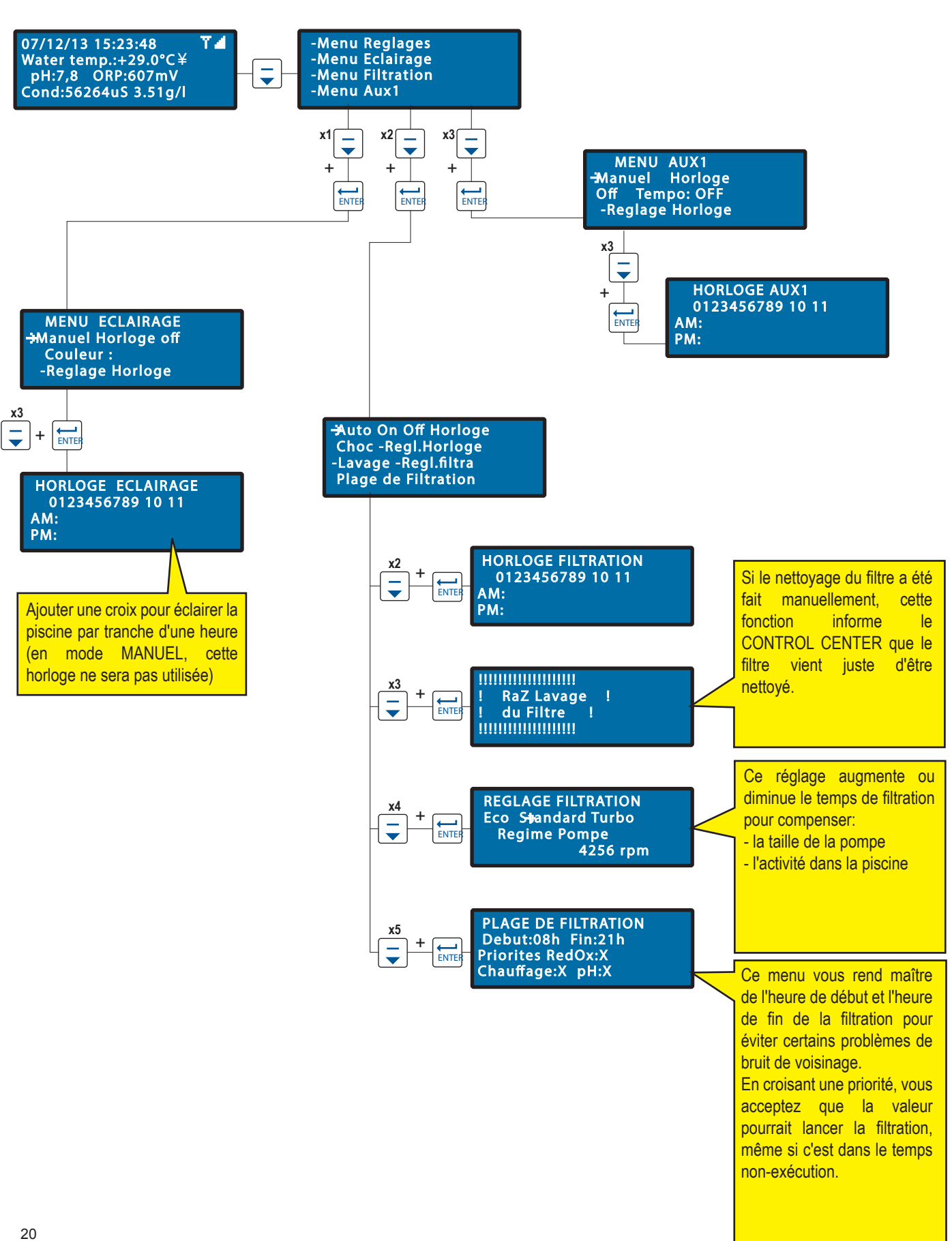

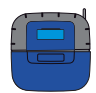

## Menu pH-désinfectant température de consigne / langue / heure

IntelliPool® est préréglée en usine en valeur conseillé de Pentair. Ces paramètres sont modifiables.

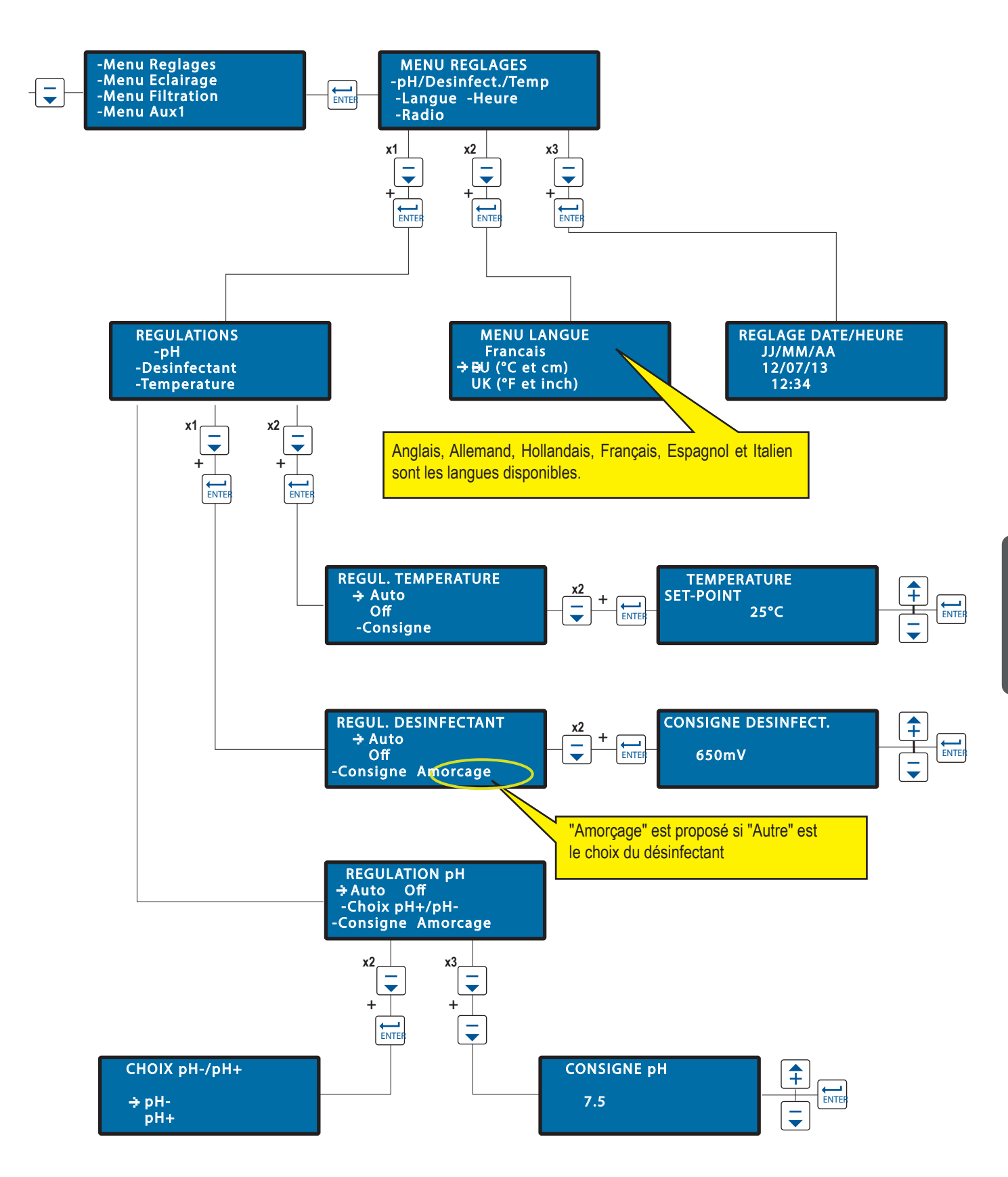

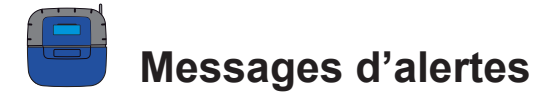

Signification des messages d'alerte.

Vous essayez de lancer l'éclairage mais dans le menu éclairage, la position enregistrée est OFF

Control Center a besoin d'utiliser plus de correcteur pH qu'autorisé dans le menu Volume Journalier Max (réglé d'usine à 0.51 / jour). > Vérifier le niveau de correcteur pH dans le réservoir.

Le Control Center n'est plus connecté au réseau radio. > Vérifier l'antenne du Control Center et l'état du Relais Radio (position, piles).

#### 

Control Center a besoin d'utiliser plus de désinfectant qu'autorisé dans le menu Volume Journalier Max (réglé d'usine à 0.51 / jour). > Vérifier le niveau de désinfectant dans le réservoir.

Vérifier la connexion entre le Probe Unit and the Conrol Center.

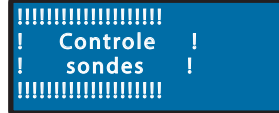

Calibrer la sonde pH.

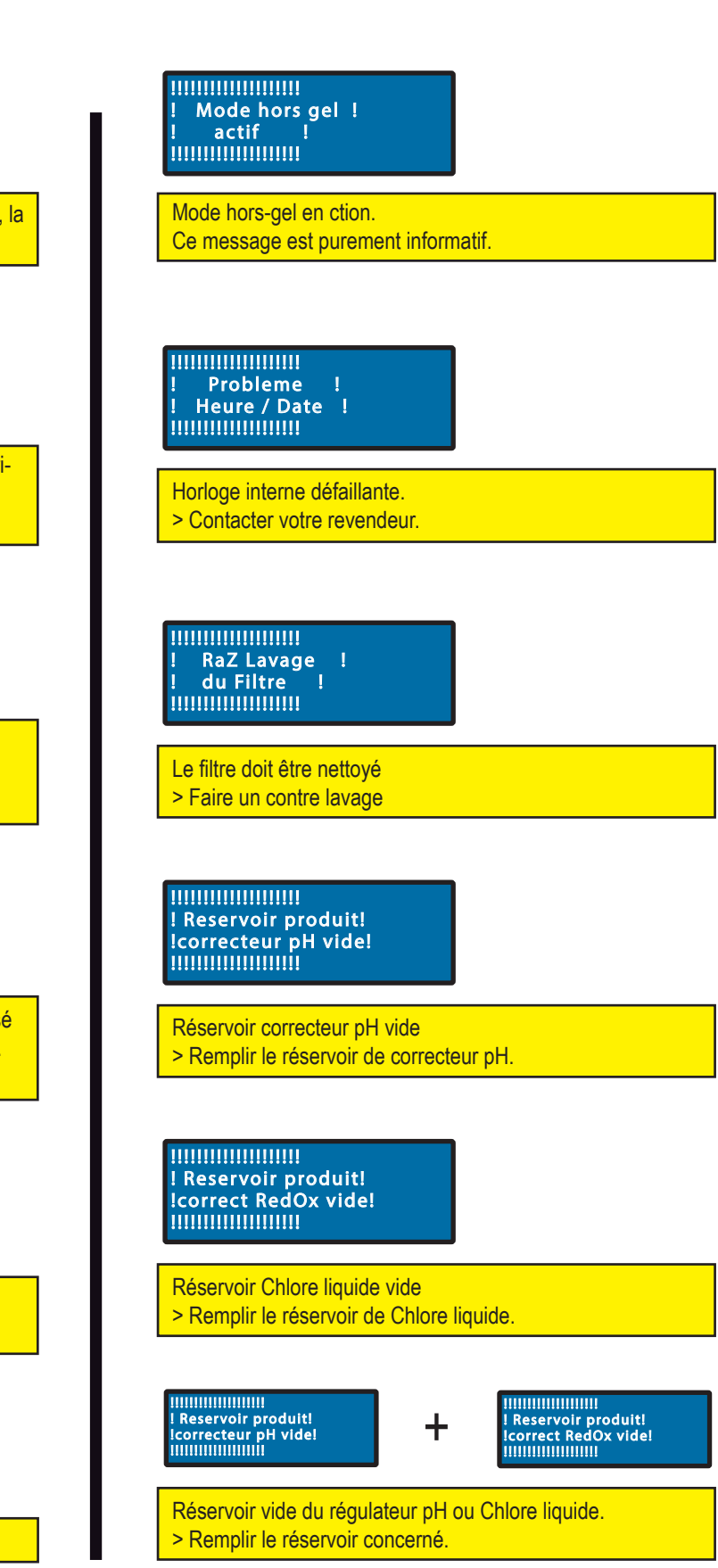

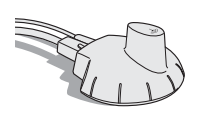

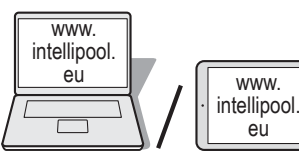

Permet un accès à distance de votre installation

- 1 Se connecter sur www.intellipool.eu
- 2 Cliquer sur Créer un compte
- 3 Remplir les champs des fenêtres INFORMATIONS PERSONNELLES

4 - Type de compte: *Particulier* est réservé au propiétaire de la piscine avec un accès limité aux principales fonctions, *Compte professionnel* est réservé aux constructeurs / services d'entretiens.

5 - Remplir les champs INFORMATIONS DE L'INSTALLATION :

5.1 - Pool-ID : Le numéro de Pool-ID figure sur le coté du Probe unit et du Control center. Il s'agit d'un numéro à 5 chiffres. Ne pas utiliser le numéro de série du relais internet ou du de l'afficheur d'intérieur.

- 5.2 ID-Key : C'est un code unique de sécurité certifiant l'appareil. Il figure sur la même étiquette.
- 6 Cliquer sur Créer le compte. Le compte est créé.
- 7 Pour accéder à votre système, rentrer le login et le mot de passe que vous avez créé et cliquer sur «se connecter»

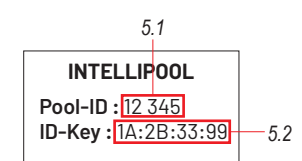

Sur www.intellipool.eu, créer un compte en remplissant les champs demandés

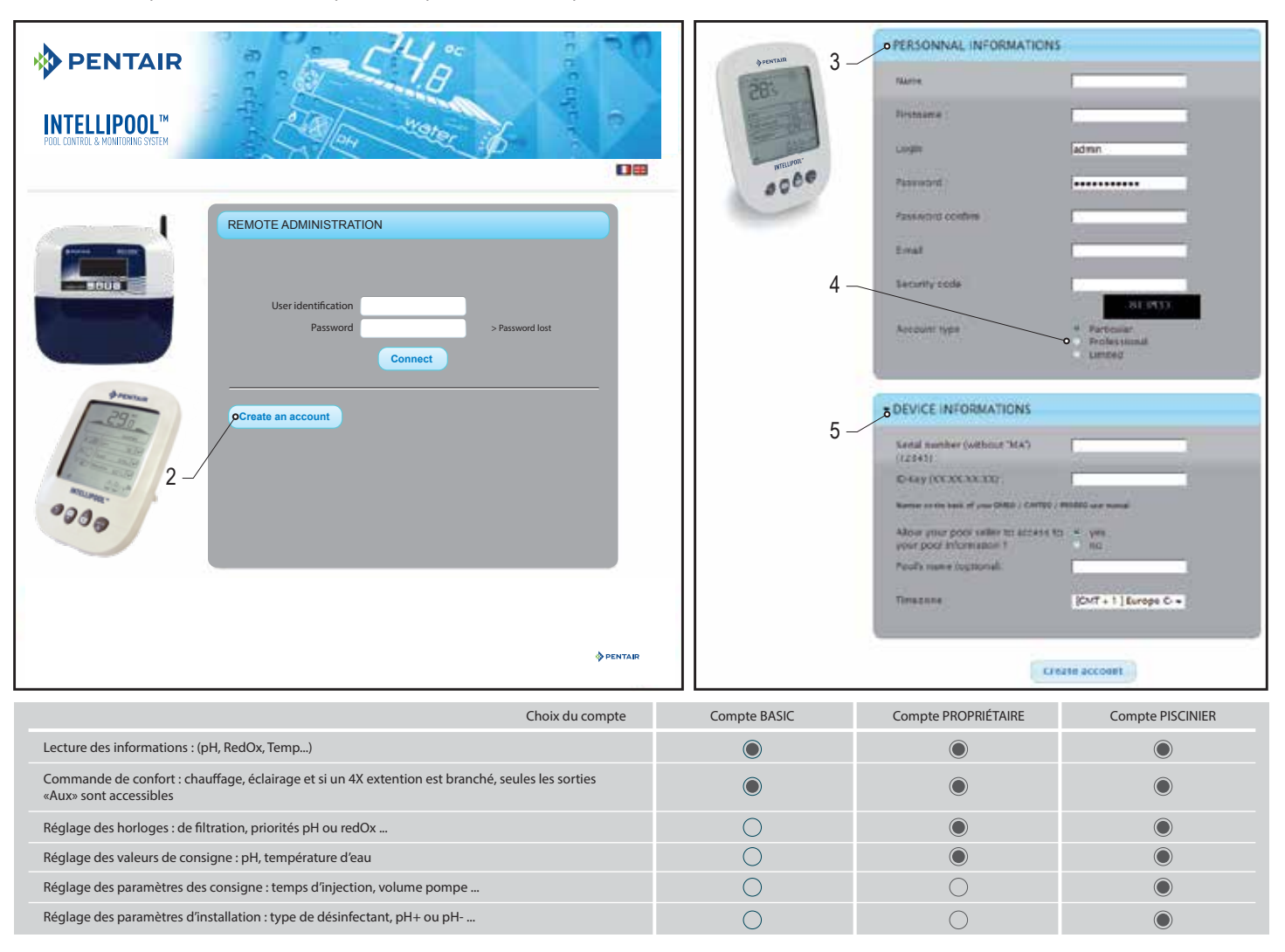

Français

## www. intellipool. o eu Menus sur www.intellipool.eu

## Menu résumé

Le menu Résumé est le menu principal. Il se présente comme un tableau de bord affichant tous les paramètres de la situation en cours

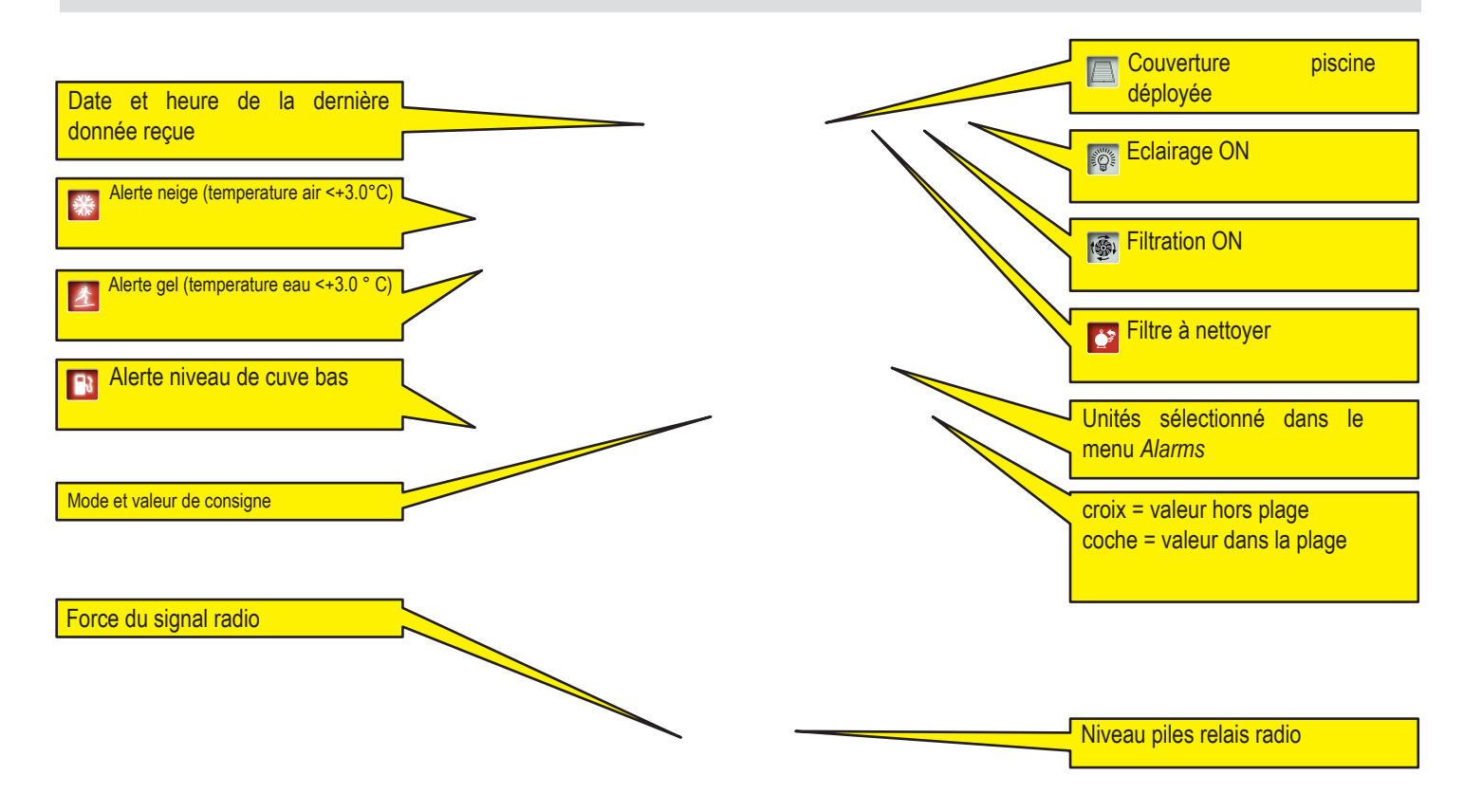

## Menu Commandes

Le menu Commandes est utilisé pour lancer un équipement ou pour en régler le mode.

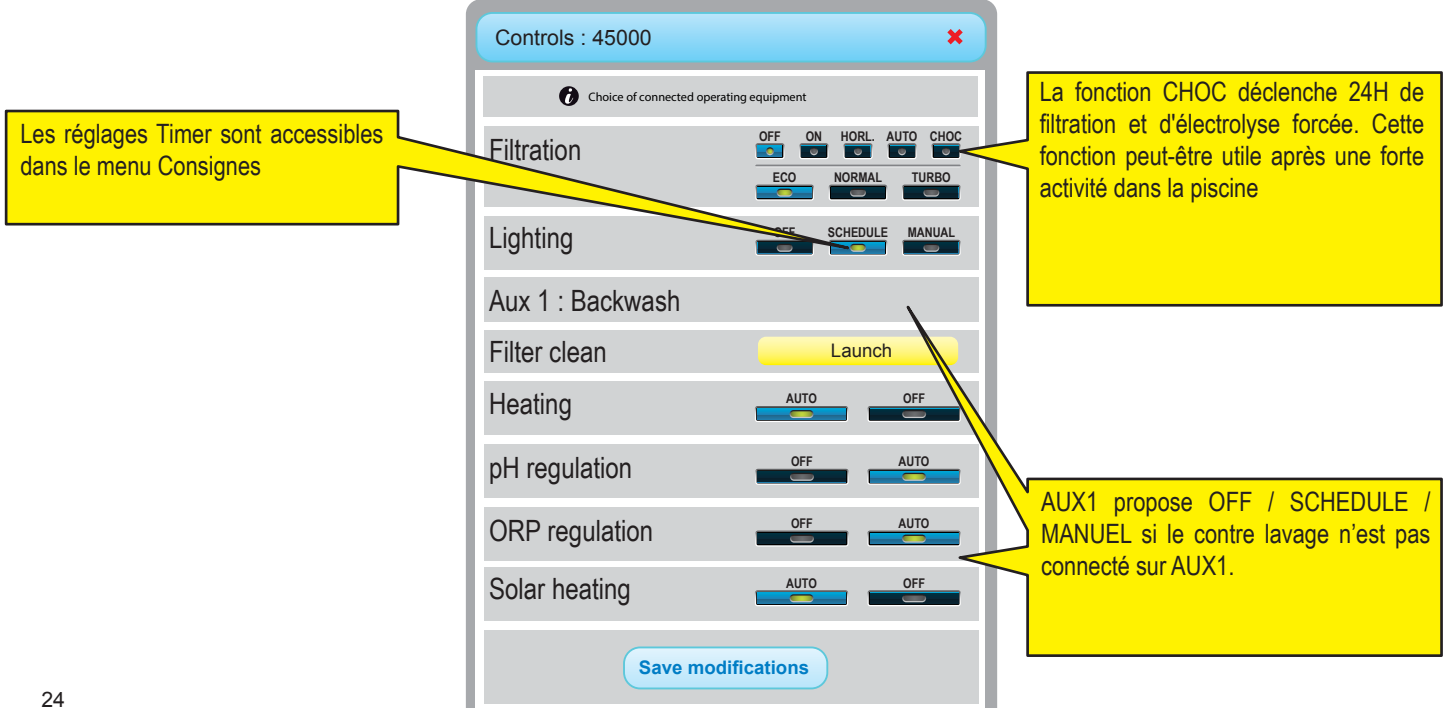

## Menu Consignes

Ce menu permet de régler tous les points de consigne des équipements connectés. Certains paramètres peuvent être accessibles uniquement en fonction du type de compte

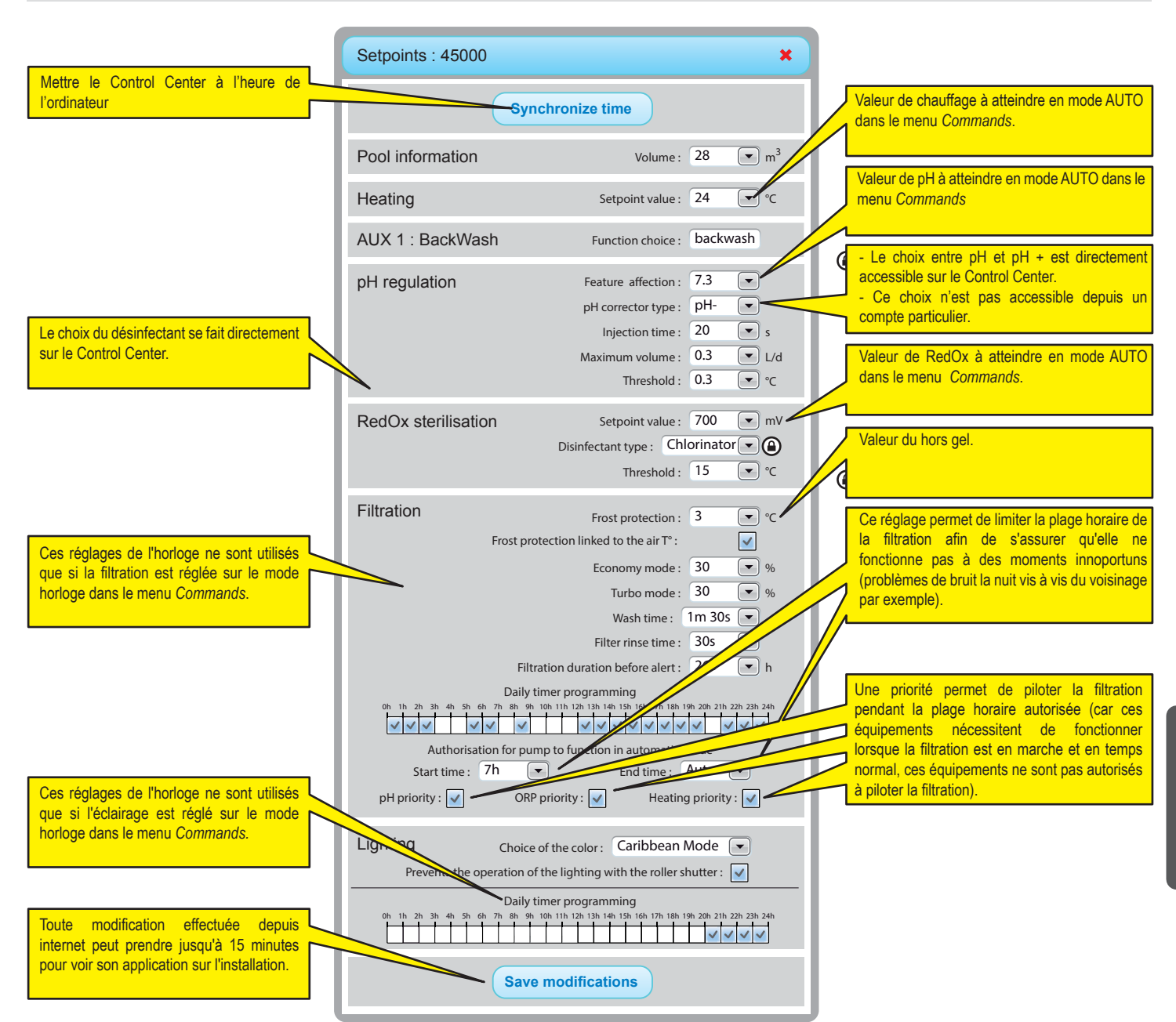

L'affichage dépendent du type d'équipements connectés et les options choisies

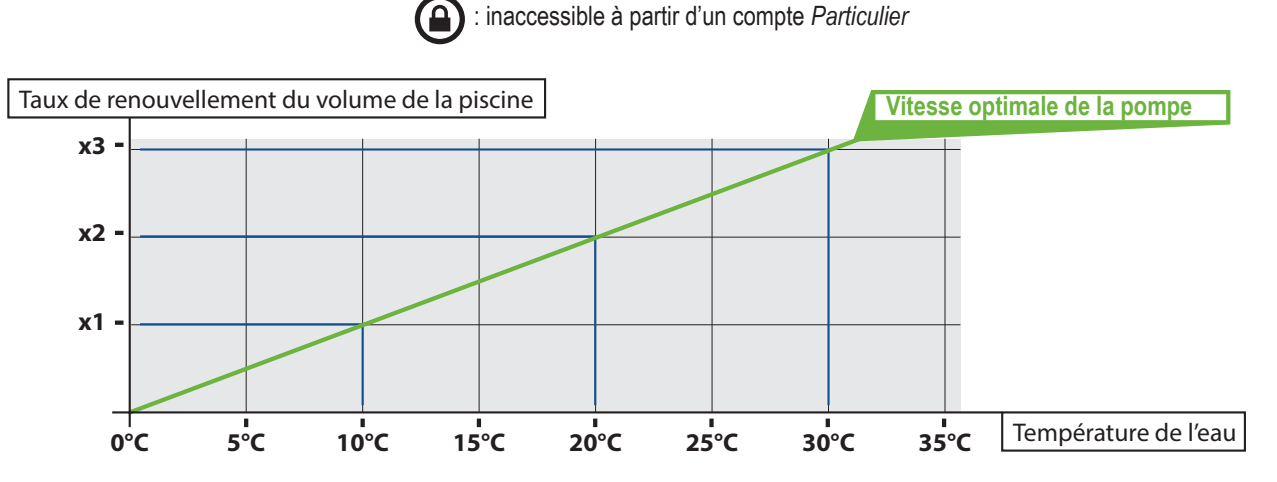

## Menu IntelliFlo®

IntelliPool® vous permet d'obtenir l'utilisation la plus efficace et la plus économique de votre pompe IntelliFlo®. Le système peut fonctionner avec tout type de pompe IntelliFlo® équipé d'un lecteur VS, VF ou VSD à fréquence variable.

Avant la mise en place de la vitesse dans le menu sur la IntelliPool®, il est conseillé de lancer un test opérationnel en vue d'établir les réglages de vitesse les plus fonctionnels. Vous pouvez le faire avant l'installation proprement dite ou en débranchant le câble de communication IntelliFlo®. De cette façon, vous pouvez utiliser le clavier de la pompe pour changer rapidement les vitesses sur la pompe. Consultez votre manuel pour une explication précice sur la façon de changer les vitesses sur votre pompe IntelliFlo®. Les clients IntelliFlo® VF ont besoin

| IntelliFlo : 45000                                                                         |                                                          |                                              | ×                 |
|--------------------------------------------------------------------------------------------|----------------------------------------------------------|----------------------------------------------|-------------------|
| IntelliFlo speed range                                                                     | Min :<br>Max :                                           | 1200 <b>•</b><br>3000 <b>•</b>               | rpm<br>rpm        |
| Chlorinator filtration speed                                                               | 1300                                                     | rpm                                          |                   |
| Heating filtration speed                                                                   | Min :                                                    | 3000                                         | rpm               |
| Open cover speed                                                                           | 2400                                                     | rpm                                          |                   |
| Aux1 filtration speed                                                                      | Setpoint :                                               | 2400 💌                                       | rpm               |
| Auxiliaries filtration speed                                                               | Aux 2 Setpoint :<br>Aux 3 Setpoint :<br>Aux 4 Setpoint : | 2400     •       2400     •       2400     • | rpm<br>rpm<br>rpm |
| Filtration speed of filter clear                                                           | n Setpoint :<br>Duration :                               | 2600 💌<br>0m 10s 💌                           | rpm               |
| IntelliFlo - Warning 1 2 3 4 5 6 7 8 #2: DRIVE TEMPERATURE WARNING'                        |                                                          |                                              |                   |
| Save modifications                                                                         |                                                          |                                              |                   |
| Commentaires sur les alarmes en cours affichées (passez la souris sur l'alarme concernée). |                                                          |                                              |                   |

d'utiliser le bouton «ste speed».)

*La vitesse mimimum:* trouver la vitesse mimimum capable de générer des flux suffisants dans la piscine. IntelliPool® ne fonctionnera pas plus bas que cette vitesse. Plus cette vitesse est basse et plus vous réaliserez des économies d'énergie.

*La vitesse maximum:* c'est généralement la vitesse requise pour le contre lavage. La pompe ne fonctionnera pas à des régimes plus élevés que celui-ci pour éviter d'endommager les équipements.

**Chauffage:** votre pompe à chaleur nécessite un débit mimimum; sélectionner une vitesse à laquelle la pompe à chaleur peut fonctionner. Vous pouvez ajuster la vitesse jusqu'à ce que le compresseur de la pompe à chaleur soit activé. Réglez la vitesse 5% plus élevé;

**Electrolyseur au sel:** Il faut régler un débit mimimum. Déterminez ce régime nécessaire au déclenchement de votre électrolyseur et le régler à une valeur supérieure à 5%.

Aux vitesses: pour les fonctions auxiliaires, 3 options sont possibles (sélectionnables dans le menu déroulant)

1. Pas de changement: la pompe continue à la vitesse de filtration normale tant que la fonction Aux concernée est active. (Exemple: éclairage de jardin) 2. OFF: la pompe s'arrête quand la sortie Aux concernée est active (par exemple nettoyage robotique)

3. *Régler un régime spécifique:* la pompe tourne à un régime spécifique tant que la fonction Aux concernée est active (par exemple: fontaine).

Vanne automatique lavage: si la fonction Aux est configurée comme une vanne de lavage automatique, la vitesse spécifique BW (Back Wash) et le temps peuvent être réglés dans cette section.

Avec ces paramètres en place, IntelliFlo® tournera au plus bas, la vitesse la plus économique, mais va augmenter sa vitesse uniquement lorsque cela est requis pour les fonctions spécifiées.

## Menu IntelliChlor®

Ce menu permet d'adapter la durée de fonctionnement d'IntelliChlor® en cas de présence d'une couverture de piscine et de connaître le type d'avertissement

| IntelliChlor : 45000                             | ×               |
|--------------------------------------------------|-----------------|
| Running duration cover closed Save modifications | 0h 15min 💌 /day |
| IntelliChlor - Warning                           |                 |
| #2: LOW SALT'                                    |                 |

## Menus e-mails et alarmes

Ces deux menus permettent de configurer différents e-mails avec des alarmes qui peuvent être différentes des alarmes de l'afficheur d'intérieur. Les valeurs des alarmes conditionnent aussi l'affichage des coches et des croix sur les menus RÉSUMÉ et HISTORIQUE.

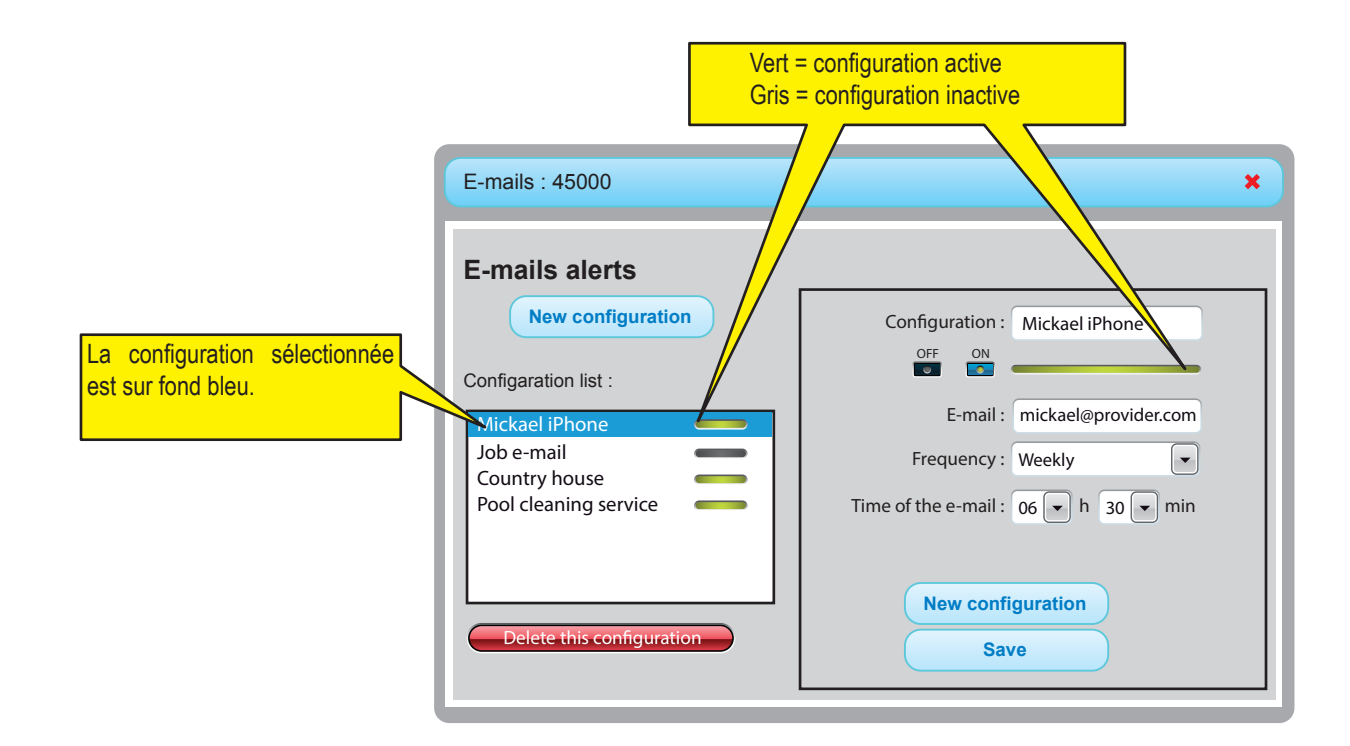

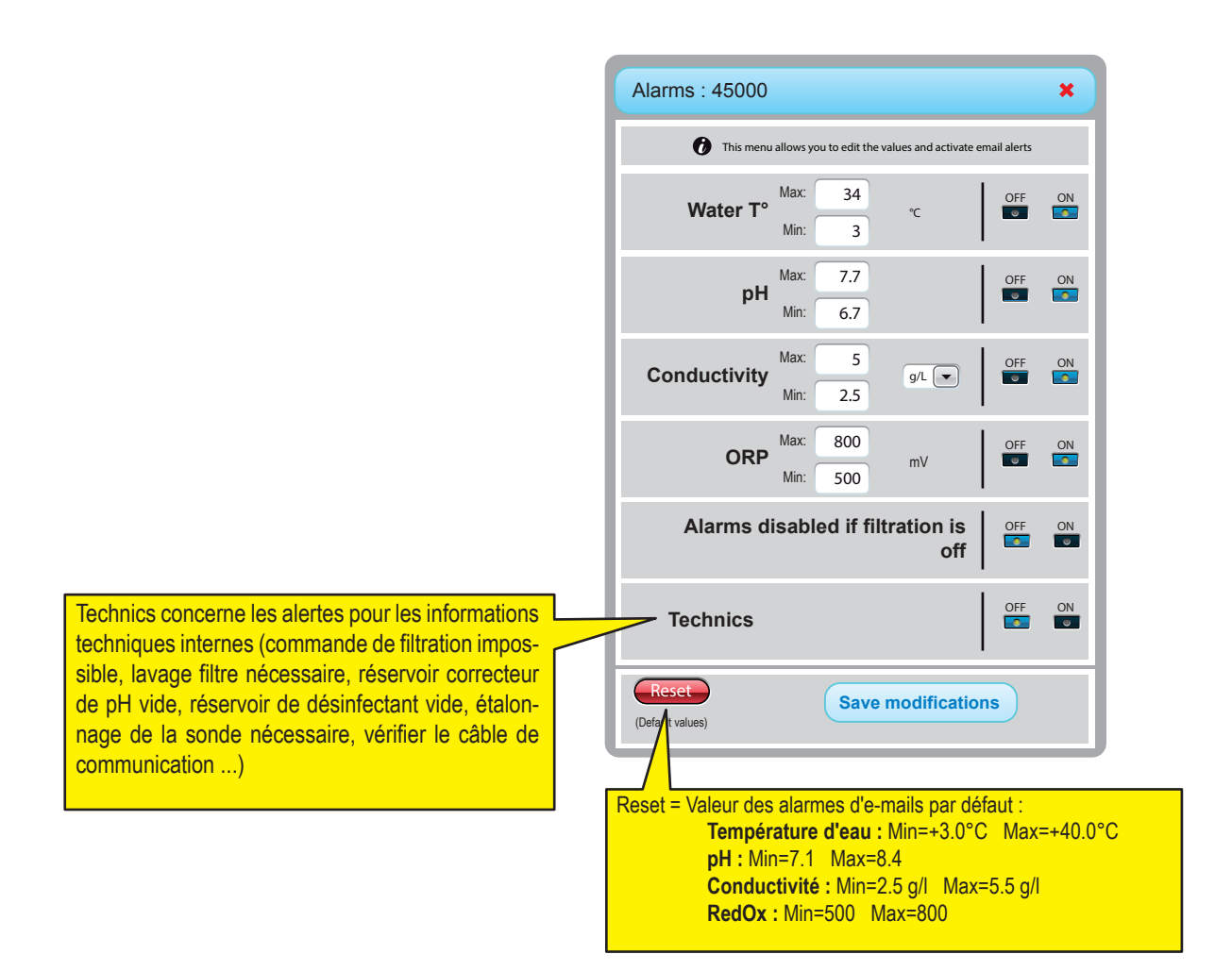

## Menu historique

Le menu historique est un puissant outil pour vous permettre d'analyser et de comparer les données de votre installation.Dans beaucoup de situations, cet outil permettra au professionnel de résoudre des problèmes sans avoir à se rendre sur place. Les données sont disponibles 10 ans.

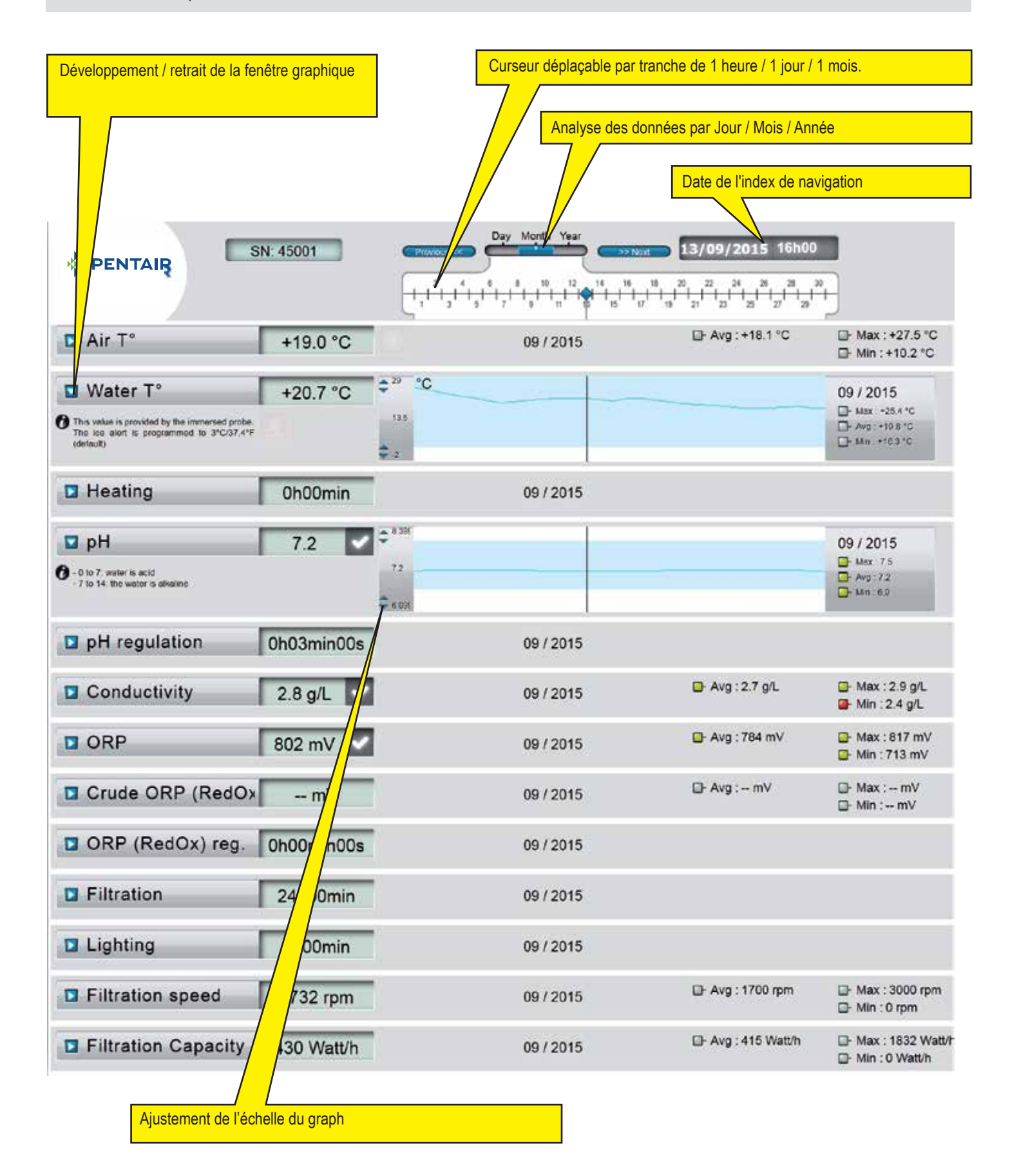

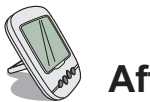

## Afficheur d'Intérieur

L'afficheur déporté d'intérieur informe de tous les paramètres (mis à jour toutes les 15 minutes) de la qualité de l'eau et de confort. Destiné à un usage intérieur, des alertes pré-programmées permettent d'un simple coup d'oeil de vérifier l'équilibre chimique de l'eau sans faire les analyses fastidieuses au bord du bassin.

Le déplacement de l'afficheur peut provoquer une perte de signal. Si il reste plus de 1 heure hors de portée, les informations sont toutes effacées. L'afficheur déporté peut être utilisé à poser sur son trépied ou à fixer au mur (après avoir testé la portée du signal)

- 1 : Temperature air (° C ou ° F)
- 3 : Couverture enroulée
- 5 : Fonctionnement sans chauffage
- 7 : Alert filtre à sable
- 9 : Alerte IntelliFlo®
- 11 : Mode Alarme
- 13 : Radio mode
- 15 : Alarme sonore OFF
- 17 : Alerte IntelliChlor®
- 19 : Nettoyage filtre demandé
- 21 : Niveau piles
- 23 : Valeur du RedOx en mV
- 25 : Unités auto adaptables (g / I) ou (µS)
- 27 : Coche pour une valeur correcte
- 29 : Eclairage ON
- 31 : Risque de neige

- 2 : Temperature eau (° C or ° F)
- 4 : Alerte chauffage
- 6 : Chauffage en marche
- 8 : N/A
- 10 : IntelliFlo® en marche
- 12 : Mode Calibration
- 14 : Alarme sonore ON
- 16 : Alerte IntelliFlo®
- 18 : N/A
- 20 : Niveau piles afficheur d'intérieur
- 22 : Force du signal radio
- 24 : Valueur du taux de sel (g / l) ou conductivité ( $\mu S$ )
- 26 : Valeur pH
- 28 : Alerte temperature eau (<+3°C)
- 30 : Couverture déroulée (piscine fermée)
- 32 : Unité de temperature (° C ou ° F).

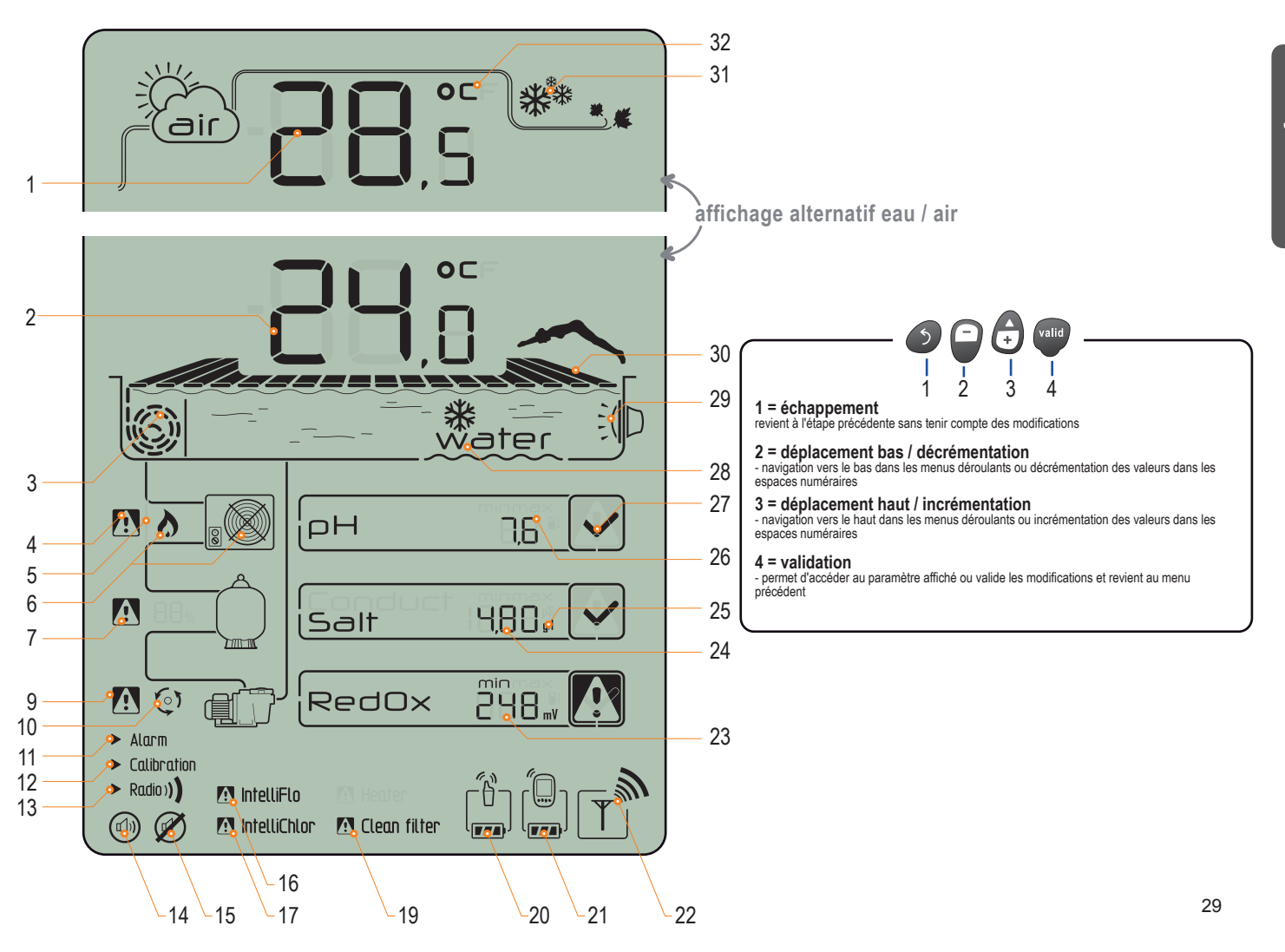

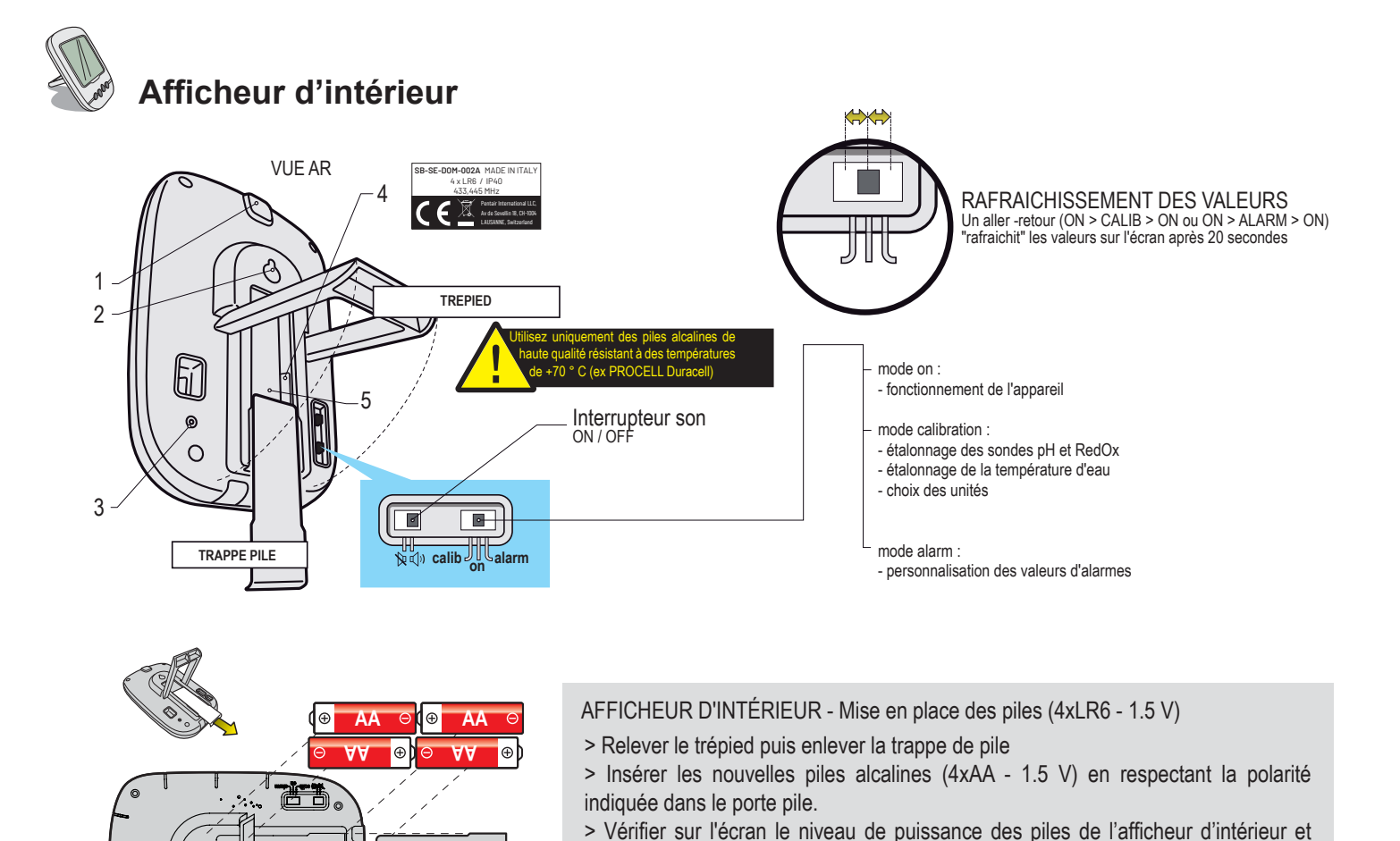

replacer la trappe de pile.

d'alarmes.

L'afficheur est destiné à un usage intérieur. Ne pas exposer au soleil ou la pluie. L'ex-

position au soleil (UV) ou de la pluie peut l'endommager de façon irréversible.

 $( \mathbf{P} )$ 

Q

## Temperatures

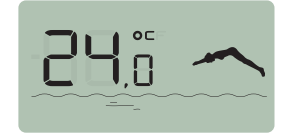

L'Afficheur d'Intérieur affiche alternativement (en ° C ou ° F, voir p34) la température d'air temperature suivit d'un soleil + nuage et la température d'eau accompagnée d'une plongeuse .

nota : - Le changement des piles n'efface pas la personalisation des valeurs

Note: l'exposition directe du relais radio aux rayons du soleil perturbe la mesure de température de l'air. Si l'installation comporte deux relais radio, c'est celui qui a le cavalier sur ON qui fournira cette valeur, voir p13. En cas de divergence entre la valeur de température affichée et la valeur de référence fournie par un instrument standard, il est possible de récupérer ce décalage, voir p34.

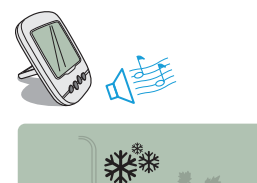

## Détection risque de neige

Ce pictogramme s'affiche lorsque la temperature mesurée sur lle Relais Radio est inférieure à +3°C (37.4° F).

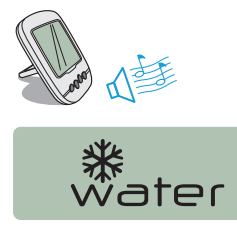

## Risque de formation de glace

Le message «Water» s'affiche si la température de l'eau est inférieure à +3°C (37.4° F). Il y a un risque que formation de glace, il faut intervenir pour éviter des dommages sur la piscine et sur l'installation hydraulique. Si la filtration est connectée, le Control Unit va automatiquement lancer la filtration. En cas d'un local technique chauffé, il est possible de décaler volontairement le seuil d'alerte de +3°C dans Control Center/Réglage/Install/Filtration menu.

### Mode en cours

# ► Alarm ► Calibration ► Radio)

Alarm et Calibration correspondent à la position de l'interrupteur à l'arrière de l'Afficheur d'Intérieur. RADIO indique que l'ensemble est en mode d'apprentissage radio sur le réseau IntelliPool.

## Activation / désactivation du son

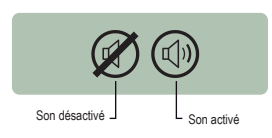

Sur l'Afficheur d'Intérieur, une alerte sonore pour les différentes alarmes ainsi qu'un discret bip touche sont disponibles. Ce pictogramme illustre l'activation et la désactivation du son accessible par l'interrupteur situé au dos.

## Niveau piles

- Le niveau des piles est affiché sous le pictogramme représentant chaque élément concerné.
- La durée de vie des piles est supérieur à 1 an mais peut varier selon les conditions climatiques et d'utilisation.
- > Dès que le niveau se situe à "Piles faibles", il convient de changer les piles.

1 : Piles pleines 2 : Piles bonnes 3 : Piles faibles 4 : Piles très faibles

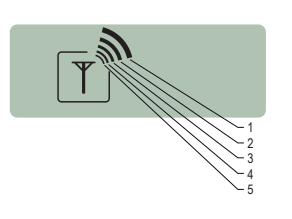

2

1

3

## Force du signal radio

La portée radio du réseau IntelliPool dépend de l'implantation géographique du Relais Radio et de l'Afficheur d'Intérieur (longue distance, piscine surélevée par rapport à la maison et présence d'un mur d'enceinte sont néfastes), des matériaux de la maison (béton armé et bâtiment métallique sont néfastes) et du support du Relais Radio (piquet métallique ou descente d'eau pluviale galvanisée sont néfastes).Si après essais de différentes configurations d'emplacement du Relais Radio le signal réseau reste malgré tout trop faible ou inexistant, placez un second Relais Radio entre le local technique et l'Afficheur d'Intérieur afin d'optimiser la force du signal (réaliser des essais avant de fixer les éléments). L'ajout d'un élément dans le réseau radio implique son apprentissage (voir p 31).

1: Très fort 2: Très fort 3: Moyen 4: Faible 5: Très faible

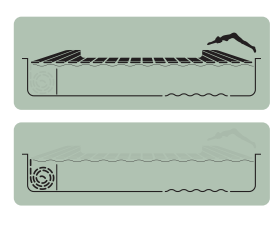

## Position du volet roulant

Pour les piscines équipées d'un volet roulant et après la connexion au Control Center, la position (couverture enroulée / déroulée vest affichée.

# Conductivité / Taux de sel

Aptitude d'une eau à permettre le passage du courant électrique, la conductivité est proportionnelle à la concentration en minéraux dissous (issus en partie des produits de traitement de l'eau).La valeur en µS révèle "l'âge de l'eau de votre bassin". Le choix de l'unité de la conductivité (µS ou g/l) se fait par le mode calibration / changement d'unités (voir p34). Si l'afficheur utilise des µS comme unité de mesure et que la valeur monte au dessus de 1999µS, il basculera automatiguement en q/l. L'eau de

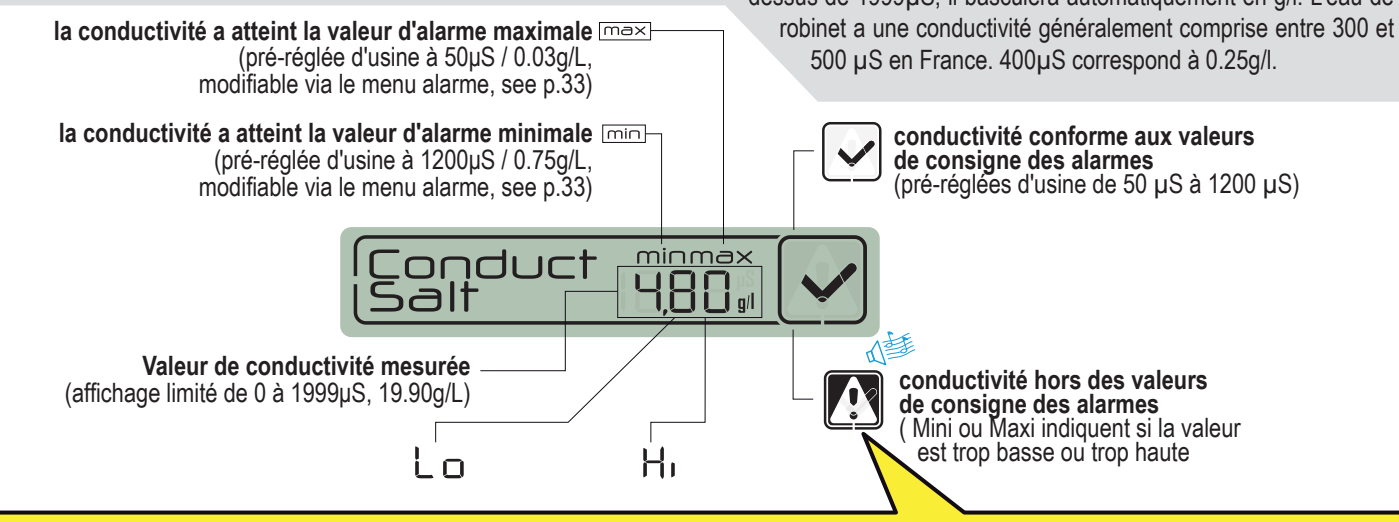

#### La conductivité dans un bassin à electrolyse au sel (en g/l)

- > la conductivité trop basse (selon type d'électrolyseur) : rajouter du sel jusqu'à la valeur conseillée par votre électrolyseur.
- > la conductivité est trop haute (selon type d'électrolyseur) : renouveller l'eau du bassin (vidange + remplissage) jusqu'à obtenir la valeur désirée

#### La conductivité dans un bassin sans electrolyse au sel (en µS/cm)

> la conductivité est trop haute (> 1200 µS, valeur d'alarme par défaut modifiable) : renouveler l'eau du bassin (vidange + remplissage) jusqu'à obtenir une valeur inférieure à 1200 µS. Une eau à la conductivité supérieure à 1200µS est dite "tamponnée", les traitements deviennent alors inefficaces.

## **ORP RedOx : Potentiel d'Oxydo-Reduction**

Taux de concentration de désinfectant (chlore, brome, oxygène actif ...) présent dans le bassin. Pour cette mesure de "puissance de désinfection" il est couramment conseillé de rester entre 650 mV et 750 mV. Le potentiel d'oxydo-réduction informe de la qualité d'oxydant présente dans l'eau. Il est le résultat du rapport quantité de désinfectant / quantité de pollution.

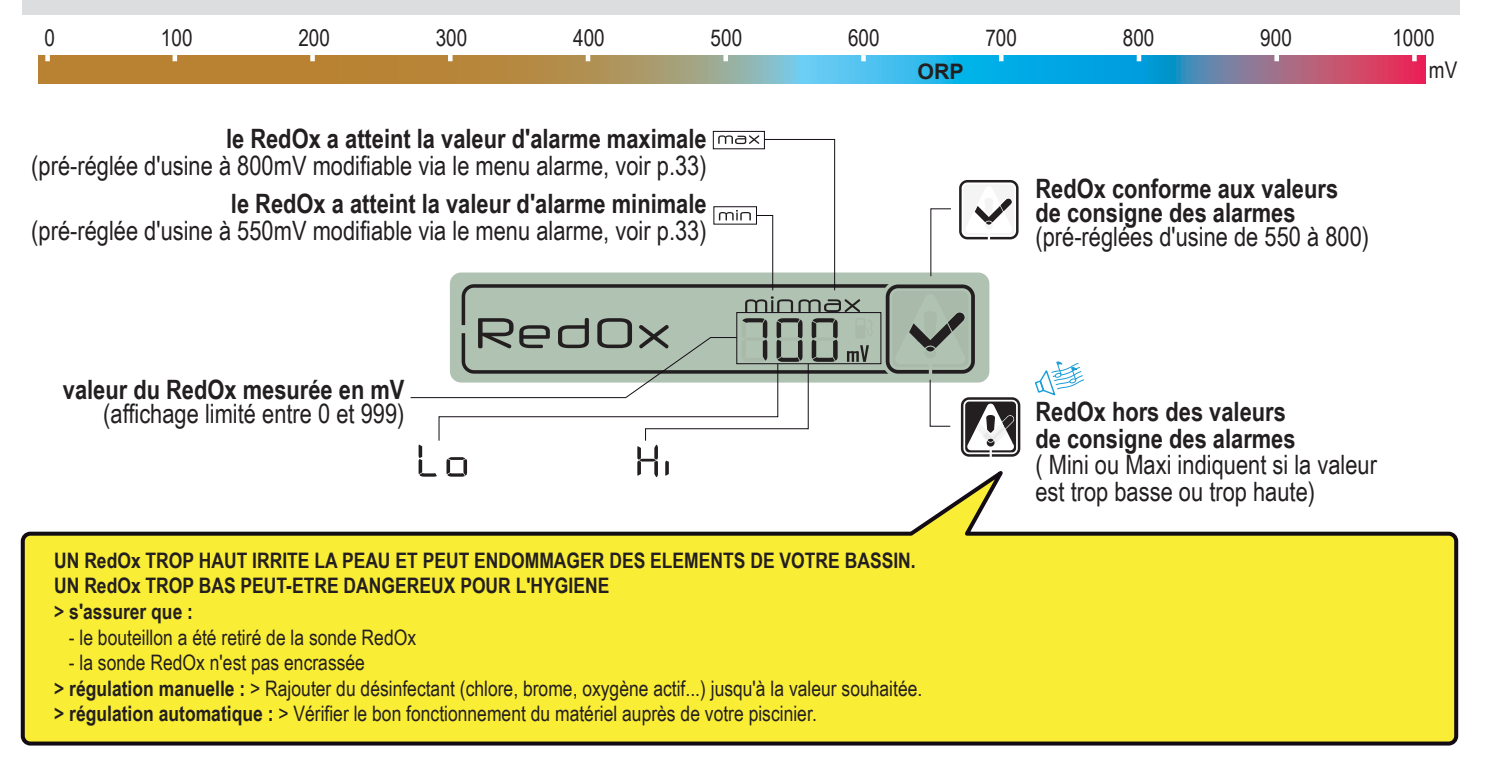

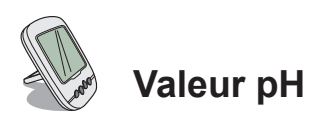

Le pH est une grandeur (sans unité) mesurant l'acidité (0 à 7) ou de l'alcalinité (7 à 14) du bassin. Le pH est la concentration des ions hydrogènes. Pour une piscine, le pH idéal généralement conseillé est proche de 7,3 (à confirmer auprès de votre piscinier selon votre installation). la précision de la mesure du pH est très lié à l'entretien régulier de la sonde pH. Il est conseillé de contrôler son éventuel encrassage régulièrement et de l'étalonner avant la saison d'été (voir p.33). Les valeurs de consigne des alarmes haute et basse du pH sont pré-réglées d'usine à 6,7 et 7,9. Ces valeurs sont modifiables via le mode alarm (voir p.33).

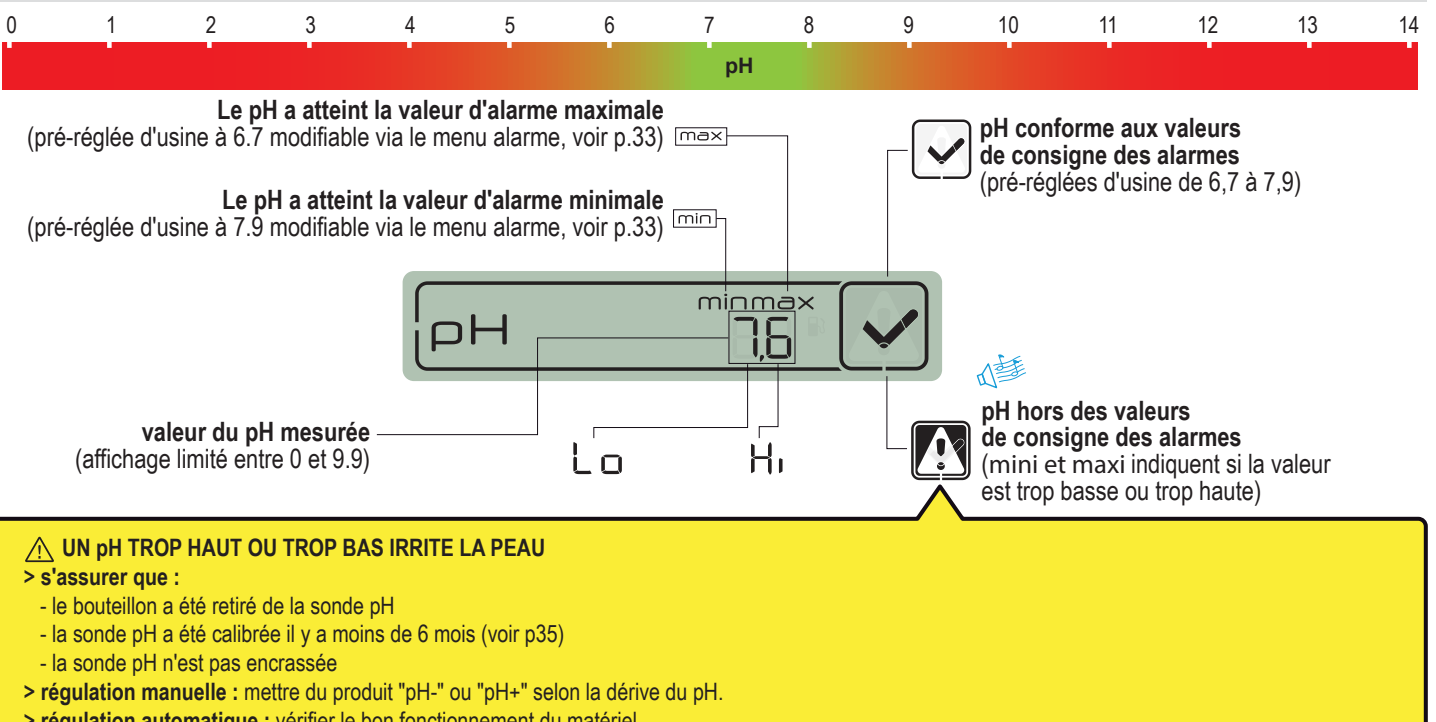

> régulation automatique : vérifier le bon fonctionnement du matériel.

# Ajouter un nouveau relais radio

Ce mode RADIO permet de rajouter un second Relais Radio afin de palier à des situations de portée radio difficiles (relief, très longues distances...)

1 - Appuyer brièvement sur RESET (0.5 s) avec un trombonne à l'arrière de l'Afficheur d'Intérieur. note: Presser longuement (>4 s jusqu'au beep) active la remise à zéro des valeurs d'alarme. > L'Afficheur affiche alors «radio».

2 - Déchausser le pot en tirant sur la languette.

- 3 > Placer le cavalier en position OFF pour éviter de perturber les valeurs de temp. ext. du Relais Radio n°1..
- 4 Retirer le film isolant des piles
- 5 Reconnecter le bloc pile
- 6 La led rouge clignotte > Rechausser le pot

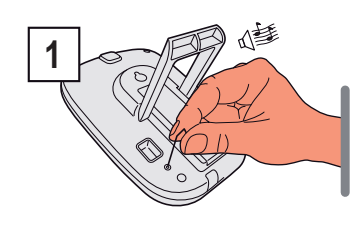

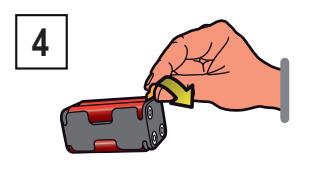

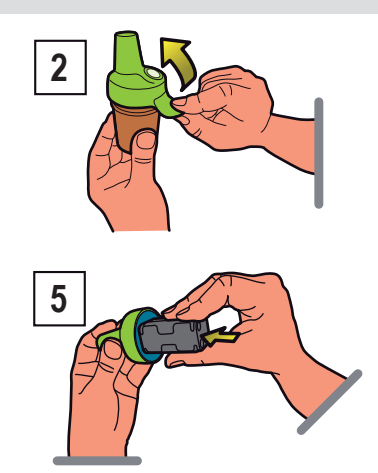

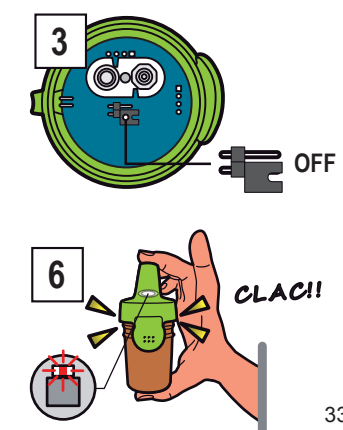

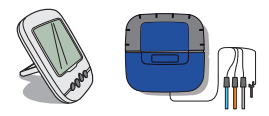

## Réapprentissage de l'afficheur d'intérieur d'origine

Les éléments composant un ensemble sont appairés d'usine par un code radio unique qui empêche tout risque d'interférences avec d'autres IntelliPool (voisinage, plusieurs bassins proches ...).

1 - Enlever le cache bleu souple du PROBE UNIT

2 - Appuyer sur "radio programming" . > La LED jaune s'allume, le UNIT PROBE emet alors un code radio d'apprentissage pendant 5 minutes note: le démarrage de l'affichage à distance active la reconnaissance / programmation automatique d'un code radio.

- 3 Enlever la trappe de pile
- 4 Enlever le film isolant

5 - L'Afficheur d'Inbtérieur passe en mode apprentissage radio > L'Afficheur d'intérieur affiche les valeurs. > Replacer la trappe pile

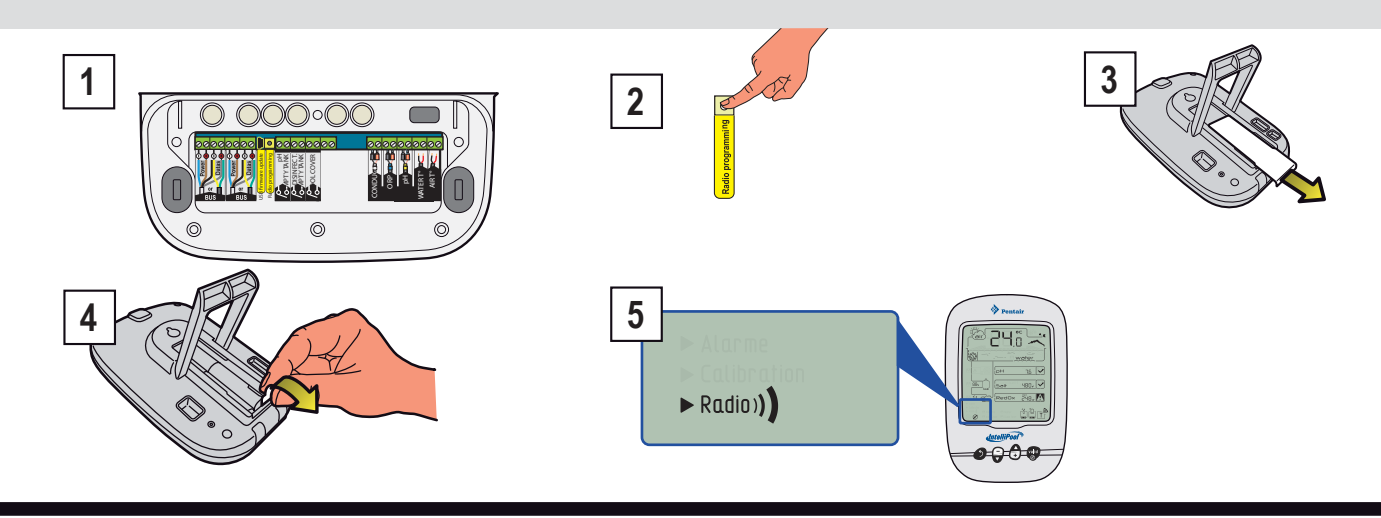

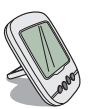

## Rajouter un afficheur d'intérieur

Ce mode RADIO permet d'ajouter un second Afficheur d'intérieur pour mettre en place une deuxième source de lecture des informations de votre piscine.

1 - Appuyez brièvement sur RESET (0,5 s) sur l'Afficheur d'origine «A» (il affiche «radio»). Remarque: appuyer sur plus de 4 s jusqu'à ce que le bip d'alarme déclenche une réinitialisation des valeurs.

2 - Retirez la trappe de la batterie du nouvel Afficheur «B».

3 - Retirer le film d'isolation de la batterie du nouvel Afficheur «B».

4 - Le nouvel Afficheur «B» passe en mode de programmation de radio.

5 - Le nouvel Afficheur «B» affiche les mêmes valeurs que l'Afficheur d'origine. Remplacer la trappe de la batterie. Remarque: Si les valeurs d'alarmes de l'Afficheur déporté d'origine ont été adaptés, elles doivent remodifiées manuellement dansle nouvel Afficheur pour êtres identiques.

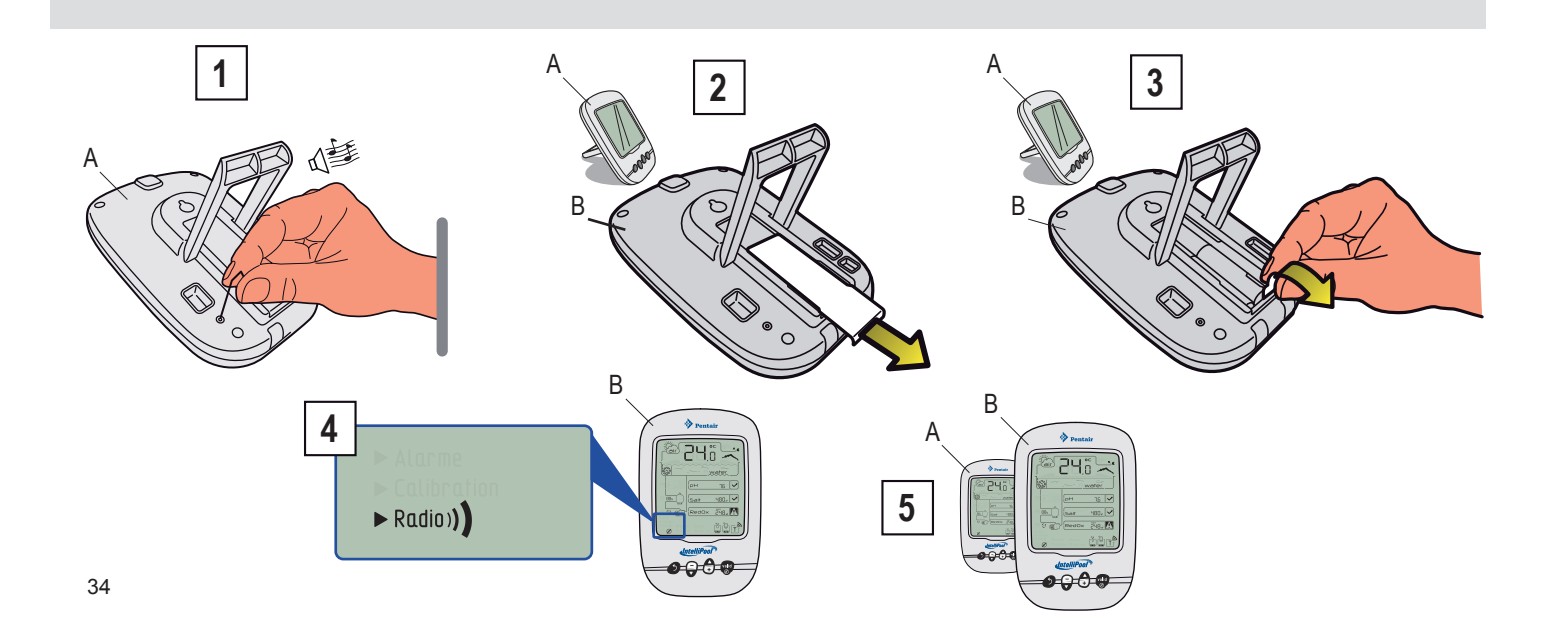

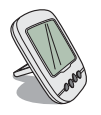

Ce mode permet de modifier la valeur de consigne de :

- l'alarme haute du pH (pré-règlée d'usine à 7.9)
- l'alarme basse du pH (pré-règlée d'usine à 6.7)
- l'alarme haute de la conductivité (pré-règlée d'usine à 1200µS)
- l'alarme basse de la conductivité (pré-règlée d'usine à 50µS)
- l'alarme haute du RedOx (pré-règlée d'usine à 800 mV)
- l'alarme basse du RedOx (pré-règlée d'usine à 500 mV)

1 - Placer l'interrupteur sur le mode Calib (arrière de l'afficheur d'intérieur)). Les valeurs sont sauvegardées lors d'un changement de piles. 2 - Suivre la procédure.

3 - Lorsque les modifications sont validées, replacer l'interrupteur sur le mode ON.

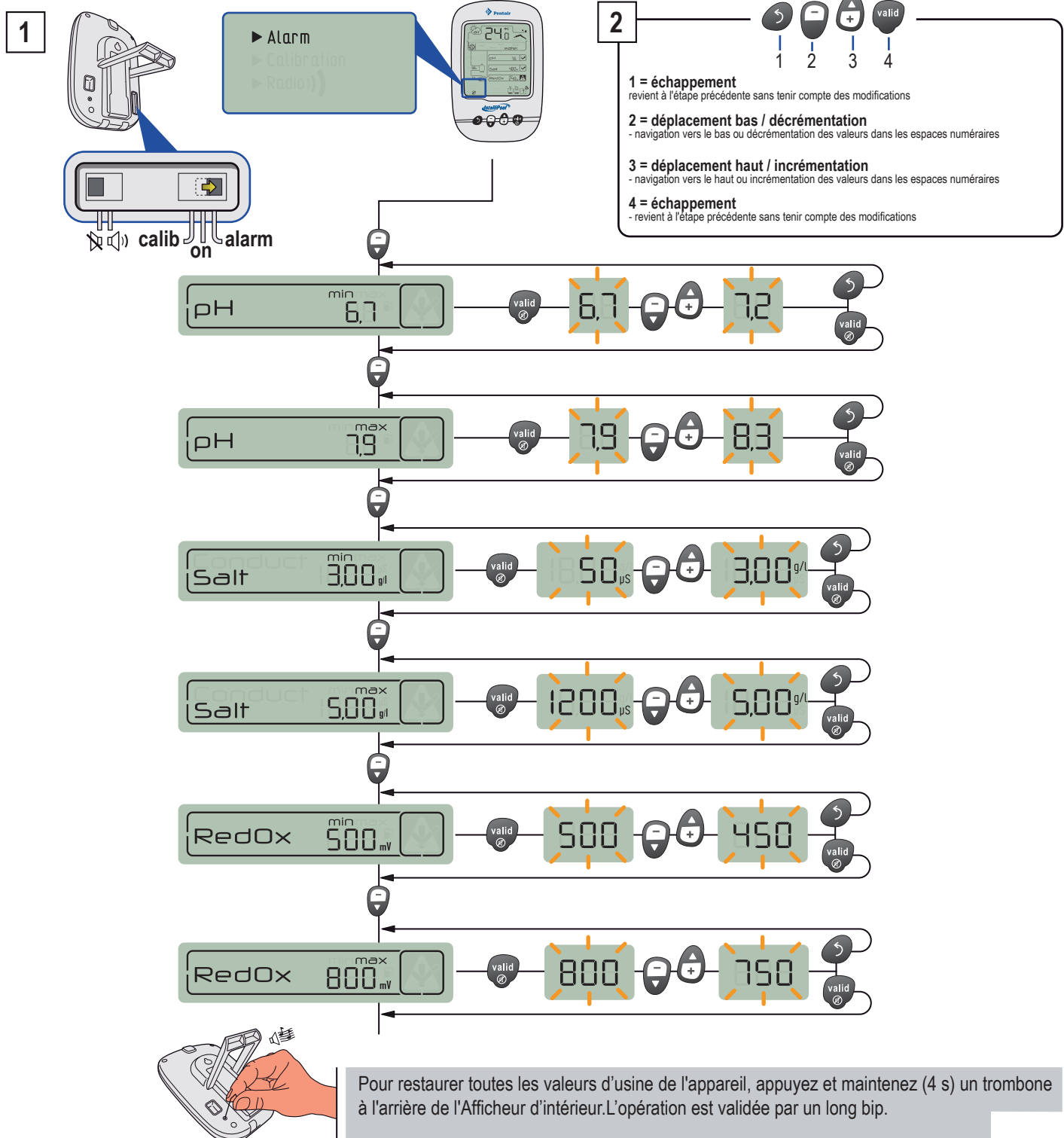

35

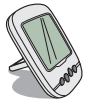

# MODE CALIB - Changement des unités & correction volontaire des valeurs

Malgré la calibration des capteurs de mesure, il se peut qu'une valeur soit en décalage avec un autre repère de mesure (thermomètre habituel...). Pour cela, vous avez la possibilité de corriger volontairement certaines valeurs et/ou unités de temperature d'air & d'eau (pré-réglé d'usine en °C) et la conductivité (pré-réglé d'usine en µS).

- 1 Placer l'interrupteur sur le mode Calib (arrière de l'afficheur d'intérieur))
- 2 Suivre la procédure.
- 3 Lorsque les modifications sont validées, replacer l'interrupteur sur le mode ON.

Cette correction n'influe que sur l'afficheur d'intérieur, pas sur les valeurs lues sur le serveur Intellipool.eu

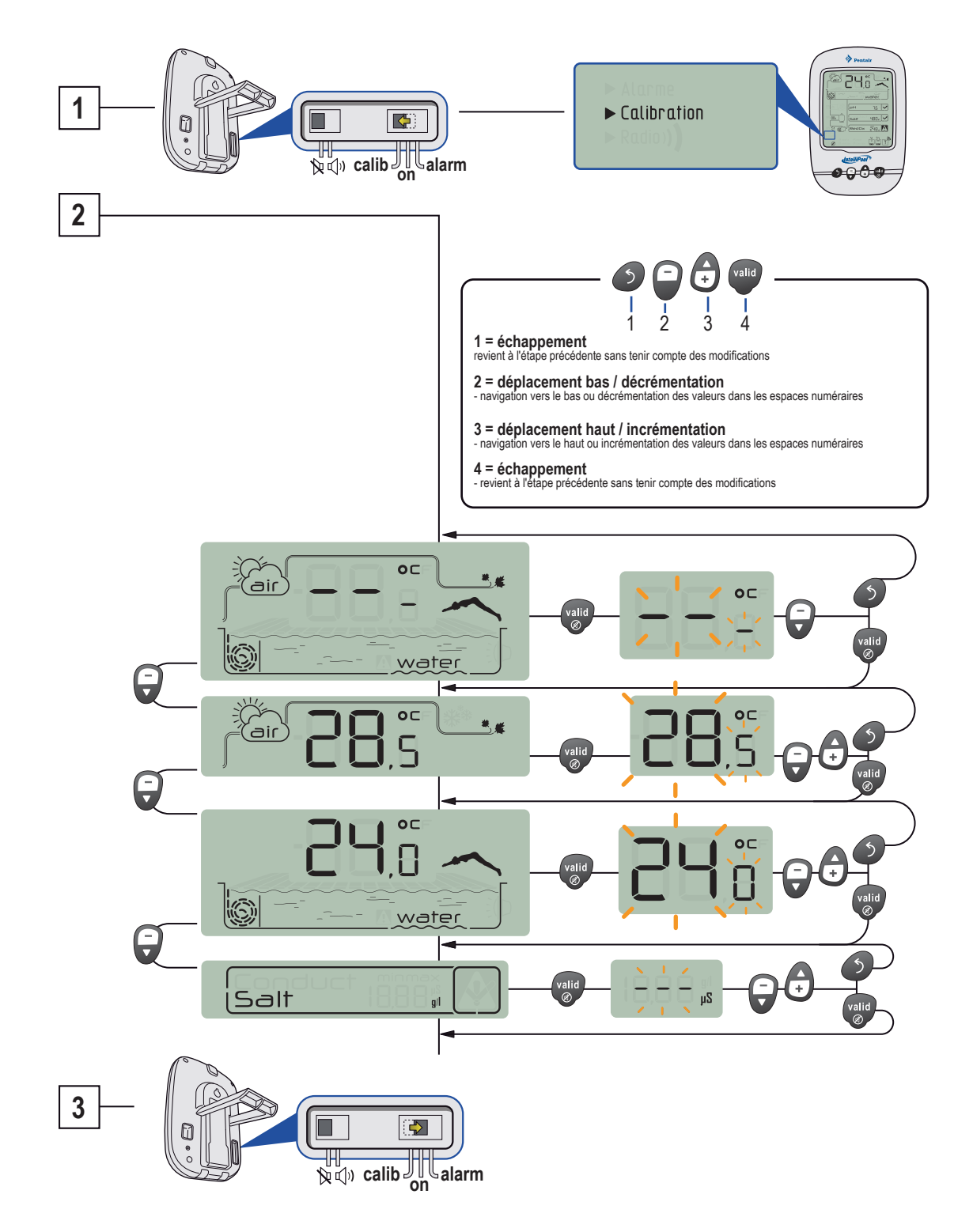

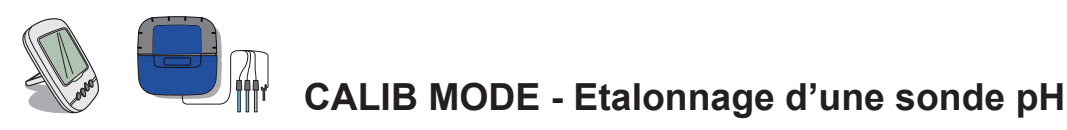

De part sa nature, une sonde pH nécessite d'être ré-étallonée régulièrement (avant la saison de préférence). En cas d'oubli, un message «Controle sondes» appaitra sur l'écran du Control Center. Sa durée de vie est approximativement de 2 ans. Pour cette opération, munissez vous de la sonde pH, du DOMOK et des flacons étalons pH4 et pH7 livrés. Le pH étant dépendant de la température, cette procédure demande d'être pratiquée à l'ombre (25°C / 77°F).

- 1 Placer l'interrupteur sur le mode Calib (arrière de l'afficheur d'intérieur))
- 2 Suivre la procédure
- 3 Faire tremper l'extrémité de la sonde pH dans la solution étalon pH 7 pendant 10 min minimum. Un compte à rebourd de 99S est lancé.
- A ECHEC DE LA PROCEDURE : > Vérifier la présence d'une solution pH 7.0 au contact de la sonde le temps de la procédure
- 4 > Faire tremper l'extrémité de la sonde pH dans la solution étalon pH 4 pendant 10 min minimum. Un compte à rebour de 99S est lancé.
- 5 L'opération a réussi. > Replacer l'interrupteur sur le mode ON.
- B ECHEC DE LA PROCEDURE : > Vérifier la présence d'une solution pH 4.0 au contact de la sonde le temps de la procédure.

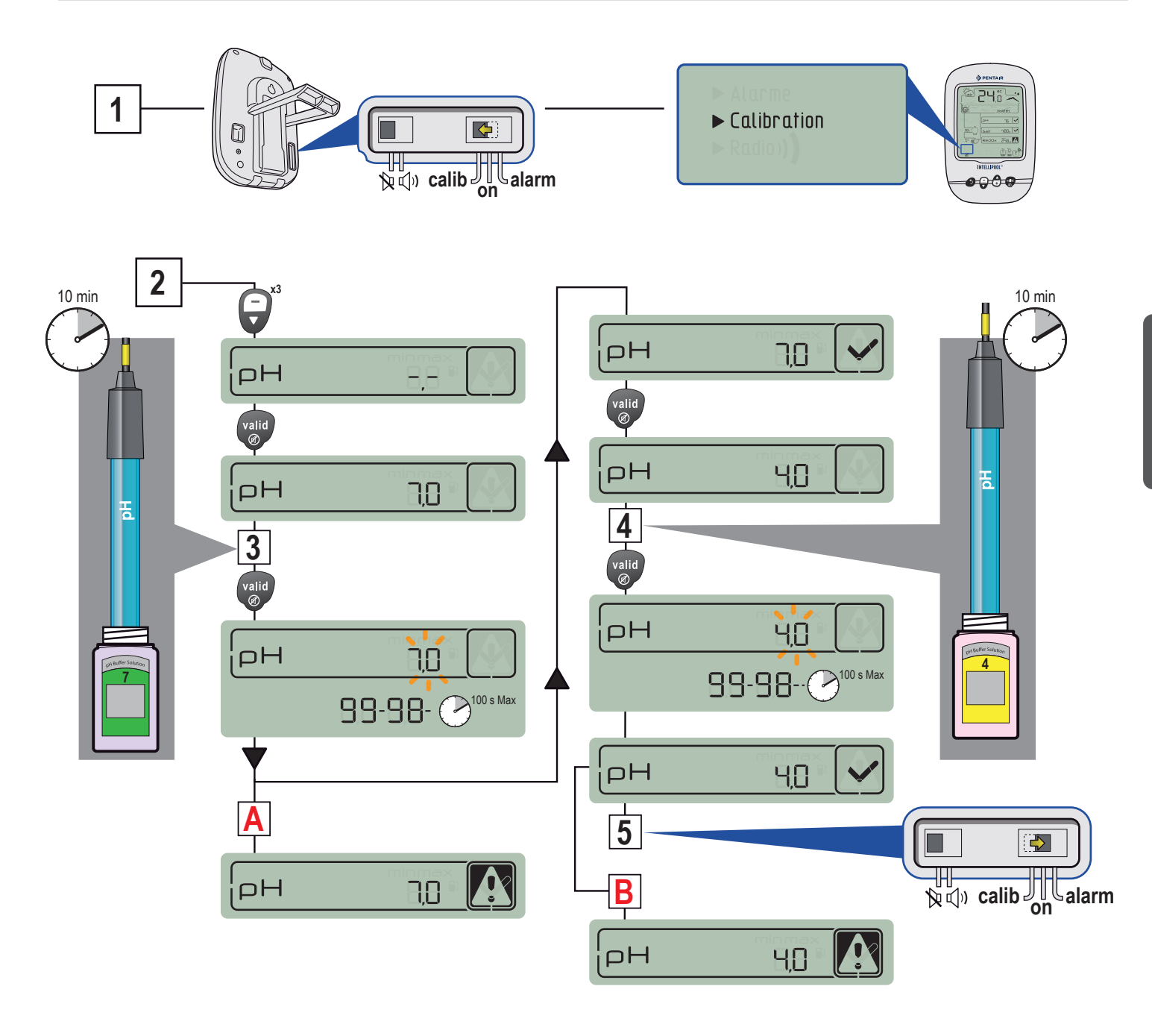

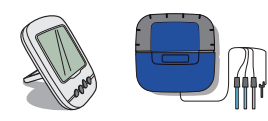

CALIB MODE - Etalonnage d'une sonde RedOx

La sonde RedOx peut être ré-étalonnée. Par nature, une sonde RedOx dérive peu et ne demande, qu'exeptionnellement a être recalibrée. C'est pourquoi des solutions étalons RedOx ne sont pas fournies et leur conservation ne peut éxéder 2 ans. La durée de vie d'une sonde RedOx est approximativement de 5 ans. Pour cette opération, munissez vous de la sonde RedOx (ORP), de l'afficheur d'intérieur et de flacons étalons 240mV et 470mV. Cette procédure demande d'être pratiquée à l'ombre (25°C / 77°F).

- 1 Placer l'interrupteur sur le mode Calib (arrière de l'afficheur d'intérieur)).
- 2 Suivre la procédure
- 3 Faire tremper l'extrémité de la sonde RedOx dans le flacon de solution étalon 240mV pendant 10 min minimum.
- A ECHEC DE LA PROCEDURE : > Vérifier la présence d'une solution RedOx 240mV au contact de la sonde le temps de la procédure
- > La sonde n'est plus fonctionnelle (à remplacer).
- 4 Faire tremper l'extrémité de la sonde RedOx dans le flacon de solution étalon 470mV pendant 10 min minimum.
- 5 L'opération a réussi. > Replacer l'interrupteur sur le mode ON
- B ECHEC DE LA PROCEDURE : > Vérifier la présence d'une solution RedOx 470mV au contact de la sonde le temps de la procédure
- > La sonde n'est plus fonctionnelle (à remplacer)

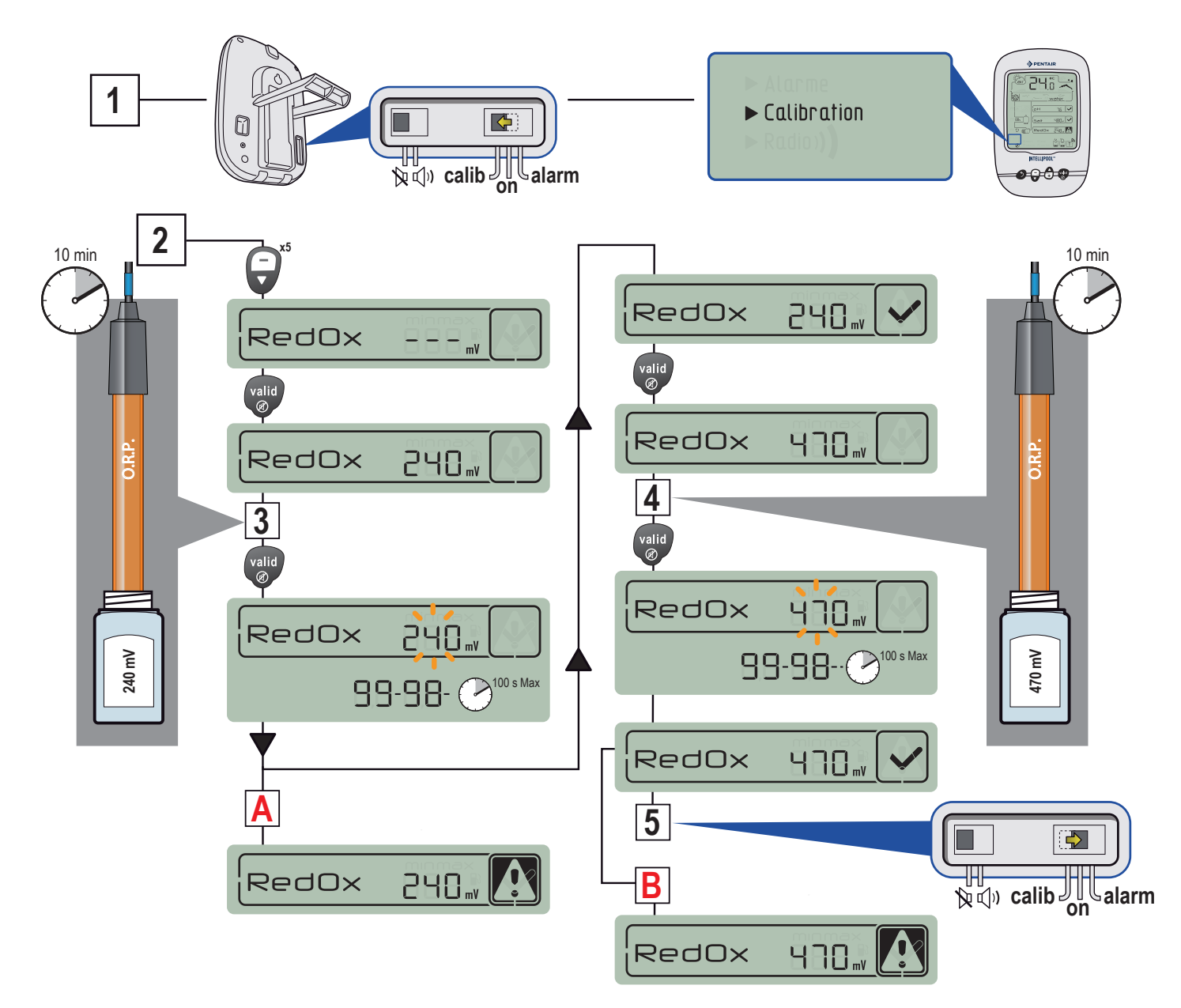

## Correction des valeurs depuis le compte IntelliPool

Malgré la calibration des capteurs de mesure, il se peut qu'une valeur soit en décalage avec un autre repère de mesure (thermomètre habituel...). Pour cela, vous avez la possibilité de corriger volontairement certaines valeurs et/ou unités de temperature d'air & d'eau (pré-réglé d'usine en °C) et la conductivité (pré-réglé d'usine en µS).

1 - Placer l'interrupteur sur le mode Calib (arrière de l'afficheur d'intérieur))

- 2 Suivre la procédure.
- 3 Lorsque les modifications sont validées, replacer l'interrupteur sur le mode ON.

| prrection des valeurs lues : 45000 ×                      | $\frown$                                                  |
|-----------------------------------------------------------|-----------------------------------------------------------|
| Sonde > Initialisation > Réglages > Correction > Résultat |                                                           |
| Choix de la sonde Choisir                                 | Correction des valeurs lues : 45000                       |
| Choisir<br>Conductivité Suivant<br>pH                     | Modification(s) en coure de traitement                    |
| •                                                         | Sonde > Initialisation > Réglages > Correction > Résultat |
| ection des valeurs lues : 45000 ×                         | En cours Consigne 7.1                                     |
| Modification(s) en cours de traitement                    | Coefficient 1.4 %                                         |
| Sonde > Initialisation > Réglages > Correction > Résultat | Précédent                                                 |
| ialisation Initialisation de la correction En cours       | <b>\</b>                                                  |
| Précédent                                                 | Correction des valeurs lues : 45000                       |
|                                                           | Modification(s) en cours de traitement                    |
| ection des valeurs lues : 45000 ×                         | Sonde > Initialisation > Réglages > Correction > Résultat |
| Sonde > Initialisation > Réglages > Correction > Résultat | Résultat                                                  |
| glages Consigne 7                                         | Correction validé                                         |
| Précédent Suivant                                         | Précédent                                                 |
|                                                           |                                                           |
|                                                           |                                                           |

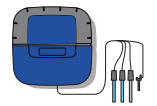

## Probe Unit : Mise à jour du firmware interne

Il est possible de mettre à jour ou reflasher le Probe Unit.

Cette procédure est réservée à des professionnels qualifiés et ayant de bonnes connaissances informatiques

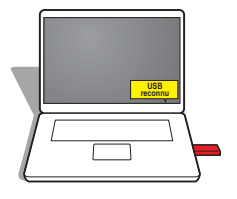

1.1 - Décompresser le fichier MAESTRO Probe UnitXXX.zip pour obtenir le fichier Pxxxo.bin.1.2 - Copier le fichier Pxxxo.bin sur le répertoire principal de la clé USB formatée en FAT 16 ou FAT 32.

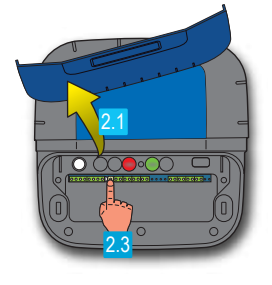

2.1 - Retirer le cache souple bleu du Control Center et du Probe Unit.

2.2 - Couper l'alimentation du Control Center via le fusible 1A 230V à l'aide d'un tournevis plat, dévissez le porte fusible (demi tour), attendre 5 sec.

2.3 - Sur le Probe Unit, appuyer et maintenir sur le bouton «apprentissage radio», puis, sur le Control Center, remettre l'alimentation (revisser le fusible 1A), les LED rouge et verte clignotent.

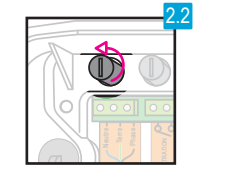

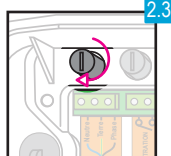

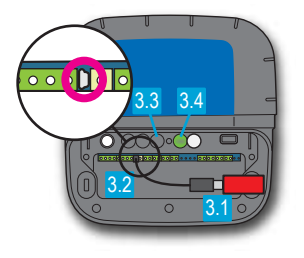

- 3.1 Brancher la clé USB en bout de cordon USB
- 3.2 Brancher le cordon USB sur le connecteur mini USB du MAESTRO Probe Unit.
- 3.3 La LED rouge s'éteind.
- 3.4 Attendre que la LED verte reste allumée fixement pendant 5 sec.

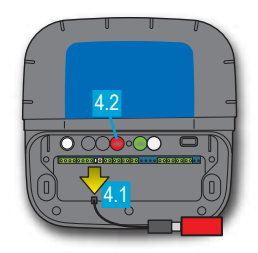

4.1 - Débrancher la clé USB4.2 - La LED rouge clignote pendant 40sec puis s'éteind.

4.3 - La LED verte continue de clignoter

# Control Center : Mise à jour du firmware interne

Il est possible de mettre à jour ou reflasher le Control Center. Cette procédure est réservée à des professionnels qualifiées et ayant de bonnes connaissances informatiques. Le fichier de mise à jour est disponible sur le portail Intellipool.eu/téléchagement.

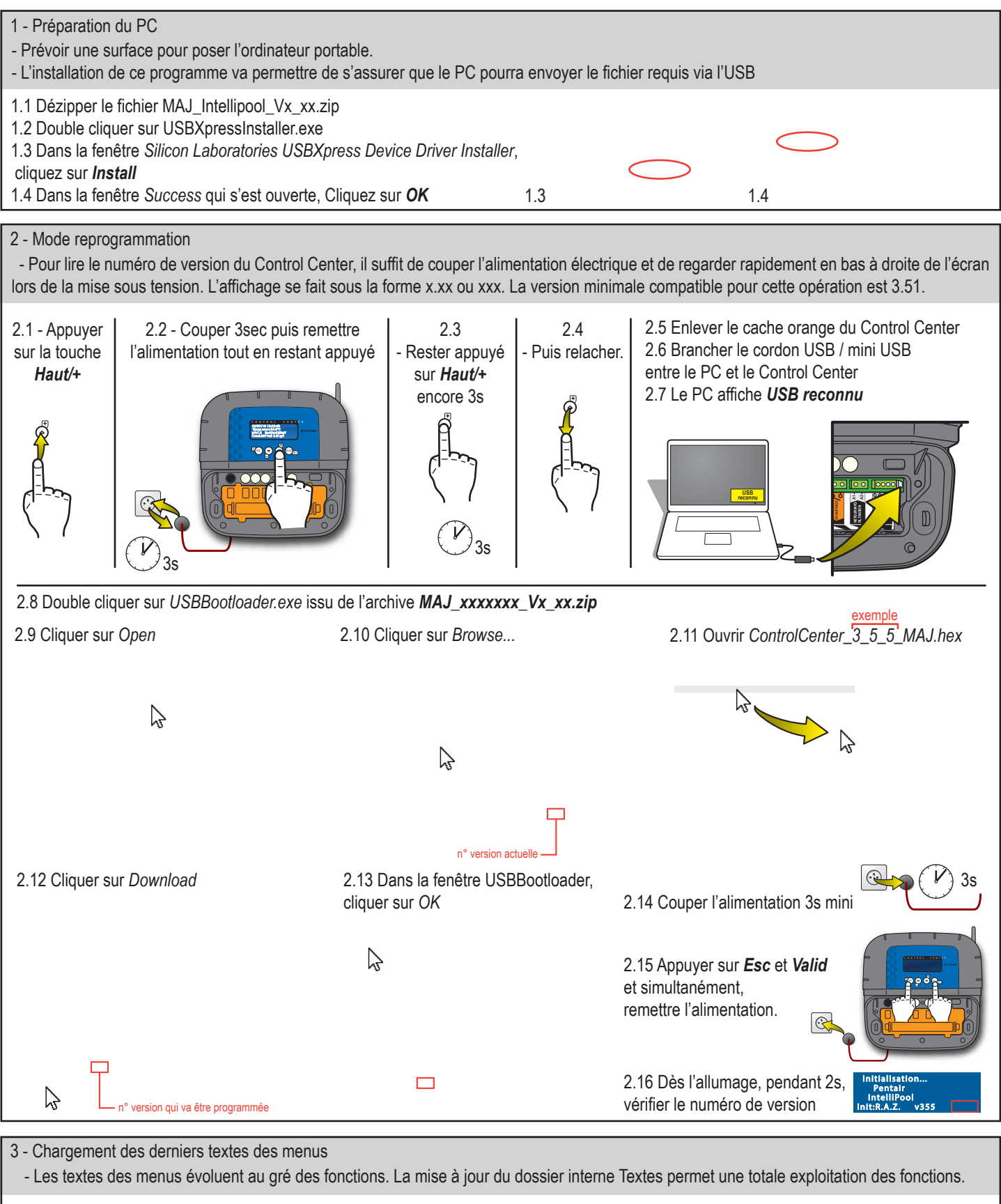

3.0 Sur le PC, ouvrir le dossier du Control Center (visible comme un media USB)

3.1 Ouvrir le dossier *Textes* issu de l'archive *MAJ\_xxxxxxx\_Vx\_xx.zip* 

3.2 Copier le contenu du dossier Textes issu de l'archive MAJ\_xxxxxx\_Vx\_xx.zip dans le dossier du Control Center.

- Les nouveaux fichiers .TXT ayant le même nom, ils vont écraser les anciens (cliquer sur OK à la demande d'écrasement).
- La mise à jour est terminée. Débrancher le cable mini USB du Control Center.

- En mode FILTRATION AUTO, il est normal que la Filtration ne reparte tout de suite. Elle repartira au passage à l'heure pleine suivante.

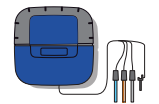

63

## Probe Unit : Nettoyage de la sonde pH ou ORP.

Un dépôt de tartre ou d'éléments en suspension dans le bassin peut se présenter. Les sondes sont des éléments de mesure fragiles, il convient de les nettoyer avec précaution, et tout particulièrement de ne pas rayer les surfaces platinées des électrodes de la sonde de conductivité.

#### - Il est nécessaire de porter des lunettes et des gants de protection pour ces opérations de nettoyage.

#### Nettoyage physique de la sonde si présence d'un élément dans la cage de protection :

Selon l'environnement de la sonde, des organismes peuvent se développer et perturbent la mesure. Il devient alors nécessaire de nettoyer physiquement l'extrémité de la sonde (pH ou ORP).

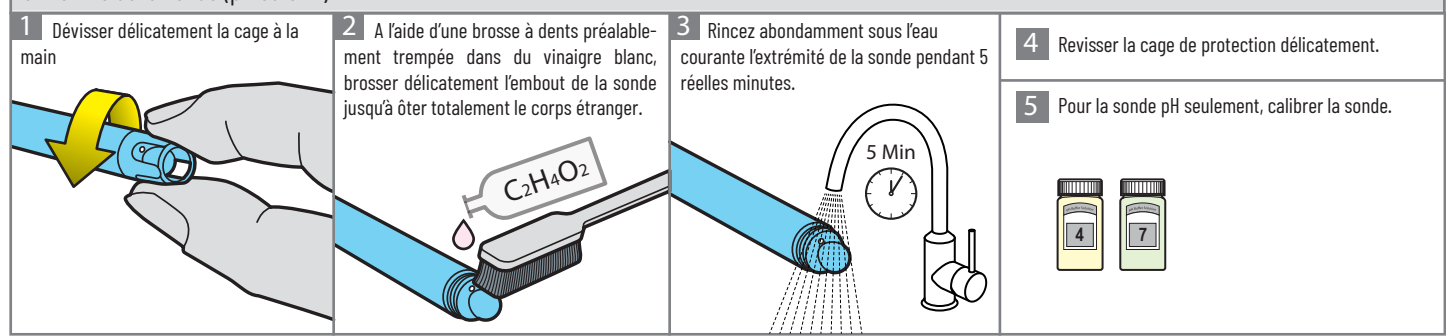

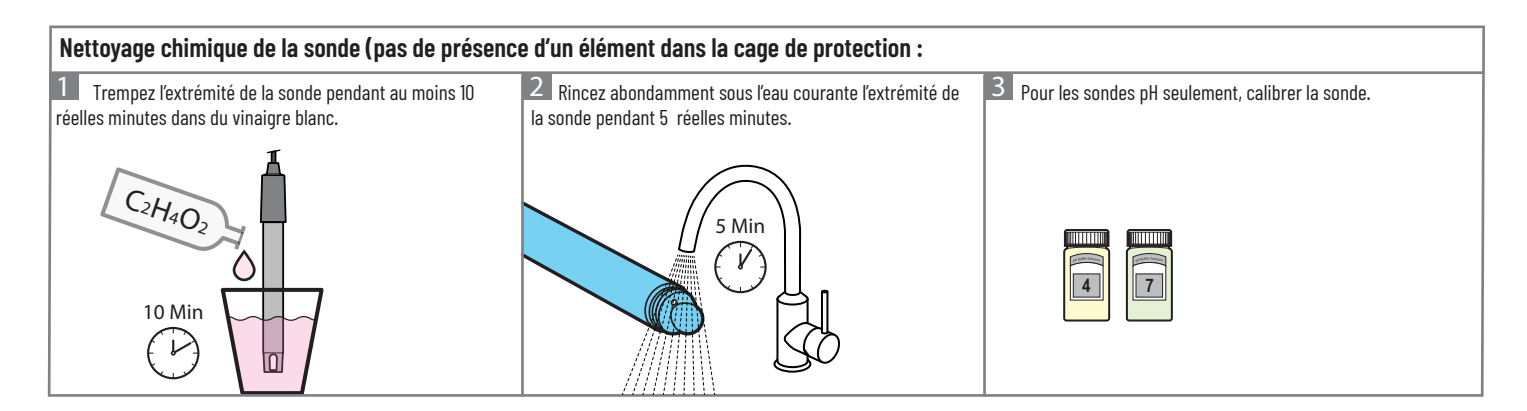

## **Precautions et entretien**

Comme le Relais radio est placé à l'extérieur, l'apparition de traces de dépôts est tout à fait normal. L'Afficheur d'intérieur est destiné exclusivement à un usage intérieur. Son exposition au soleil (UV) ou à la pluie risque de l'endommager de façon irréversible.

> Ne pas soumettre les appareils à des impacts, des forces, la poussière, la température ou humidité excessive des changements qui pourraient altérer le fonctionnement de l'appareil ou de limiter sa durée de vie.

> Ne pas plonger les appareils dans l'eau.

> Nettoyer l'extérieur avec un chiffon micro-fibres ou un chiffon doux. Ne pas utiliser de solvants, abrasifs ou acides.

## Pièces détachées

Les pièces de rechange d'origine nécessaires pour maintenir votre appareil Pentair, sont disponibles auprès de votre revendeur. UTILISATION DES AUTRES PARTIES DE PIÈCES GENIUS PENTAIR ANNULE LA GARANTIE.

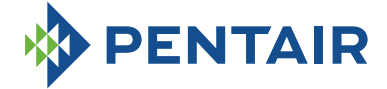

#### PENTAIR INTERNATIONAL LLC,

Ave. de Sevellin 18, CH-1004 - LAUSANNE, Switzerland

Copyright - Licence limitée: sauf autorisation expresse des présentes, aucune partie du contenu de ce document ne peut être reproduite sous quelque forme que ce soit ou par quelque moyen que ce soit sans l'autorisation écrite préalable de Pentair International SRL.